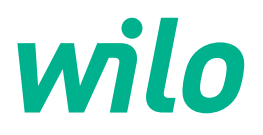

# Wilo-Control EC-Rain

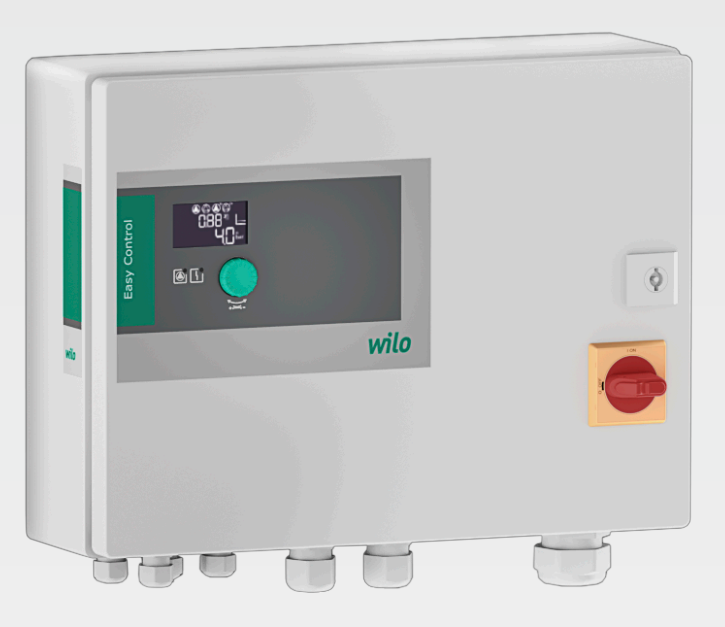

no Monterings- og driftsveiledning

4255844 • Ed.01/2024-07

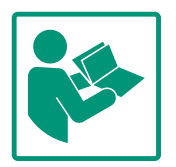

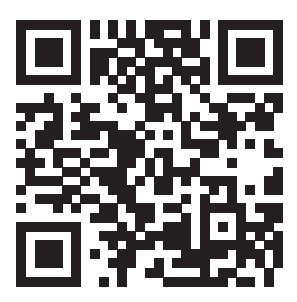

RainSystem AF 150 https://qr.wilo.com/533

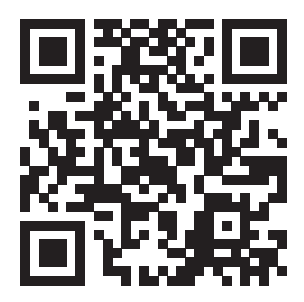

RainSystem AF 400 https://qr.wilo.com/534

### Innholdsfortegnelse

| 1 | Gene       | erelt                                        | . 4 |
|---|------------|----------------------------------------------|-----|
|   | 1.1        | Om denne veiledningen                        | . 4 |
|   | 1.2        | Opphavsrett                                  | . 4 |
|   | 1.3        | Forbehold om endring                         | . 4 |
|   | 1.4        | Garanti- og ansvarsbegrensning               | 4   |
| 2 | Sikk       | erhet                                        | . 4 |
| - | 2.1        | Merking av sikkerhetsforskrifter             | . 4 |
|   | 2.2        | Personalets kvalifisering                    | . 5 |
|   | 2.3        | Elektrisk arbeid                             | . 6 |
|   | 2.4        | Overvåkningsenheter                          | . 6 |
|   | 2.5        | Installasions–/demonteringsarbeider          | 6   |
|   | 2.6        | Under drift                                  | . 6 |
|   | 2.7        | Vedlikeholdsoppgaver                         | 6   |
|   | 2.8        | Driftsansvarliges plikter                    | . 6 |
| 2 | Inne       |                                              | 7   |
| 3 |            | ats/bruk                                     | . / |
|   | .⊥<br>2.2  |                                              | . / |
|   | 5.2        |                                              | . / |
| 4 | Prod       | luktbeskrivelse                              | . 7 |
|   | 4.1        | Oppbygning                                   | . 8 |
|   | 4.2        | Funksjonsmåte                                | . 8 |
|   | 4.3        | Tekniske spesifikasjoner                     | . 8 |
|   | 4.4        | Inn- og utganger                             | . 9 |
|   | 4.5        | Typenøkkel                                   | 10  |
|   | 4.6        | Drift på elektroniske startstyringer         | 10  |
|   | 4.7        | Installasjon i eksplosjonsfarlige omgivelser | 10  |
|   | 4.8        | Leveringsomfang                              | 10  |
|   | 4.9        | Tilbehør                                     | 10  |
| 5 | Tran       | sport og lagring                             | 10  |
|   | 5.1        | Levering                                     | 10  |
|   | 5.2        | Transport                                    | 11  |
|   | 5.3        | Lagring                                      | 11  |
| 6 | Onn        | stilling                                     | 11  |
| U | 6 1        | Dersonalets kvalifisering                    | 11  |
|   | 6.2        | Oppstillingstyper                            | 11  |
|   | 6.3        | Driftsansvarliges nlikter                    | 11  |
|   | 6.4        | Installasion                                 | 11  |
|   | 6.5        | Elektrisk tilkobling                         | 12  |
| _ |            |                                              |     |
| 7 | Betje      | ening                                        | 20  |
|   | 7.1<br>7.2 | Fullksjonsmate                               | 21  |
|   | 7.Z        | Menystyring                                  | 29  |
|   | 7.5        | Menytype: Hovedmeny eller Easy Actions-meny  | 29  |
|   | 7.4<br>7.5 | Hent opp menyen                              | 29  |
|   | 7.5<br>7.6 | Hurtiguigang Easy Actions                    | 29  |
|   | 0.1        | radırkkimistininger                          | 50  |
| 8 | Opp        | start                                        | 30  |
|   | 8.1        | Driftsansvarlig sine plikter                 | 30  |
|   | 8.2        | Påslåing av styreskapet                      | 31  |
|   | 8.3        | Start første konfigurasjon                   | 32  |
|   | 8.4        | Start automatisk drift                       | 52  |
|   | 8.5        | Under drift                                  | 53  |
| 9 | Avst       | engning                                      | 58  |

|    | 9.1     | Personalets kvalifisering                         | 58 |
|----|---------|---------------------------------------------------|----|
|    | 9.2     | Driftsansvarliges plikter                         | 59 |
|    | 9.3     | Avstengning                                       | 59 |
|    | 9.4     | Demontering                                       | 59 |
| 10 | Vedli   | kehold                                            | 59 |
|    | 10.1    | Vedlikeholdsintervaller                           | 60 |
|    | 10.2    | Vedlikeholdsoppgaver                              | 60 |
| 11 | Feil, å | årsaker og utbedring                              | 60 |
|    | 11.1    | Driftsansvarliges plikter                         | 60 |
|    | 11.2    | Feilindikatorer                                   | 60 |
|    | 11.3    | Feilkvittering                                    | 60 |
|    | 11.4    | Feilminne                                         | 61 |
|    | 11.5    | Feilkoder                                         | 61 |
|    | 11.6    | Videre skritt for utbedring av feil               | 62 |
| 12 | Avfal   | lshåndtering                                      | 62 |
|    | 12.1    | Informasjon om innsamling av brukte elektriske og |    |
|    |         | elektroniske produkter                            | 62 |
| 13 | Vedle   | egg                                               | 63 |
|    | 13.1    | Systemimpedanser                                  | 63 |
|    | 13.2    | Symboloversikt                                    | 64 |
|    | 13.3    | Oversikt koblingsskjemaer                         | 64 |
|    | 13.4    | ModBus: Datatyper                                 | 66 |
|    | 13.5    | ModBus: Parameteroversikt                         | 66 |

#### 1 Generelt

| -   | •                              |                                                                                                    |
|-----|--------------------------------|----------------------------------------------------------------------------------------------------|
| 1.1 | Om denne veiledningen          | Denne veiledningen er en bestanddel av produktet. Det er en forutsetning for riktig bruk og<br>håndtering av produktet at veiledningen overholdes:                                                                                                    |
|     |                                | <ul> <li>Les veiledningen nøye før alle aktiviteter.</li> <li>Anvisningen skal oppbevares slik at den alltid er tilgjengelig.</li> <li>Følg all informasjon om produktet.</li> <li>Følg all merking på produktet.</li> </ul>                                               |
|     |                                | Den originale driftsveiledningen er på tysk. Alle andre språk i denne veiledningen er<br>oversatt fra originalversjonen.                                                                                                    |
| 1.2 | Opphavsrett                    | WILO SE © 2024                                                                                                    |
|     |                                | Distribusjon og reproduksjon av dette dokumentet, samt utnyttelse og kommunikasjon av<br>innholdet, er forbudt med mindre uttrykkelig tillatelse er innhentet. Brudd vil medføre<br>erstatningsansvar. Alle rettigheter forbeholdt.                                        |
| 1.3 | Forbehold om endring           | Wilo forbeholder seg retten til å endre de nevnte dataene uten varsel og påtar seg ikke<br>noen ansvar for tekniske unøyaktigheter og/eller utelatelser. Illustrasjonene som er brukt,<br>kan avvike fra originalen, og tjener som eksemplarisk fremstilling av produktet. |
| 1.4 | Garanti- og ansvarsbegrensning | Wilo påtar seg ikke noen garanti eller ansvar spesielt i følgende tilfeller:                                                                                                    |
|     |                                | <ul> <li>Ikke tilstrekkelig dimensjonering på grunn av mangelfulle eller feil angivelse fra<br/>driftsansvarlig eller oppdragsgiver</li> <li>Manglende overholdelse av denne anvisningen</li> <li>Ikke tiltenkt bruk</li> </ul>                                            |
|     |                                | Ukorrekt lagring eller transport                                                                                                    |
|     |                                | Feil montering eller demontering                                                                                                    |
|     |                                | Mangelfullt vedlikehold     Ikke tillatt reparasjon                                                                                                    |
|     |                                | <ul> <li>Mangelfullt underlag</li> <li>Kjemiske, elektriske eller elektrokjemiske påvirkninger</li> <li>Slitasje</li> </ul>                                                                                                    |
| 2   | Sikkerhet                      | Dette kapitlet inneholder grunnleggende informasjon for de                                                                                                    |
|     |                                | enkelte livsfasene. Manglende overholdelse av denne                                                                                                    |
|     |                                | informasjonen medfører følgende farer:                                                                                                    |
|     |                                | <ul> <li>Fare for personer på grunn av elektrisk, elektromagnetisk eller<br/>mekanisk påvirkning</li> </ul>                                                                                                    |
|     |                                | <ul> <li>Fare for miljøet på grunn av lekkasje av farlige stoffer</li> </ul>                                                                                                    |
|     |                                | Materielle skader                                                                                                    |
|     |                                | Svikt av viktige funksjoner                                                                                                    |
|     |                                | Manglende overholdelse av informasjonen fører til tap av                                                                                                    |
|     |                                | eventuelle erstatningskrav.                                                                                                    |
|     |                                | Følg dessuten anvisninger og sikkerhetsforskrifter i de andre                                                                                                    |
|     |                                | kapitlene!                                                                                                    |
| 2.1 | Merking av                     | I denne monterings– og driftsveiledningen er det                                                                                                    |
|     | sikkerhetsforskrifter          | sikkerhetsforskrifter for materielle skader og personskader, og<br>disse vises på ulike måter:                                                                                                    |
|     |                                | • Sikkerbetsforskrifter for risike for personskader starter med et                                                                                                    |

• Sikkerhetsforskrifter for risiko for personskader starter med et signalord og **innledes med et tilhørende symbol**.

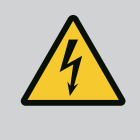

 Sikkerhetsforskrifter for materielle skader starter med et signalord og vises **uten** symbol.

## FORSIKTIG

Faretype og -kilde!

Virkning eller informasjon.

## Signalord

- Fare! Manglende overholdelse fører til død eller alvorlige personskader!
- Advarsel! Manglende overholdelse kan føre til (svært alvorlige) personskader!
- Forsiktiq!

Manglende overholdelse kan føre til materielle skader, totalskade er mulig.

• Les dette!

Nyttig informasjon om håndtering av produktet

## Tekstuthevinger

- Forutsetning
- 1. Arbeidstrinn/opptelling
  - ⇒ Instruksjon/anvisning
  - Resultat

## **Symboler**

I denne veiledningen brukes følgende symboler:

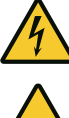

Fare for elektrisk spenning

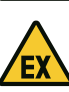

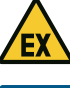

Fare på grunn av eksplosiv atmosfære

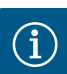

Nyttig informasjon

- 2.2 Personalets kvalifisering
- Personalet er informert om lokalt gjeldende forskrifter for forebygging av ulykker.
- Personalet har lest og forstått monterings- og driftsveiledningen.
- Elektrisk arbeid: utdannet elektriker Person med egnet fagutdannelse, kunnskap og erfaring for å kunne oppdage og unngå farer med elektrisitet.
- Monterings-/demonteringsarbeid: utdannet elektriker Kunnskap om verktøy og festeutstyr for ulike konstruksjoner

2.3

Elektrisk arbeid

|     |                                         | <ul> <li>Overhold de lokale forskriftene ved tilkobling av strøm.</li> <li>Kravene til den lokale strømleverandøren må overholdes.</li> <li>Produkt må jordes.</li> <li>Overhold de tekniske opplysningene.</li> <li>Skift ut defekte tilkoblingskabler med en gang.</li> </ul>                                                                                                    |
|-----|-----------------------------------------|----------------------------------------------------------------------------------------------------|
| 2.4 | Overvåkningsenheter                     | <b>Skillebrytere/smeltesikringer</b><br>Størrelsen og koblingskarakteristikken til skillebryterne/<br>smeltesikringene er i henhold til den nominelle strømmen for de<br>tilkoblede forbrukerne. Følg lokale forskrifter.                                                                                                    |
| 2.5 | Installasjons–/<br>demonteringsarbeider | <ul> <li>Overhold lover og forskrifter som gjelder på brukerstedet med<br/>hensyn til arbeidssikkerhet og forebygging av ulykker.</li> <li>Koble produktet fra strømnettet og sikre det mot<br/>gjeninnkobling.</li> <li>Bruk fikseringsmateriale som er egnet for underlaget.</li> <li>Produktet er ikke vanntett. Velg et dertil passende<br/>installasjonssted!</li> <li>Huset må ikke deformeres under installasjonen. Tetninger kan<br/>bli utette, og påvirke IP-beskyttelsesklassen.</li> <li>Produktet må ikke installeres i eksplosive områder.</li> </ul> |
| 2.6 | Under drift                             | <ul> <li>Produktet er ikke vanntett. Overhold beskyttelsesklasse IP54.</li> <li>Omgivelsestemperatur: 0 40 °C.</li> <li>Maksimale luftfuktighet: 90 %, ikke-kondenserende.</li> <li>Ikke åpne styreenheten.</li> <li>Operatøren må omgående melde enhver feil eller<br/>uregelmessighet til ansvarshavende.</li> <li>Hvis produktet eller tilkoblingskabelen blir skadet, slå av<br/>produktet umiddelbart.</li> </ul>                                                                                                    |
| 2.7 | Vedlikeholdsoppgaver                    | <ul> <li>Ikke bruk veldig sterke eller skurende rengjøringsmidler.</li> <li>Produktet er ikke vanntett. Det må ikke senkes ned i vann.</li> <li>Gjennomfør kun vedlikeholdsarbeider som er beskrevet i denne<br/>monterings- og driftsveiledningen.</li> <li>Bruk kun originaldeler fra produsenten ved vedlikehold og<br/>reparasjoner. Bruk av annet enn originaldeler fritar produsenten</li> </ul>                                                                                                    |

for alt ansvar.

- 2.8 Driftsansvarliges plikter
- Monterings– og driftsveiledning på personalets språk skal stilles til rådighet.

• Betjening/styring: Betjeningspersonale, opplært om

• Før alt arbeid må produktet kobles fra strømnettet og sikres

• Få en elektriker til å utføre elektriske arbeid.

funksjonsmåten til hele anlegget

mot ajeninnkoblina.

- Sikre at personalet har den nødvendige utdannelsen for å kunne utføre de angitte arbeidene.
- Monterte sikkerhets- og informasjonsskilt på produktet må holdes i lesbar tilstand.
- Forklar personalet hvordan anlegget fungerer.
- Utelukk farer pga. elektrisk strøm.
- For at arbeidsforløpet skal være sikkert, må man definere personalets arbeidsdeling.

Barn og personer under 16 år eller med begrensede fysiske, sensoriske eller åndelige evner har forbud mot å håndtere produktet! En faglært person må holde personer under 18 år under oppsikt!

3 Innsats/bruk

3.1 Tiltenkt bruk

Styreenheten fungerer som nivå- eller trykkavhengig styring av opptil to uregulerte pumper med fast turtall i regnvannssystemer:

- Control EC-Rain med ferskvannstank (EC-rF): system for oppsamling av regnvann med 150 liters ferskvannstank (AF150)
- Control EC-Rain med hybridtank (EC-rh): system for oppsamling av regnvann med 400 liters hybridtank (AF400)

Signalet registreres via en flottørbryter, nivå– eller trykksensor eller en nivåføler i form av en målestang (gjelder kun EC–rh).

Tiltenkt bruk betyr også at denne veiledningen overholdes. All annen bruk gjelder som ikke tiltenkt bruk.

3.2 Ikke tiltenkt bruk

4 Produktbeskrivelse

Installasjon i eksplosjonsfarlige omgivelserOversvømmelse av styreenheten

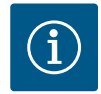

#### LES DETTE

AF400-systemet består av en applikasjon for utnyttelse av regnvann (EC-rh), som styrer fyllingen av hybridtanken ved hjelp av opptil to matepumper og en trykkgenereringsapplikasjon (EC-Booster), som sørger for konstant trykk i systemet. Beskrivelsen for trykksetting finner du i den vedlagte monterings- og driftsveiledningen for EC-Booster. 4.2

4.2.1

Funksjonsmåte

Generering av trykk

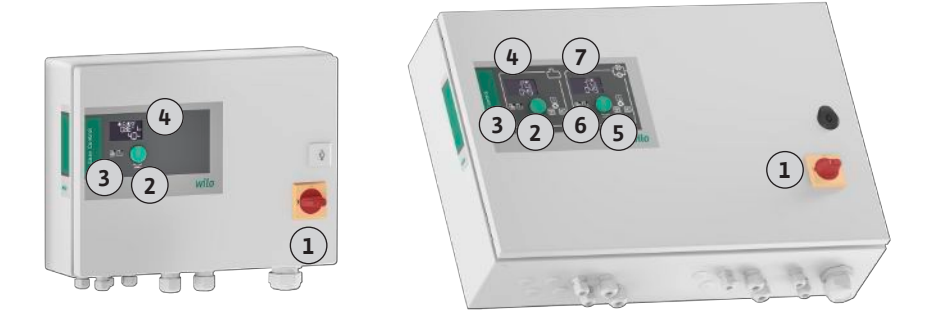

#### Fig. 1: Styreenhetfront, venstre styreenhet EC-rF, høyre styreenhet EC-rh + EC-Booster

| 1 | Hovedbryter                                                                            |
|---|----------------------------------------------------------------------------------------|
| 2 | Betjeningsknapp EC-Rain                                                                |
| 3 | LED-indikatorer EC-Rain                                                                |
| 4 | LC-display EC-Rain                                                                     |
| 5 | Betjeningsknapp for EC–Booster (se monterings– og driftsveiledning for EC–<br>Booster) |
| 6 | LED-indikatorer EC-Booster (se monterings- og driftsveiledningen for EC-<br>Booster)   |
| 7 | LC-display EC-Booster (se monterings- og driftsveiledningen for EC-Booster)            |

Fronten til styreenheten består av følgende hovedkomponenter:

- Hovedbryter for aktivering/deaktivering av styreenheten
- Betjeningsknapp for menyvalg og parameterinntasting
- LED-er for visning av aktuelle driftsstatuser
- LC-display for visning av de aktuelle driftsdataene og de enkelte menypunktene

I utgangspunktet kan applikasjonen for utnyttelse av regnvann deles inn i en trykkgenereringsdel og en vannforsyningsdel med regnvann eller ferskvann. Styringsenheten kan skiftes mellom systemene EC-rF (AF150), regnvannsutnyttelse med ferskvannstank, og EC-rh (AF400), regnvannsutnyttelse med hybridtank.

EC-rF-styringen inneholder funksjonene for trykksetting og vannforsyning for AF150.

EC-rh-styringen forsyner den 400 liter store hybridtanken med vann. Et ytterligere kontrollsystem er realisert for trykkgenerering ved hjelp av en EC-Booster-styreenhet.

Trykkreguleringen skjer ved via en topunktsregulator. Avhengig av forholdet mellom innstilt og faktisk trykk i anlegget kobles pumpene automatisk inn eller ut enkeltvis etter behov.

Med AF400 håndteres trykkgenerering av EC-Booster-applikasjonen.

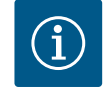

#### LES DETTE

Beskrivelsen av trykksetting for AF400 finner du i den vedlagte monterings- og driftsveiledningen for EC-Booster.

EC-rF-styringen brukes til å overvåke fyllingsnivået i en regnvannssisterne og veksle 4.2.2 Vannforsyning mellom regnvann og ferskvann ved hjelp av en 3/2-veis ventil. En separat ferskvannstank brukes til å levere ferskvann når regnvann ikke er tilgjengelig. EC-rh-styringen overvåker fyllingsnivået i en regnvannssisterne og fyllingsnivået i hybridtanken. Matepumpen(e) slås av og på avhengig av fyllingsnivået i hybridtanken. Ved behov kobles magnetventiler inn for den ekstra ferskvannstilførselen slik at det alltid er vann tilgjengelig for trykksetting. Aktuelle driftsdata og driftstilstander vises på LC-displayet og via LED-lamper. Betjening 4.2.3 Alle systemer og inntasting av driftsparameter skjer via en dreieknapp. Feil lagres i feilminnet. Tekniske spesifikasjoner Produksjonsdato\* Se typeskilt

Monterings- og driftsveiledning • Wilo-Control EC-Rain • Ed.01/2024-07

4.3

| Nettilkobling                   | Se typeskilt             |
|---------------------------------|--------------------------|
| Nettfrekvens                    | 50/60 Hz                 |
| Maks. strømforbruk per pumpe    | se typebetegnelse        |
| Maks. nominell effekt per pumpe | Se typeskilt             |
| Pumpens innkoblingstype         | se typebetegnelse        |
| Omgivelses-/driftstemperatur    | 0 40 °C                  |
| Lagringstemperatur              | -30 +60 °C               |
| Maks. relativ luftfuktighet     | 90 %, ikke-kondenserende |
| Kapslingsklasse                 | IP54                     |
| Elektrisk sikkerhet             | Forurensningsgrad II     |
| Styrespenning                   | Se typeskilt             |
| Husmateriale                    | Stålblikk, pulverbelagt  |
|                                 |                          |

Opplysninger om Hardware-versjonen (HW) og Software-versjonen (SW) vises på typeskiltet!

\*Produksjonsdato angis iht. ISO 8601: JJJJWww

- \_\_\_\_\_ = år
- W = forkortelse for uke
- ww = inntasting av kalenderuke

| 4.4 | Inn- | og | utganger |
|-----|------|----|----------|
|-----|------|----|----------|

| Innganger                                      | Antall inn                    | ganger                        |                                                |
|------------------------------------------------|-------------------------------|-------------------------------|------------------------------------------------|
|                                                | EC-Rain<br>1P – 2P<br>(EC-rF) | EC-Rain<br>1P – 2P<br>(EC-rh) | EC-Rain med<br>nivåføler<br>1P – 2P<br>(EC-rh) |
| Trykkdeteksjon for trykkregulering             |                               |                               |                                                |
| Passiv trykksensor 4–20 mA                     | 1                             | -                             | -                                              |
| Nivådeteksjon for vannforsyning                |                               |                               |                                                |
| Passiv nivåsensor sisterne 4–20 mA             | 1                             | 1                             | 1                                              |
| Passiv nivåsensor tank 4–20 mA                 | -                             | 1                             | -                                              |
| Nivåføler med 6 reed-kontakter (S0-S5)         | _                             | -                             | 1                                              |
| Flottørbryter (tilleggsutstyr)                 |                               |                               |                                                |
| Flottørbryter tørrkjøring sisterne             | 1                             | 1                             | -                                              |
| Trykkbryter trykkside                          | 1                             | -                             | -                                              |
| Flottørbryter returløp sisterne                | 1                             | 1                             | -                                              |
| Flottørbryter overløp tank                     | 1                             | 1                             | -                                              |
| Pumpeovervåkning                               |                               |                               | -                                              |
| Termisk viklingsovervåkning (bi–metallremse)   | 1-2                           | 1-2                           | 1-2                                            |
| Termisk viklingsovervåkning (PTC-sensor)       | -                             | —                             | -                                              |
| Termisk viklingsovervåkning (Pt100-sensor)     | -                             | —                             | -                                              |
| Feilmelding frekvensomformer                   | -                             | —                             | -                                              |
| Andre innganger                                |                               |                               |                                                |
| Extern OFF: for fjernutkobling av alle pumpene | 1                             | 1                             | 1                                              |

#### Forklaring

1/2 = antall innganger, - = ikke tilgjengelig

| Utganger                             | Antall utganger               |                               |                                                |  |
|--------------------------------------|-------------------------------|-------------------------------|------------------------------------------------|--|
|                                      | EC-Rain<br>1P – 2P<br>(EC-rF) | EC-Rain<br>1P – 2P<br>(EC-rh) | EC-Rain med<br>nivåføler<br>1P – 2P<br>(EC-rh) |  |
| Samlefeilmelding (vekslekontakt)     | 1                             | 1                             | 1                                              |  |
| Samlet driftsmelding (vekslekontakt) | 1                             | 1                             | 1                                              |  |

| Utganger                                                         | Antall utg                    | anger                         |                                                |
|------------------------------------------------------------------|-------------------------------|-------------------------------|------------------------------------------------|
|                                                                  | EC-Rain<br>1P – 2P<br>(EC-rF) | EC-Rain<br>1P – 2P<br>(EC-rh) | EC-Rain med<br>nivåføler<br>1P – 2P<br>(EC-rh) |
| Tidsforsinket hjelpeutgang (normalt lukket (NC))                 | 1-2                           | 1-2                           | 1-2                                            |
| Ventilkontakt (normalt åpen (NO))                                | 1-2                           | 1-2                           | 1-2                                            |
| Melding om tørrkjøring (normalt lukket (NC))                     | 1                             | 1                             | 1                                              |
| Effektutgang (tilkoblingsverdi: 24 V=, maks.<br>4 VA)            | 1                             | 1                             | 1                                              |
| F.eks. for tilkobling av en ekstern alarm (lys eller signalhorn) |                               |                               |                                                |
| Visning av faktisk nivåverdi (0 10 V=)                           | 1                             | -                             | -                                              |
| Visning nivåregistrering sisterne (0 10 V=)                      | 1                             | 1                             | 1                                              |
| Visning nivåregistrering tank $(0 10 \text{ V}=)$                | _                             | 1                             | _                                              |

#### Forklaring

1/2 =antall utganger, - =ikke tilgjengelig

#### 4.5 Typenøkkel

| Eksempel: W | /ilo-Control EC-Rain 2x12A-T34-DOL-WM                                               |
|-------------|-------------------------------------------------------------------------------------|
| EC          | Utførelse Easy Control-styreenhet:<br>- EC = styreenhet for pumper med fast turtall |
| Rain        | Styring for anlegg for utnyttelse av regnvann                                       |
| 2x          | Maks. antall pumper som kan kobles til                                              |
| 12A         | Maks. nominell strøm per pumpe i ampere                                             |
| Т           | Nettilkobling:<br>M = vekselstrøm (1~)<br>T = trefasevekselstrøm (3~)               |
| 34          | Merkespenning:<br>2 = 220/230 V<br>34 = 380/400 V                                   |
| DOL         | Innkoblingstype til pumper:<br>DOL = direkte                                        |
| WM          | Veggmontering                                                                       |

- 4.6 Drift på elektroniske startstyringer
- 4.7 Installasjon i eksplosjonsfarlige omgivelser

4.8 Leveringsomfang

Tilbehør

Koble styreenheten direkte til pumpen og strømnettet. Det er ikke tillatt med mellomkobling av elektroniske startstyringer som f. eks. frekvensomformere!

Styreenheten har ingen egen eksplosjonsbeskyttelsesklasse. **Ikke** installer styreenheten innenfor eksplosjonsfarlige omgivelser!

#### Control EC-Rain (EC-rF)

- Styreenhet
- Monterings- og driftsveiledning Control EC-Rain

#### Control EC-Rain (EC-rh)

- Styreenhet
- Monterings- og driftsveiledning Control EC-Rain
- Monterings- og driftsveiledning Control EC-Booster
- Flottørbryter
- Trykkbryter
- Trykksensor 4–20 mA
- Nivåsensor 4-20 mA

#### 5 Transport og lagring

5.1 Levering

- Etter mottak, må produkt og forpakning kontrolleres for mangler (skader, fullstendighet).
- Eventuelle mangler må oppgis på fraktpapirene.

4.9

FORSIKTIG Materielle skader på grunn av fuktig forpakning! Gjennomfuktede forpakninger kan rives opp. Produktet kan falle ubeskyttet ned på gulvet og bli ødelagt. • Gjennomfuktede forpakninger må løftes forsiktig og byttes umiddelbart! • Rengjør kontrollenheten. Husåpninger må lukkes vanntett. Pakk innholdet støtsikkert og vanntett. Pakk styreenheten støv- og vanntett. 5.3 Lagring Overhold lagringstemperaturen: -30 ... +60 °C, maks. relativ luftfuktighet: 90 %, ikkekondenserende. • Vi anbefaler frostsikker oppbevaring ved en temperatur mellom 10 ... 25 °C, og med en relativ luftfuktighet på 40 ... 50 %. Kondensat må generelt sett unngås. For å forhindre at det trenger vann inn i huset, må alle åpne kabelskjøt med gjenger lukkes. Beskytt monterte kabler så de ikke knekkes eller skades og fra at fuktighet kan trenge inn. For å unngå skader på komponentene, må styreenheten beskyttes mot direkte sollys og varme. Rengjør styreenheten etter lagring. • Hvis det kommer vann inn eller hvis det dannes kondensat, må det kontrolleres at alle elektroniske komponenter fungerer som de skal. Ta kontakt med kundeservice. Kontroller om styreenheten har transportskader. Defekte styreenheter må ikke 6 Oppstilling installeres! Vær oppmerksom på de lokale retningslinjene ved planlegging og drift av elektronisk styring. • Elektrisk arbeid: utdannet elektriker 6.1 Personalets kvalifisering Person med egnet fagutdannelse, kunnskap og erfaring for å kunne oppdage og unngå farer med elektrisitet. Monterings-/demonteringsarbeid: utdannet elektriker Kunnskap om verktøy og festeutstyr for ulike konstruksjoner Installasjon direkte på anlegget for utnyttelse av regnvann 6.2 Oppstillingstyper Styreenheten er fra fabrikk montert direkte på anlegget for utnyttelse av regnvann. Veggmontering Hvis en separat montering av styreenheten på veggen er nødvendig, følg kapittel «Installasjon». • Installasjonsstedet er rent, tørt og vibrasjonsfritt. 6.3 Driftsansvarliges plikter Installasjonsstedet er oversvømmelsessikkert. Det må unngås at det kommer direkte sollys inn på styreenheten. Installasjonssted utenfor eksplosjonsfarlige omgivelser. Klargjør tilkoblingskabel og nødvendig tilbehør på monteringsstedet. 6.4 Installasjon Pass på at kabelen ikke blir skadet ved å trekkes, knekkes eller klemmes når den legges ut. Kontroller kabeltverrsnitt og -lengde for den valgte utleggingsmåten.

Meld fra om eventuelle mangler til transportselskapet eller produsenten på mottaksdagen. Mangler som meldes senere kan ikke lenger gjøres gjeldende.

- Lukk kabelskjøt med gjenger som ikke brukes.
- Følgende omgivelsesbetingelser må overholdes:
  - Omgivelses-/driftstemperatur: 0 ... 40 °C
  - Relativ luftfuktighet: 40 ... 50 %
  - Maks. rel. luftfuktighet: 90 %, ikke-kondenserende

5.2

Transport

#### 6.4.1 Grunnleggende tips vedrørende festing av styreenheten

Installasjonen kan foretas på forskjellige underlag (betongvegg, monteringsskinne osv.). Derfor må fikseringsmaterialet som er tilpasset underlaget skaffes til veie på monteringsstedet, og de følgende opplysningene overholdes:

- Hold nok avstand til kantene på byggverket for å unngå sprekker i byggverket og splintring av byggematerialet.
- Borehullets dybde retter seg etter skruelengden. Gjør borehullet ca. 5 mm dypere enn skruelengden.
- Borestøv reduserer bæreevnen. Sug eller blås alltid ut støvet fra borehullet.
- Huset må ikke skades under installasjonen.

6.4.2 Installasjon av styreenhet

#### Skruestørrelser metallhus

- Maks. skruediameter: 8 mm
- Maks. skruehodediameter: 12 mm

#### Installasjon

- Fest styreenheten med fire skruer og plugger på veggen:
- Styreenheten er koblet fra strømnettet og spenningsløs.
- 1. Åpne styreskapdør på siden.
- 2. Rett inn styreenheten på installasjonsstedet og merk borehull.
- 3. Bor og rengjør festehull ifølge opplysningene for fikseringsmaterialet.
- 4. Fest underdelen til veggen med festeutstyret. Kontroller om underdelen er deformert! Hus som er kommet ut av form, må innrettes på nytt for at styreskapdøren skal lukke nøyaktig (legg f.eks. mellomleggsskiver under). LES DETTE! Hvis styreskapdøren ikke lukkes riktig, påvirker det beskyttelsesklassen!
- 5. Lukk styreskapdør.
  - Styreenhet installert. Koble til strømnett, pumper og signalgiver.

Nivåregistreringen kan gjøres via følgende signalgivere:

- Nivåsensor
- Flottørbryter

Flottørbryteren må kunne bevege seg fritt i driftsrommet (sjakt, beholder)!

• Trykkbryter (kun EC-rF)

Uavhengig av signalgiver er det alltid en **tvangsutkobling** av alle pumper ved alarm, hvis det er fare for at de kan bli tørrkjørt.

#### 6.5 Elektrisk tilkobling

Vannmangelnivå

(tørrkjøringsbeskyttelse)

6.4.3

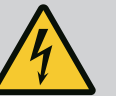

## FARE

#### Risiko for fatal skade på grunn av elektrisk strøm!

Feil håndtering ved elektriske arbeider fører til død ved strømstøt!

- Få en elektriker til å utføre elektrisk arbeid!
- Følg lokale forskrifter!

## LES DETTE

- Avhengighet av systemimpedansen og maks. antall koblinger/time for de tilkoblede forbrukerne, kan det inntreffe spenningsvariasjoner og/ eller –senkninger.
- Ved bruk av skjermede kabler legges avskjermingen ensidig på jordingsskinnen i kontrollenheten.
- La alltid en elektriker foreta tilkoblinger.
- Følg monterings- og driftsveiledningen for de tilkoblede pumpene og signalgiverne.
- Strøm og spenning på nettilkoblingen må stemme overens med opplysningene på typeskiltet.
- Sikring på nettverkssiden må legges i henhold til lokale retningslinjer.

- Når det benyttes skillebryter, velg koblingskarakteristikk i henhold til den tilkoblede pumpen.
- Når sikkerhetsbryter for jordfeil (RCD, type A, sinusformet strøm, allstrømsensitiv) installeres, følg lokale direktiver.
- Tilkoblingskabelen må legges i henhold til lokale retningslinjer.
- Ikke skad tilkoblingskabelen under utleggingsarbeidet.
- Styreenheten og alle elektriske forbrukere skal jordes.

### 6.5.1 Komponentoversikt

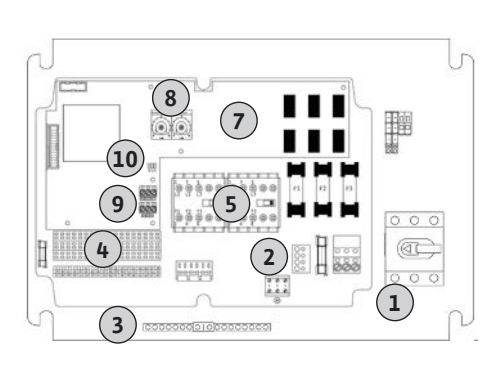

Fig. 2: Control EC-rF

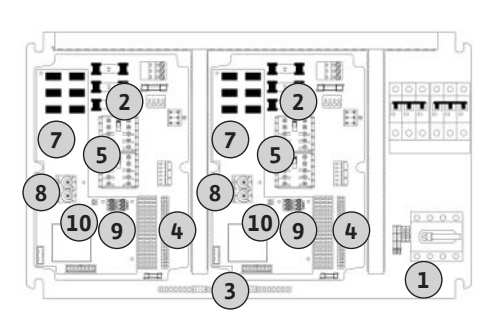

Fig. 3: Control EC-rh

#### 6.5.2 Nettilkobling styreenhet

#### Oversikt Control EC-rF

| 1  | Nettilkobling                                   |
|----|-------------------------------------------------|
| 2  | Innstilling nettspenning                        |
| 3  | Rekkeklemme: Jord (PE)                          |
| 4  | Rekkeklemme: Styring/sensorikk                  |
| 5  | Kontaktorkombinasjoner                          |
| 7  | Styrekretskort                                  |
| 8  | Potensiometer for motorstrømovervåkning         |
| 9  | ModBus RTU: RS485-grensesnitt                   |
| 10 | ModBus RTU: Jumper for terminering/polarisering |
|    |                                                 |

#### **Oversikt Control EC-rh**

| 1  | ALCOME THE                                      |
|----|-------------------------------------------------|
| T  | Nettilkobling                                   |
| 2  | Innstilling nettspenning                        |
| 3  | Rekkeklemme: Jord (PE)                          |
| 4  | Rekkeklemme: Styring/sensorikk                  |
| 5  | Kontaktorkombinasjoner                          |
| 7  | Styrekretskort                                  |
| 8  | Potensiometer for motorstrømovervåkning         |
| 9  | ModBus RTU: RS485-grensesnitt                   |
| 10 | ModBus RTU: Jumper for terminering/polarisering |

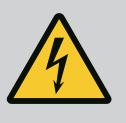

#### FARE

Risiko for fatal skade på grunn av elektrisk strøm ved utkoblet hovedbryter!

På klemmen for spenningsvalg ligger det an nettspenning, selv ved utkoblet hovedbryter.

• Gjennomfør spenningsvalg før tilkobling til strømnettet.

#### FORSIKTIG

#### Materielle skader grunnet feil innstilt nettspenning!

Ved feil innstilt nettspenning blir styreenheten ødelagt. Styreenheten kan brukes med forskjellige nettspenninger. Fra fabrikken er nettspenningen innstilt til 400 V.

• Plugg om kabelforbindelsen før tilkoblingen for å få en annen nettspenning.

#### Nettilkobling Control EC-rF

Før tilkoblingskabelen, som allerede er lagt på monteringsstedet, gjennom kabelskjøtet med gjenger og fest den. Lederne skal kobles til rekkeklemmen iht. koblingsskjemaet.

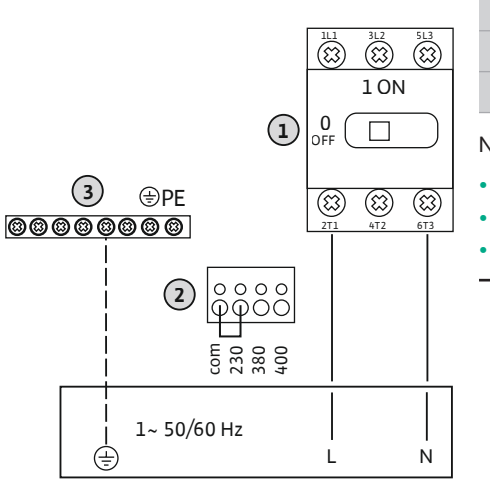

Fig. 4: Nettilkobling Control EC-rF

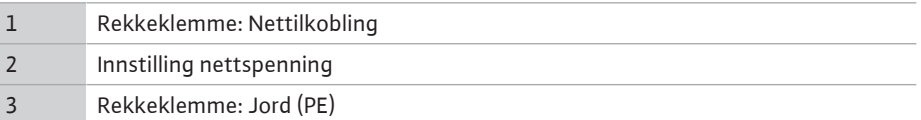

#### Nettilkobling 1~230 V:

Kabel: 3 ledere

- Leder: L, N, PE
- Innstilling av nettspenning: Omformer 230/COM (fabrikkinnstilling)

### FORSIKTIG

#### Materielle skader grunnet feil innstilt nettspenning!

Styreenheten kan brukes med forskjellige nettspenninger.

Styrespenningen må alltid være 230 V. Hvis styrespenningen er feil innstilt, vil styringen bli ødelagt!

- Kabelbroene er fra fabrikk stilt inn på korrekt styrespenning.
- Ikke forandre kabelbroene!

#### **Nettilkobling Control EC-rh**

Før tilkoblingskabelen, som allerede er lagt på monteringsstedet, gjennom kabelskjøtet med gjenger og fest den. Lederne skal kobles til hovedbryter som angitt i koblingsskjemaet.

|     |   |                   | (1                                     | 3L2<br>(3)<br>1 ON | 5L3<br>(3)[ | 8           | 2<br>3<br>Ne |
|-----|---|-------------------|----------------------------------------|--------------------|-------------|-------------|--------------|
| 000 | 3 | ⊕PE<br>00000<br>2 | 00000000000000000000000000000000000000 | (E)<br>4T2         | (3)<br>613  |             | Ne           |
|     |   | 3~ 50/            | 50 Hz                                  | L2                 | L3          | -<br> <br>N | •            |

Fig. 5: Nettilkobling Control EC-rh

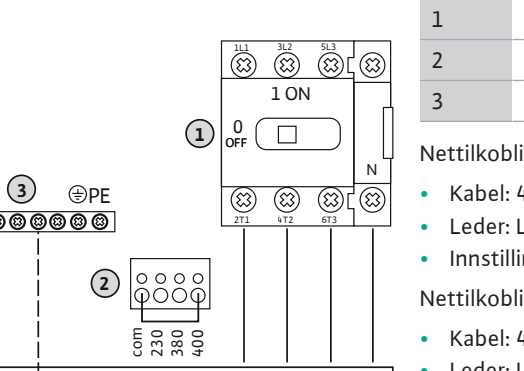

Rekkeklemme: Nettilkobling

## Innstilling nettspenning Rekkeklemme: Jord (PE)

#### ettilkobling 3~230 V:

- Kabel: 4 ledere
- Leder: L1, L2, L3, N, PE
- Innstilling av nettspenning: Omformer 230/COM

#### ettilkobling **3~380 V**:

- Kabel: 4 ledere
- Leder: L1, L2, L3, N, PE
- Innstilling av nettspenning: Omformer 380/COM

#### Nettilkobling 3~400 V:

- Kabel: 4 ledere
  - Leder: L1, L2, L3, N, PE
- Innstilling av nettspenning: Omformer 400/COM (fabrikkinnstilling)

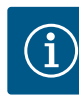

## LES DETTE

#### Nøytralleder påkrevet

For korrekt funksjon til styringen, er det nødvendig med en nøytralleder (nulleder) på nettilkoblingen.

#### 6.5.3 **Nettilkobling: Pumpe med fast** turtall

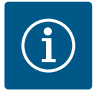

## LES DETTE

#### Dreiefelt nett- og pumpetilkobling

Dreiefeltet ledes direkte fra nettilkoblingen til pumpetilkoblingen.

- · Kontroller at pumpene som tilkobles, har riktig dreiefelt (med eller mot klokka).
- · Følg pumpenes driftsveiledning.

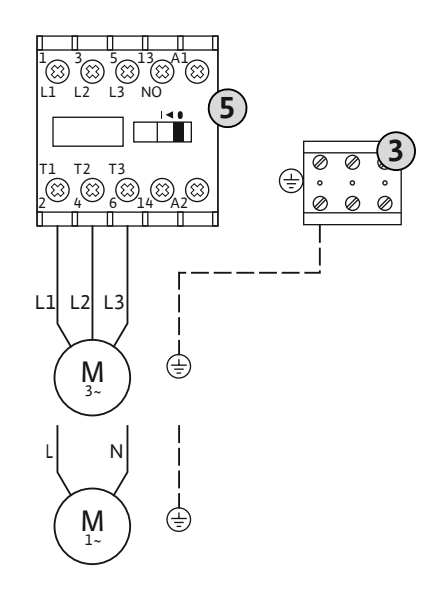

Fig. 6: Pumpetilkobling

#### 6.5.3.2 Innstille motorstrømovervåkning

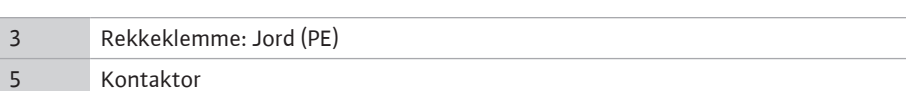

Før tilkoblingskabelen, som allerede er lagt på monteringsstedet, gjennom kabelskjøtet med gjenger og fest den. Lederne skal kobles til kontaktorene som angitt i koblingsskjemaet.

#### LES DETTE! Still inn motorstrømovervåking når alle pumpene er tilkoblet!

Minimum og maksimum motorstrøm til de tilkoblede pumpene overvåkes:

- Minimal motorstrømovervåkning Verdien er permanent lagret i styreenheten: 300 mA eller 10 % av innstilt motorstrøm.
   LES DETTE! Overvåkningen kan deaktiveres via meny 5.69.
- Maksimal motorstrømovervåkning Still inn verdi på styreenhet.

#### LES DETTE! Overvåkning kan ikke deaktiveres!

Overvåkning av maksimum motorstrøm skjer med en elektronisk overvåking av motorstrømmen.

Still inn den nominelle motorstrømmen etter at pumpen er koblet til.

Potensiometer for motorstrømovervåkning

Still inn den nominelle motorstrømmen på det respektive potensiometeret med en skrutrekker.

#### LES DETTE! Innstilling «0» på potensiometeret fører til en feil ved aktivering av pumpen!

Nøyaktig innstilling av motorstrømovervåkningen kan utføres under oppstarten. Under oppstart kan den innstilte og aktuelle nominelle motorstrømmen vises på displayet:

- Aktuelt innstilt verdi til motorovervåkningen (meny 4.25 ... 4.26)
- Aktuelt **målt** driftsstrøm for pumpe (meny 4.29 ... 4.30)

## FORSIKTIG

#### Materielle skader grunnet ekstern spenning!

En tillagt ekstern spenning ødelegger komponenten.

• Ekstern spenning må ikke tilkobles (potensialfri kabling).

For hver tilkoblede pumpe kan det kobles til en termisk motorovervåkning med bimetallremse. Koble ikke til noen PTC og Pt100-sensor!

Klemmene er utstyrt med en omformer fra fabrikken.

Før tilkoblingskabelen, som allerede er lagt på monteringsstedet, gjennom kabelskjøtet med gjenger og fest den. Lederne skal kobles til rekkeklemmen iht. koblingsskjemaet. **Du finner klemmenummeret i forbindelsesoversikten i dekselet.** «x» i symbolet viser til den enkelte pumpen:

1 = pumpe 1

8

2 = pumpe 2

Fig. 8: Symbol forbindelsesoversikt

Monterings- og driftsveiledning • Wilo-Control EC-Rain • Ed.01/2024-07

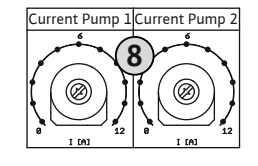

*Fig. 7:* Still inn nominell motorstrøm på potensiometeret

## 6.5.4 Tilkobling av termisk motorovervåkning

15

## FORSIKTIG

#### Materielle skader grunnet ekstern spenning!

En tillagt ekstern spenning ødelegger komponenten.

• Ekstern spenning må ikke tilkobles (potensialfri kabling).

Trykkregistreringen skjer via en analog trykksensor 4–20 mA. **LES DETTE! Ingen aktiv** trykksensor tilkoblet.

Før tilkoblingskabelen, som allerede er lagt på monteringsstedet, gjennom kabelskjøtet med gjenger og fest den. Lederne skal kobles til rekkeklemmen iht. koblingsskjemaet. **Du finner** klemmenummeret i forbindelsesoversikten i dekselet.

LES DETTE! Bruk skjermet tilkoblingskabel! Legg på skjerming på en side!

LES DETTE! Pass riktig polaritet for trykksensoren!

Fig. 9: Symbol forbindelsesoversikt

6.5.6 Tilkobling ekstra trykkbryter (kun EC-rF)

### FORSIKTIG

#### Materielle skader grunnet ekstern spenning!

En tillagt ekstern spenning ødelegger komponenten.

• Ekstern spenning må ikke tilkobles (potensialfri kabling).

Trykkregistreringen skjer via en trykkbryter.

Før tilkoblingskabelen, som allerede er lagt på monteringsstedet, gjennom kabelskjøtet med gjenger og fest den. Lederne skal kobles til rekkeklemmen iht. koblingsskjemaet. **Du finner klemmenummeret i forbindelsesoversikten i dekselet.** 

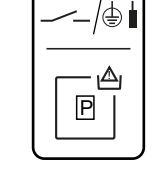

Fig. 10: Symbol forbindelsesoversikt

#### 6.5.7 Tilkobling nivåsensor

### FORSIKTIG

#### Materielle skader grunnet ekstern spenning!

En tillagt ekstern spenning ødelegger komponenten.

• Ekstern spenning må ikke tilkobles (potensialfri kabling).

Fyllingsnivået i sisternen eller hybridtanken (kun EC-rh) registreres via en 4–20 mA analog nivåsensor. LES DETTE! Ingen aktiv nivåsensor tilkoblet.

Før tilkoblingskabelen, som allerede er lagt på monteringsstedet, gjennom kabelskjøtet med gjenger og fest den. Lederne skal kobles til rekkeklemmen iht. koblingsskjemaet. **Du finner** klemmenummeret i forbindelsesoversikten i dekselet.

LES DETTE! Bruk skjermet tilkoblingskabel! Legg på skjerming på en side!

LES DETTE! Pass riktig polaritet for nivåsensoren!

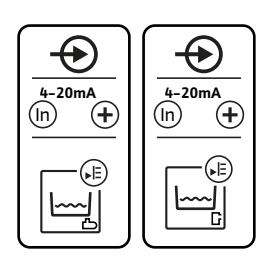

*Fig. 11:* Symbol forbindelsesoversikt

versikt \_\_\_\_\_

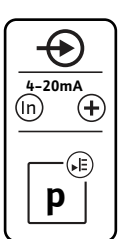

## FORSIKTIG

#### Materielle skader grunnet ekstern spenning!

En tillagt ekstern spenning ødelegger komponenten.

• Ekstern spenning må ikke tilkobles (potensialfri kabling).

Vannivåene for de valgfrie inngangene kan registreres via ekstra flottørbrytere.

Før tilkoblingskabelen, som allerede er lagt på monteringsstedet, gjennom kabelskjøtet med gjenger og fest den. Hvis det finnes broer, fjerner du dem og kobler lederne til rekkeklemmene i henhold til koblingsskjemaet. **Du finner klemmenummeret i** forbindelsesoversikten i dekselet.

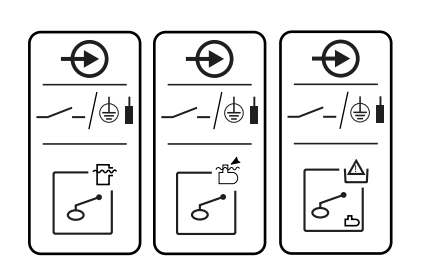

Fig. 12: Symbol forbindelsesoversikt

#### 6.5.9 Tilkobling samlet driftsmelding (SBM)

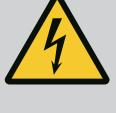

## FARE

#### Risiko for fatal skade på grunn av elektrisk strøm!

Spenningen fra den eksterne strømforsyningen foreligger også på klemmene selv om hovedbryteren er utkoblet!

- Koble fra den eksterne strømforsyningen før samtlige arbeider.
- Få en elektriker til å utføre elektrisk arbeid.
- Følg lokale forskrifter.

Det utgår en driftsmelding fra en separat utgang for alle pumpene (SBM):

- Kontakttype: potensialfri vekslekontakt
- Kontaktbelastning:
  - Minimum: 12 V=, 10 mA
  - Maks.: 250 V~, 1 A
- Før tilkoblingskabelen, som allerede er lagt på monteringsstedet, gjennom kabelskjøtet med gjenger og fest den.
- Lederne skal kobles til rekkeklemmen iht. koblingsskjemaet.
- Du finner klemmenummeret i forbindelsesoversikten i styreenhetens deksel.

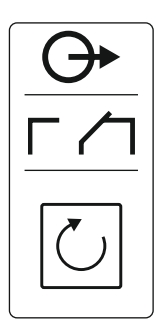

Fig. 13: Symbol forbindelsesoversikt

6.5.10 Tilkobling samlefeilmelding (SSM)

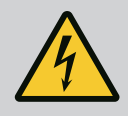

## FARE

#### Risiko for fatal skade på grunn av elektrisk strøm!

Spenningen fra den eksterne strømforsyningen foreligger også på klemmene selv om hovedbryteren er utkoblet!

- Koble fra den eksterne strømforsyningen før samtlige arbeider.
- Få en elektriker til å utføre elektrisk arbeid.
- Følg lokale forskrifter.

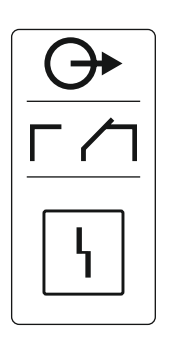

Fig. 14: Symbol forbindelsesoversikt

#### 6.5.11 Tilkobling av melding om tørrkjøring (TLS)

Det utgår en feilmelding fra en separat utgang for alle pumpene (SSM):

- Kontakttype: potensialfri vekslekontakt
- Kontaktbelastning:
  - Minimum: 12 V=, 10 mA
  - Maks.: 250 V~ 1 A
- Før tilkoblingskabelen, som allerede er lagt på monteringsstedet, gjennom kabelskjøtet med gjenger og fest den.
- Lederne skal kobles til rekkeklemmen iht. koblingsskjemaet.
- Du finner klemmenummeret i forbindelsesoversikten i styreenhetens deksel.

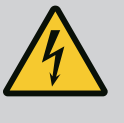

## FARE

#### Risiko for fatal skade på grunn av elektrisk strøm!

Spenningen fra den eksterne strømforsyningen foreligger også på klemmene selv om hovedbryteren er utkoblet!

- Koble fra den eksterne strømforsyningen før samtlige arbeider.
- Få en elektriker til å utføre elektrisk arbeid.
- Følg lokale forskrifter.

En melding om tørrkjøring sendes ut via en separat utgang for å beskytte trykkøkningspumpene mot skader.

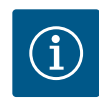

## LES DETTE

#### Melding om tørrkjøring!

For AF400 må tørrkjøringsutgangen til EC-Rain-styreenheten (klemme 6 og 7) kobles til tørrkjøringsinngangen til EC-Booster-styreenheten (se monterings- og driftsveiledningen for EC-Booster).

- Kontakttype: potensialfri NC (normal lukket)
- Kontaktbelastning:
  - Minimum: 12 V=, 10 mA
  - Maks.: 250 V~, 1 A

Før tilkoblingskabelen, som allerede er lagt på monteringsstedet, gjennom kabelskjøtet med gjenger og fest den. Lederne skal kobles til rekkeklemmen iht. koblingsskjemaet. **Du finner klemmenummeret i forbindelsesoversikten i styreenhetens deksel.** 

#### 6.5.12 Tilkobling ventilstyring

AF150

Fig. 15: Symbol forbindelsesoversikt

AF400

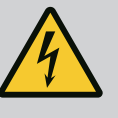

## FARE

#### Risiko for fatal skade på grunn av elektrisk strøm!

Spenningen fra den eksterne strømforsyningen foreligger også på klemmene selv om hovedbryteren er utkoblet!

- Koble fra den eksterne strømforsyningen før samtlige arbeider.
- Få en elektriker til å utføre elektrisk arbeid.
- Følg lokale forskrifter.

3/2-veisventilene (EC-rF) eller magnetventilene (EC-rh) kobles via en separat utgang:

- Kontakttype: potensialfri NO (normalt åpen)
- Kontaktbelastning:
  - Minimum: 12 V=, 10 mA
  - Maks.: 250 V~, 1 A

Før tilkoblingskabelen, som allerede er lagt på monteringsstedet, gjennom kabelskjøtet med gjenger og fest den. Lederne skal kobles til rekkeklemmen iht. koblingsskjemaet.

#### Du finner klemmenummeret i forbindelsesoversikten i styreenhetens deksel.

«x» i symbolet viser til den enkelte pumpen:

• 1 = ventil 1

#### 6.5.13 Tidsforsinket hjelpeutgang

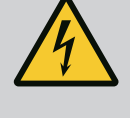

## FARE

#### Risiko for fatal skade på grunn av elektrisk strøm!

Spenningen fra den eksterne strømforsyningen foreligger også på klemmene selv om hovedbryteren er utkoblet!

- Koble fra den eksterne strømforsyningen før samtlige arbeider.
- Få en elektriker til å utføre elektrisk arbeid.
- Følg lokale forskrifter.

En aux-kontakt med tidsforsinkelse til pumpen kobles via en separat utgang:

- Kontakttype: potensialfri NC (normal lukket)
- Kontaktbelastning:
  - Minimum: 12 V=, 10 mA
  - Maks.: 250 V~, 1 A

Tidsforsinkelsen kan stilles inn i meny 5.76.

Før tilkoblingskabelen, som allerede er lagt på monteringsstedet, gjennom kabelskjøtet med gjenger og fest den. Lederne skal kobles til rekkeklemmen iht. koblingsskjemaet.

## Du finner klemmenummeret i forbindelsesoversikten i styreenhetens deksel.

## LES DETTE! Den tidsforsinkede hjelpeutgangen for EC-rF-styreenheten kobles bare når ventilene er stilt på regnvann.

«x» i symbolet viser til den enkelte pumpen:

- 1 = aux-kontakt for pumpe 1
- 2 = aux-kontakt for pumpe 2

### FORSIKTIG

#### Materielle skader grunnet ekstern spenning!

En tillagt ekstern spenning ødelegger komponenten.

• Ekstern spenning må ikke tilkobles.

Det kan kobles til en ekstern alarm (signalhorn, blinklys osv.). Utgangen kobles parallell med samlefeilmeldingen (SSM).

- Alarm egnet for likestrøm.
  - Tilkoblingseffekt: 24 V=, maks. 4 VA
- LES DETTE! Pass på at det er riktig polaritet ved tilkobling!
- Aktiver utgangen i menyen 5.67.

Før tilkoblingskabelen, som allerede er lagt på monteringsstedet, gjennom kabelskjøtet med gjenger og fest den. Lederne skal kobles til rekkeklemmelisten iht. koblingsskjemaet. **Du** finner klemmenummeret i forbindelsesoversikten i dekselet.

## FORSIKTIG

#### Materielle skader grunnet ekstern spenning!

En tillagt ekstern spenning ødelegger komponenten.

• Ekstern spenning må ikke tilkobles (potensialfri kabling).

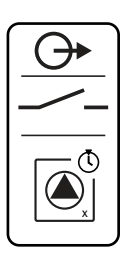

Fig. 17: Symbol forbindelsesoversikt

#### 6.5.14 Tilkobling av en ekstern alarm

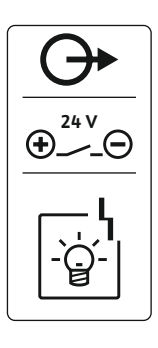

Fig. 18: Symbol forbindelsesoversikt

6.5.15 Tilkobling av en visning av faktisk trykkverdi (EC-rF)

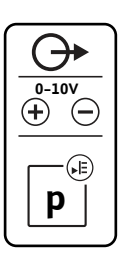

Fig. 19: Symbol forbindelsesoversikt

#### 6.5.16 Tilkobling indikator for faktisk nivå

Faktisk trykkverdi sendes fra en separat utgang. Ved utgangen gis det derfor en spenning på 0 - 10 V=:

- 0 V = trykksensorverdi «0»
- 10 V = endeverdi for trykksensor Eksempel:
  - Måleområde trykksensor: 0 ... 16 bar
  - Visningsområde: 0 ... 16 bar
  - Inndeling: 1 V = 1,6 bar

Før tilkoblingskabelen, som allerede er lagt på monteringsstedet, gjennom kabelskjøtet med gjenger og fest den. Lederne skal kobles til rekkeklemmen iht. koblingsskjemaet. **Du finner** klemmenummeret i forbindelsesoversikten i dekselet.

## FORSIKTIG

#### Materielle skader grunnet ekstern spenning!

- En tillagt ekstern spenning ødelegger komponenten.
- Ekstern spenning må ikke tilkobles (potensialfri kabling).

Faktisk verdi for nivå sendes fra en separat utgang. Ved utgangen gis det derfor en spenning på 0 – 10 V=:

- 0 V = nivåsensorverdi «0»
- 10 V = endeverdi for nivåsensor Eksempel:
  - Måleområde nivåsensor: 0 ... 5 m
  - Visningsområde: 0 ... 5 m
  - Inndeling: 1 V = 0,5 m

Før tilkoblingskabelen, som allerede er lagt på monteringsstedet, gjennom kabelskjøtet med gjenger og fest den. Lederne skal kobles til rekkeklemmen iht. koblingsskjemaet. **Du finner klemmenummeret i forbindelsesoversikten i dekselet.** 

## FORSIKTIG

#### Materielle skader grunnet ekstern spenning!

En tillagt ekstern spenning ødelegger komponenten.

• Ekstern spenning må ikke tilkobles.

Se posisjonsnummer under Komponentoversikt: Wilo-Control EC-Booster

| 9  | ModBus: RS485-grensesnitt                   |
|----|---------------------------------------------|
| 10 | ModBus: Jumper for terminering/polarisering |

Det er en ModBus-protokoll tilgjengelig for tilkobling til bygningsautomatiseringsteknikk.

- Før tilkoblingskabelen, som allerede er lagt på monteringsstedet, gjennom kabelskjøtet med gjenger og fest den.
- Lederne skal kobles til på rekkeklemmene iht. koblingsforbindelsene.

Ta hensyn til følgende punkter:

- Grensesnitt: RS485
- Innstilling av feltbussprotokoll: Meny 2.01 til 2.05.
- Styreenheten er terminert fra fabrikken. Deaktivere terminering: Fjern jumper "J2".
- Hvis ModBus er polaritetsavhengig, må jumper "J3" og "J4" plugges inn.

#### 7 Betjening

Fig. 21: Jumper-posisjon

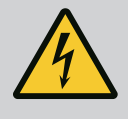

## FARE

#### Risiko for fatal skade på grunn av elektrisk strøm!

Ved åpne styreenheter er det livsfare.

- Styreenheten må bare betjenes når den er lukket.
- Arbeid på innvendige komponenter skal utføres av en elektriker.

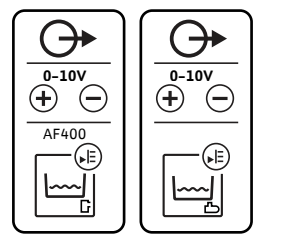

*Fig. 20:* Symbol forbindelsesoversikt

#### 6.5.17 Tilkobling ModBus RTU

#### Generering av trykk

I normaldrift holder systemet trykket i området mellom inn– og utkoblingsnivået. Maksimalt 2 pumper kan styres i denne reguleringstypen. Reguleringen skjer her som topunktsregulering, en trykksensor registrerer faktisk trykkverdi. Når innkoblingsnivået blir overskredet, kobler grunnlastpumpen inn. Avhengig av effektbehovet slås topplastpumpen på når innkoblingsterskelen underskrides, og etter at innkoblingsforsinkelsen er utløpt. Når utkoblingsnivået for topplastpumpene blir overskredet, slår systemet av topplastpumpen etter hverandre etter at utkoblingsforsinkelsen er utløpt. Når utkoblingsnivået for grunnlastpumpen blir overskredet, slår systemet av grunnlastpumpen etter utløp av utkoblingsforsinkelsen.

#### Vannforsyning

Vannforsyningen til AF150 kommer fra en sisterne som inneholder regnvann, og en separat 150-liters tank som automatisk fylles med ferskvann. Vannforsyningen varierer avhengig av tilgjengeligheten av regnvann og ferskvann; en 3/2-veis ventil skiller de to ledningene fra hverandre for å hindre sammenblanding. En nivåsensor brukes til å overvåke det aktuelle vannivået i sisternen, og det er mulig å stille inn terskler for tørrkjøring, oversvømmelse og overløp, samt terskler for bruk av ferskvann eller regnvann. For detaljert informasjon om innstilling av sisternen og dens nivå, se Innstilling av parametere og definisjon av sisternen [ $\geq$  23].

Illustrasjonen viser en skjematisk oversikt over AF150-systemet for utnyttelse av regnvann og flottørbrytere (ekstrautstyr).

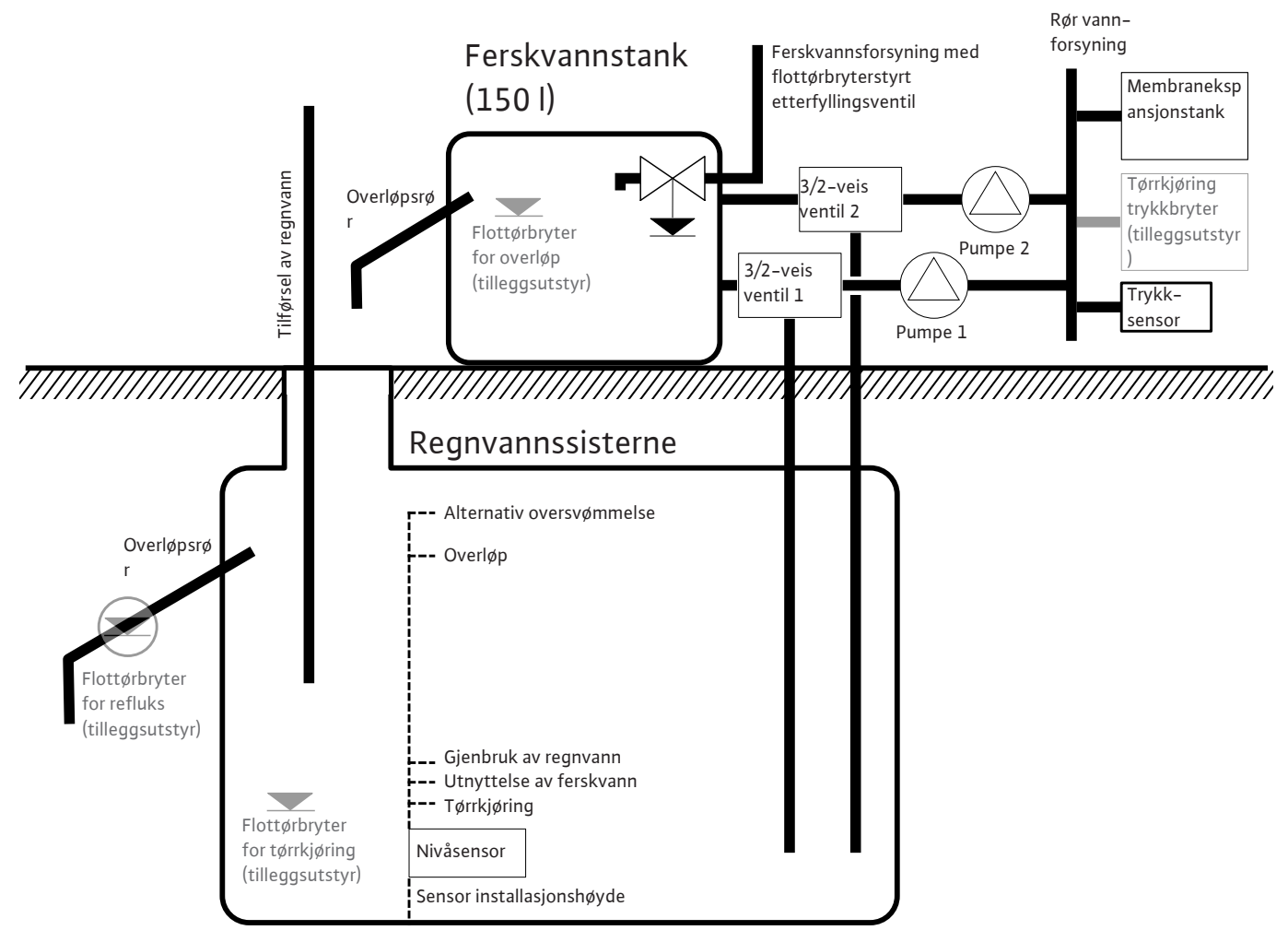

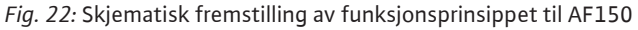

#### 7.1.2 EC-rh (AF400)

#### Generering av trykk

Systemets trykk genereres av en EC-Booster med opptil to trykkøkningspumper, som mates via den 400 liter store hybridtanken.

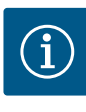

## LES DETTE

Beskrivelsen av trykksetting for AF400 finner du i den vedlagte monterings- og driftsveiledningen for EC-Booster.

#### Vannforsyning

Trykkøkningspumpene til AF400 forsynes med vann via hybridtanken, som kan forsynes med ferskvann via én eller to magnetventiler, eller med regnvann fra sisternen, som pumpes inn i tanken av matepumpen(e). En nivåsensor brukes til å overvåke det aktuelle vannivået i hybridtanken. Det er mulig å stille inn terskler for tørrkjøring, høy vannstand og overløpsdeteksjon, samt terskler for av/på av ferskvannstilførsel og terskler for av/på av matepumpe(r). For en detaljert beskrivelse av innstillingene for hybridtanken og deres nivåer, se Innstilling av parametere og definisjon av hybridtanken (kun EC-rh) [> 24].

Ved bruk av nivåføleren i hybridtanken må meny 5.07 settes til «float», beskrivelsen og tilordningen av nivåene er også beskrevet i kapittel Innstilling av parametere og definisjon av hybridtanken (kun EC-rh) [ $\triangleright$  24] tilordningen av nivåsensoren finner du i klemmefordelingen i Oversikt koblingsskjemaer [ $\triangleright$  64].

Vannstanden i sisternen kan registreres med en nivåsensor for å måle tilgjengeligheten av regnvann og sikre at tørrkjøring, overløp eller oversvømmelse oppdages. Alternativt kan sisternen overvåkes med en flottørbryter for å registrere tørrkjøring. For detaljert informasjon om innstilling av sisternen og dens nivå, se Innstilling av parametere og definisjon av sisternen [ $\triangleright$  23]. Illustrasjonen viser en skjematisk oversikt over AF400-systemet for utnyttelse av regnvann og flottørbryter (ekstrautstyr).

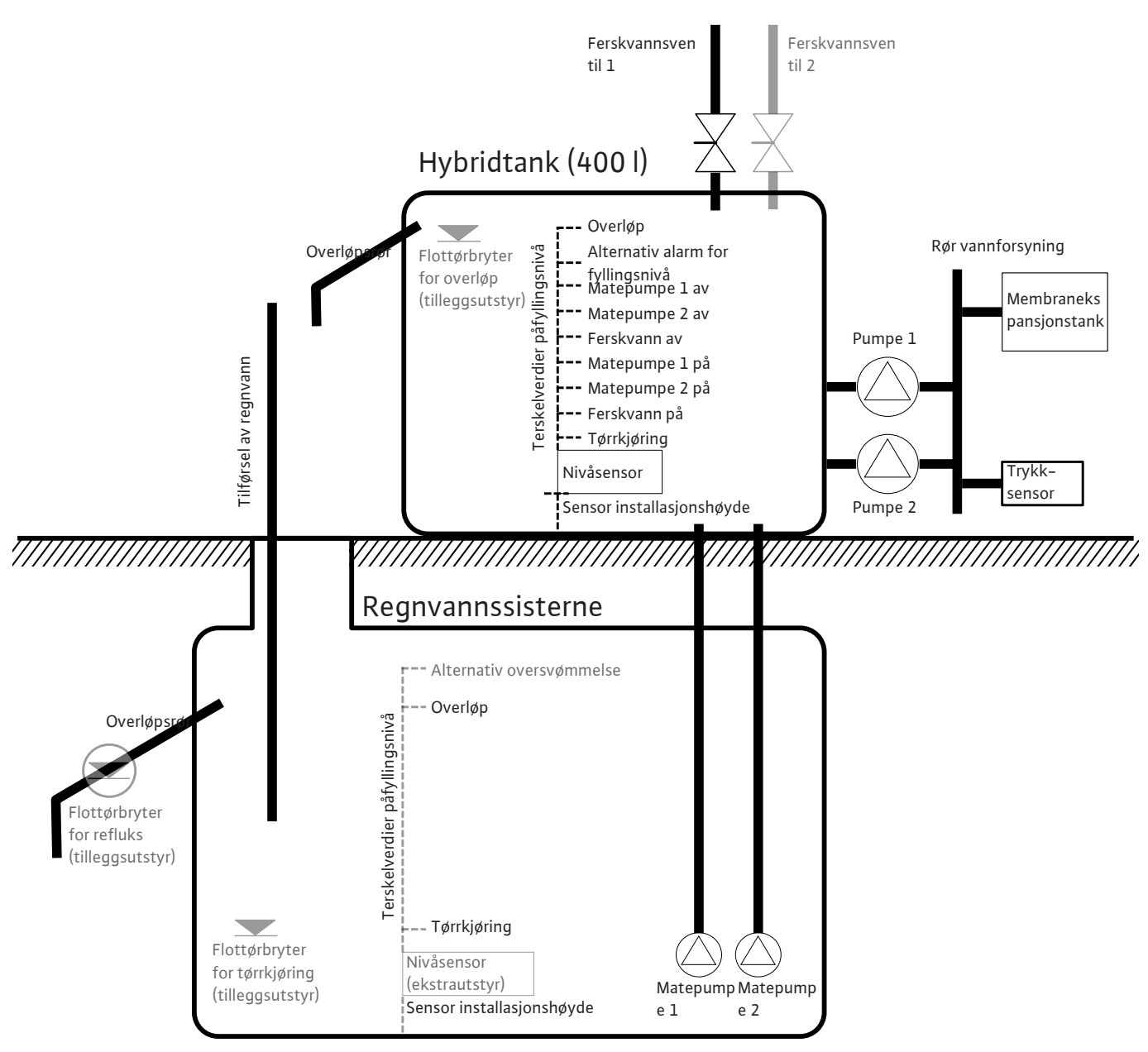

Fig. 23: AF400 funksjonsprinsipp med nivåsensor i hybridtanken og i sisternen

Innstilling av parametere og

7.1.3

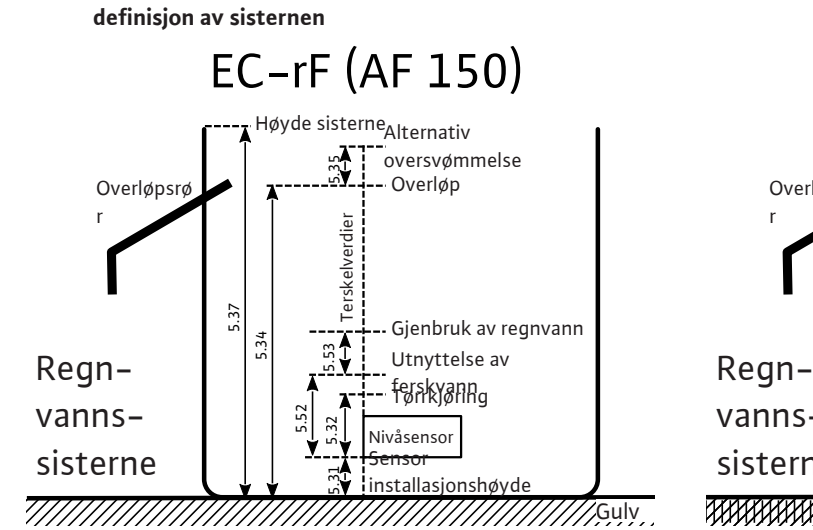

Fig. 24: Innstillingsparametere og menyer for innstillingene

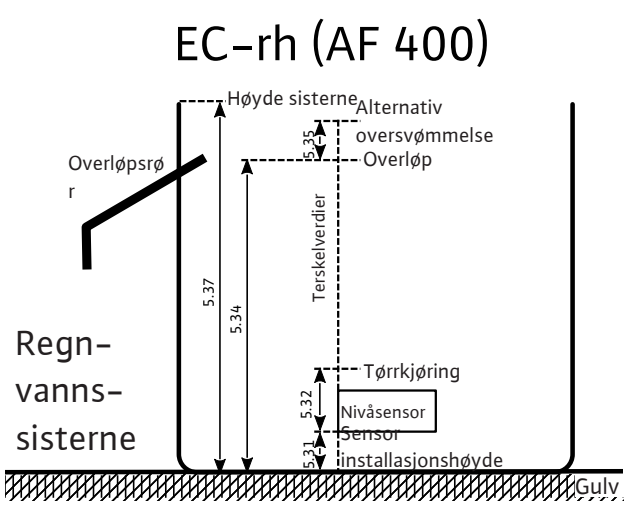

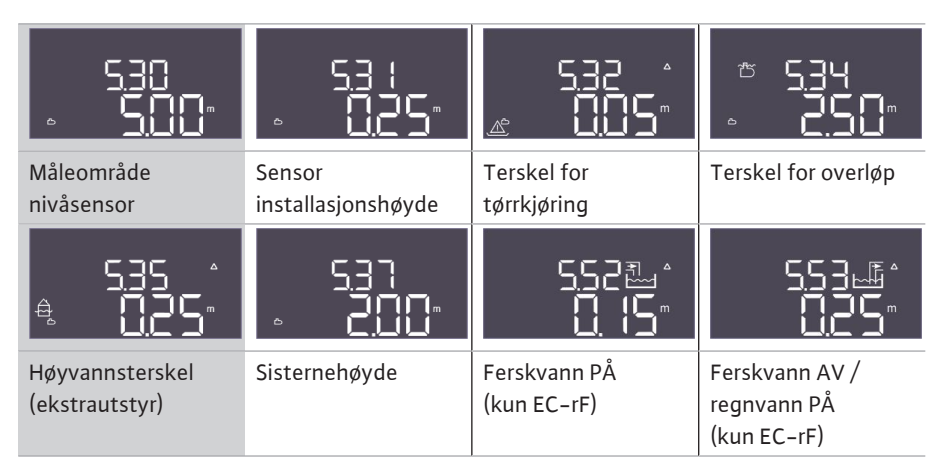

Tab. 1: Nødvendige innstillinger for sisternen i menyen

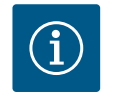

## LES DETTE

Symbolet « $\Delta$ » i displayet betyr at innstillingsverdiene har en fast referanse til en annen innstillingsverdi, f.eks. sensorhøyden.

Fyllingsnivået i sisternen overvåkes som standard med en nivåsensor (sensorens måleområde kan stilles inn i meny 5.30), som har en relativ avstand fra bunnen av sisternen (meny 5.31), som andre innstillingsparametere refererer til. Hvis fyllingsnivået faller under den justerbare tørrkjøringsterskelen i sisternen (meny 5.32), kobler EC-rF-styreenheten 3/2-veisventilene til ferskvann uavhengig av pumpenes driftsstatus. EC-rh-styreenheten styrer ferskvannsventilene etter behov og slår av matepumpen(e). Siden tørrkjøring er en normal tilstand for en sisterne, gis det ingen alarmmelding, men en tørrkjøringsteller (meny 4.47) gir informasjon om hvor ofte nivået har sunket under dette nivået. Posisjonen til 3/2– veisventilene styres av EC-rF-styreenheten ved hjelp av fyllingsnivået i sisternen. Inn- og utkoblingstersklene for ferskvann og regnvann er definert i meny 5.52 og 5.53 for dette formålet. 3/2-veisventilen kobles imidlertid bare til ferskvann hvis den tilhørende pumpen er i gang, ellers kobles den tilbake til regnvann. EC-rh-styreenheten styrer pumper og ventiler avhengig av fyllingsnivået i hybridtanken. Så snart fyllingsnivået i sisternen har overskredet overløpsterskelen (meny 5.34), inkrementeres en overløpsteller (meny 4.48), som tjener som informasjon om hvor ofte denne terskelen allerede er overskredet. Ettersom overløp av en sisterne er en ønsket tilstand for å spyle ut avleiringer som løv, blir det ikke gitt noen alarm. Hvis vannstanden likevel fortsetter å stige, utløses en alarm når høyvannsterskelen (meny 5.35) overskrides, og ventilene tvinges over på regnvann (EC-rF) eller ferskvannsventilene lukkes (EC-rh). Denne parameteren er valgfri og kan deaktiveres i menven.

Hvis det oppstår en sensorfeil under drift, kobles ventilene om til ferskvann, pumpene fortsetter å gå etter behov (EC-rF), eller matepumpene stoppes og ferskvannsventilene styres etter behov (EC-rh).

Som redundans er det mulig å koble til en flottørbryter for tørrkjøringsregistrering og en valgfri flottørbryter for deteksjon av refluks i sisternen. Beskrivelsen av de valgfrie flottørbryterne er beskrevet i kapittel 7.1.5.

Som standard vises det aktuelle fyllingsnivået i sisternen i meter på hovedskjermbildet. For å vise det aktuelle vannvolumet i sisternen i prosent, må du først velge formen på sisternen i meny 5.36, for eksempel for en flat tank. Måleområdet 0 % – 100 % (brukbart område) strekker seg fra sensorens monteringshøyde i sisternen til overløpet. Hvis vannstanden likevel skulle stige, kan verdier større enn 100 % vises.

7.1.4 Innstilling av parametere og definisjon av hybridtanken (kun EC-rh)

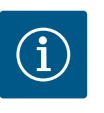

## LES DETTE

Ferskvannsforsyningen via en tank til AF150 må leveres og dimensjoneres av kunden.

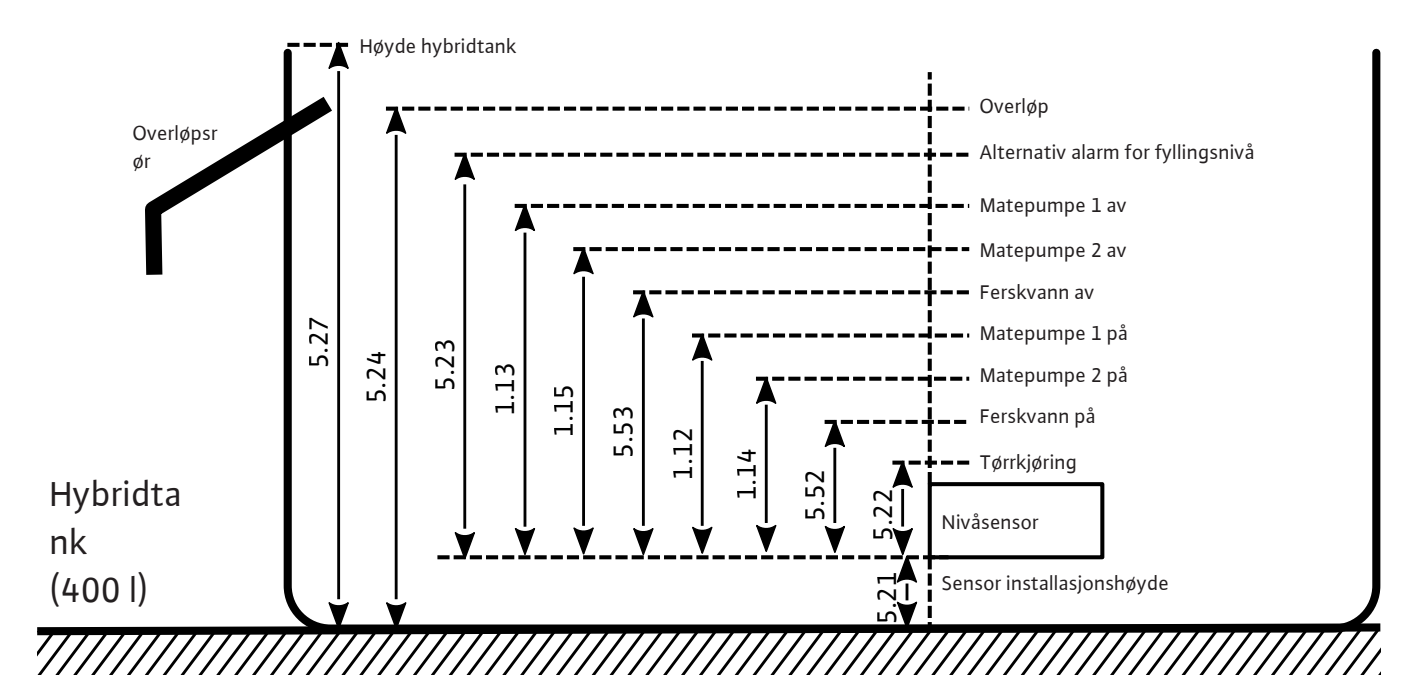

Fig. 25: Innstillingsparameter hybridtank

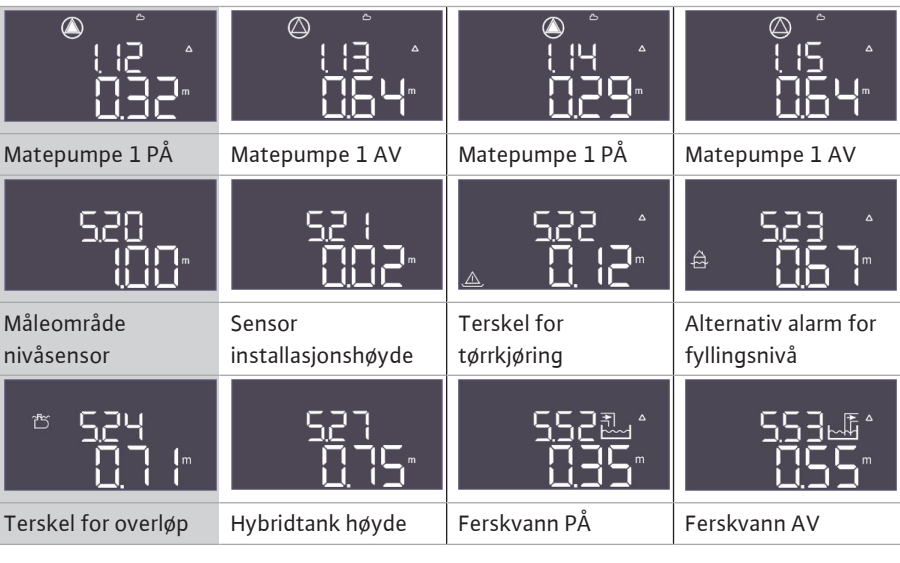

Tab. 2: Nødvendige innstillinger for hybridtank i menyen

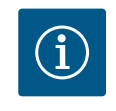

#### LES DETTE

Symbolet « $\Delta$ » i displayet betyr at innstillingsverdiene har en fast referanse til en annen innstillingsverdi, f.eks. sensorhøyden.

Fyllingsnivået i hybridtanken overvåkes som standard med en nivåsensor (sensorens måleområde kan stilles inn i meny 5.20), som har en relativ avstand fra bunnen av tanken (meny 5.21), som andre innstillingsparametere refererer til.

Avhengig av fyllingsnivået kan opptil to matepumper styres uavhengig av hverandre for regnvannsforsyning, og ferskvannsventilene kan åpnes eller lukkes.

Start- og stopptersklene for matepumpen(e) kan stilles inn i de aktuelle menyene. Hvis temperaturen faller under starttersklene (meny 1.12 og 1.14), startes de aktuelle pumpene. Hvis temperaturen faller under stopptersklene (meny 1.13 og 1.15), stoppes de aktuelle pumpene. Hvis det er valgt mer enn én matepumpe, er ikke terskelverdiene permanent tilordnet en bestemt pumpe på grunn av den sykliske utskiftningen av pumpene.

Hvis fyllingsnivået faller under den justerbare tørrkjøringsgrensen (meny 5.22), utløses det en alarm etter at tiden har gått og de kjørende trykkøkningspumpene stoppes (kontakten for tørrkjøringsutgangen for trykkøkningspumpene åpnes). Hvis terskelen for tørrkjøring overskrides, tilbakestilles alarmen automatisk, og tørrkjøringsutgangen lukkes. Åpning og lukking av ferskvannsventilene er definert i meny 5.52 og 5.53. Når innkoblingsterskelen for ferskvann (5.52) underskrides, åpnes ventilene, slik at hybridtanken også fylles med Hvis det oppstår en sensorfeil under drift, åpnes tørrkjøringsutgangen for trykkøkningspumpene, ferskvannsventilene stenges og matepumpen(e) stoppes inntil feilen er utbedret.

En flottørbryter for overløpsdeteksjon kan kobles til som redundans. Beskrivelsen av de valgfrie flottørbryterne er beskrevet i kapittel 7.1.5.

Som standard vises det aktuelle fyllingsnivået i av hybridtanken i meter på hovedskjermbildet. For å vise det aktuelle vannvolumet i av tanken i prosent, må du velge formen på tanken i meny 5.26, for eksempel for en flat tank. Måleområdet 0 % – 100 % (brukbart område) strekker seg fra sensorens monteringshøyde i tanken til overløpet. Hvis vannstanden likevel skulle stige, kan verdier større enn 100 % vises.

#### Drift med nivåføler

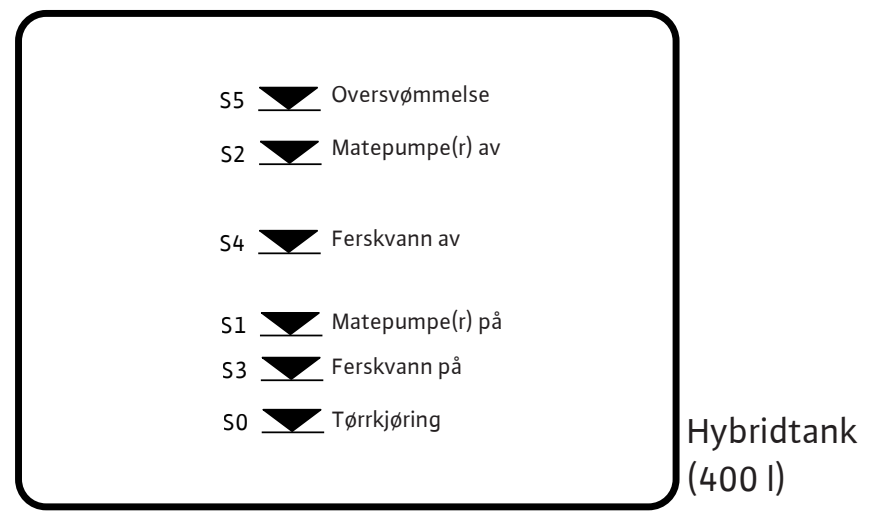

#### Fig. 26: Drift med nivåføler

| 25 26<br>→<br>→<br>→<br>/<br>⊕ | 31 32<br>→<br>→<br>→<br>-/⊕ | 35 36<br>→→→→→→→→→→→→→→→→→→→→→→→→→→→→→→→→→→→→ | 29 30<br>→→→→→→→→→→→→→→→→→→→→→→→→→→→→→→→→→→→→ | 33 34<br>→<br>→<br>→<br>-/⊕ | 27 28<br>→→→→→→→→→→→→→→→→→→→→→→→→→→→→→→→→→→→→ |
|--------------------------------|-----------------------------|-----------------------------------------------|-----------------------------------------------|-----------------------------|-----------------------------------------------|
| S0                             | S1                          | S2                                            | S3                                            | S4                          | S5                                            |
| Tørrkjøring                    | Matepumper<br>PÅ            | Matepumper<br>AV                              | Ferskvann PÅ                                  | Ferskvann<br>AV             | Alarm<br>fyllingsnivå                         |

For eksisterende systemer er det mulig å bruke nivåføleren med seks eksisterende reedbrytere (meny 5.07 = Float). Tersklene for tørrkjøring, inn- og utkobling av ferskvann, start- og stoppterskler for pumpene og alarm fyllingsnivå vises på samme måte som nivåsensoren. På grunn av den nødvendige klemmeplasseringen til reed-bryterne er det imidlertid ikke nødvendig med valgfrie flottørbrytere.

#### 7.1.5 Drift med valgfrie flottørbrytere

| 25 26<br>→<br>→<br>-/⊕ |             | 29 30<br>         | 35 36<br>/⊕ ∎        |
|------------------------|-------------|-------------------|----------------------|
| Trykkbryter            | Terskel for | Returløp sisterne | Terskel for          |
| (kun EC-rF)            | tankoverløp |                   | tørrkjøring sisterne |

I tillegg til drift med nivåsensorer kan det integreres valgfrie flottørbrytere i systemet, noe som på den ene siden gir redundans og på den andre siden gir flere funksjonsalternativer.

#### Trykkbryter (kun for EC-rF)

Det er mulig å integrere en trykkbryter i systemets trykkutgangsside for AF150. Dette gir redundant sikkerhet som tørrkjøringsbeskyttelse for trykkøkningspumpene hvis et visst trykk ikke lenger nås. Hvis denne kontakten åpnes, slås trykkøkningspumpene av etter at den innstilte tiden er utløpt, en tørrkjøringsalarm blir vist og tørrkjøringsutgangen åpnes. Hvis kontakten lukkes igjen, tilbakestilles alarmen, og pumpene starter eventuelt på nytt. Hvis kontakten ikke brukes, må den forbikobles.

#### Terskel for tankoverløp

Ferskvannstilførselen til AF150 må sikres og dimensjoneres på stedet, men det er likevel mulig å integrere en flottørbryter for overløpsdeteksjon av ferskvannstanken. Hvis det oppdages et overløp, utløses det en alarm, men pumpene og ventilene fortsetter å kobles inn etter behov. For AF400 fungerer denne flottørbryteren som en redundans, analogt med overløpsterskelen som er angitt i meny 5.24. Hvis kontakten ikke brukes, må den stå åpen.

#### Returløp sisterne

For å forhindre at smuss eller annet suspendert materiale strømmer tilbake i sisternen, noe som kan skade pumpene, er det mulig å integrere en flottørbryter i overløpsrøret til sisternen, som kan oppdage refluks. Hvis det oppdages refluks, stilles ventilene inn på ferskvann og pumpene kobles om etter behov (EC-rF), eller ferskvannsventilene åpnes eller lukkes etter behov, men matepumpene slås av med tvang (EC-rh). Det vises en alarm i styreenheten, som må bekreftes manuelt. Hvis kontakten ikke brukes, må den stå åpen.

#### Terskel for tørrkjøring sisterne

Analogt med tørrkjøringsterskelen som er stilt inn i meny 5.32 i sisternen, kan det integreres en ekstra flottørbryter som på den ene siden fungerer som redundans og på den andre siden muliggjør nøddrift i tilfelle en sensorfeil. I meny 5.10 må du angi hvordan signalet fra sisternen skal registreres.

Float (kun EC-rh): I flottørbrytermodus er det mulig å unngå nivåsensoren i sisternen, ettersom inn- og utkoblingstersklene registreres i hybridtanken. Hvis denne modusen er valgt, kan systemet forsynes med regnvann helt til flottørbryteren signaliserer tørrkjøring.

Both: I modusen «Begge» brukes både nivåsensoren og flottørbryteren som tørrkjøringsregistrering for sisternen. Hvis det oppstår en sensorfeil, er det fortsatt mulig å bruke regnvann så lenge flottørbryteren ikke signaliserer tørrkjøring.

7.1.6 Minimal- og maksimaltrykkovervåkning

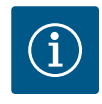

#### LES DETTE

Funksjonen for overvåking av minimums- og maksimumstrykk som beskrives her, gjelder kun for EC-rF-styringen.

Funksjonen for AF400 finner du i den vedlagte monterings- og driftsveiledningen for EC-Booster.

#### Maksimaltrykkovervåkning

Overtrykksovervåkningen er alltid aktiv, dvs., trykket i systemet overvåkes fortløpende. Under følgende forutsetninger blir det utløst en alarm:

- Systemtrykket stiger over terskelverdien til overtrykkregistreringen (Meny 5.17, fabrikkinnstilling: 8 bar).
- Forsinkelsestiden for over- og undertrykksregistrering er utløpt (Meny 5.74, fabrikkinnstilling: 5 s).

Hvis maksimaltrykkovervåkningen utløser en alarm, slås alle pumper av.

Feilkoden vises i LC-displayet og den røde LED-en lyser. Utgangen for samlefeilmeldingen (SSM) blir aktivert.

Hvis trykket faller under terskelverdien for overtrykksregistrering, vil alarmen automatisk tilbakestilles etter en kort forsinkelse.

#### Minimaltrykkovervåkning

Minimaltrykkovervåkningen er aktivert fra fabrikk (Meny 5.18, fabrikkinnstilling: 1 bar). Så snart en pumpe går, er minimaltrykkovervåkningen aktiv.

## LES DETTE! For å deaktivere minimumstrykkovervåkingen, sett verdien i meny 5.18 til «0 bar».

Under følgende forutsetninger blir det utløst en alarm:

|        |                                                   | <ul> <li>Systemtrykket synker under terskelverdien til undertrykkregistreringen (Meny 5.18, fabrikkinnstilling: 1 bar).</li> <li>Forsinkelsestiden for over- og undertrykksregistrering er utløpt (Meny 5.74, fabrikkinnstilling: 5 s).</li> </ul>                                                                                                    |
|--------|---------------------------------------------------|----------------------------------------------------------------------------------------------------|
|        |                                                   | Reaksjonen til systemet kan stilles inn for vakuumovervåkingen (meny 5.73):                                                                                                    |
|        |                                                   | <ul> <li>Systemet arbeider videre normalt (fabrikkinnstilling: cont). Feilkoden vises på LC-<br/>displayet. Alarmen kvitteres automatisk med en kort forsinkelse når trykkterskelen<br/>overskrides.</li> <li>Systemet utløser en alarm (innstilling: off) og alle pumper blir utkoblet. Feilkoden vises i<br/>LC-displayet og den røde LED-en lyser. Utgangen for samlefeilmeldingen (SSM) blir<br/>aktivert. Alarmen må kvitteres manuelt.</li> </ul>                                                                                                    |
| 7.1.7  | Pumpealternering                                  | For å unngå ulike driftstider for de enkelte pumpene skiftes grunnlastpumpen regelmessig<br>hvis det er to pumper. Hvis alle pumper er slått av, veksler grunnlastpumpen ved neste<br>start.                                                                                                    |
|        |                                                   | Fra fabrikk er det i tillegg aktivert en syklisk pumpealternering. Dermed veksler<br>grunnlastpumpen hver 6. time. <b>LES DETTE! Deaktivere funksjon: Meny 5.60!</b>                                                                                                    |
| 7.1.8  | Reservepumpe                                      | Med to pumper kan den ene pumpen brukes som reservepumpe. Denne pumpen brukes<br>normalt ikke ved normaldrift. Reservepumpen er bare aktiv hvis en pumpe kobles ut på<br>grunn av feil. Reservepumpen dekkes av stillstandovervåkningen. Reservepumpen reagerer<br>sammen med pumpealterneringen og antiblokkeringsfunksjonen.                                                                                                    |
| 7.1.9  | Vannmangelnivå<br>(tørrkjøringsbeskyttelse)       | Vannivået i sisternen, på trykkutløpssiden (EC–rF, ekstrautstyr) eller i tanken overvåkes og<br>signaliseres til styreenheten.                                                                                                    |
|        |                                                   | Ta hensyn til følgende punkter:                                                                                                    |
|        |                                                   | <ul> <li>Vannmangel sisterne: Matepumpen(e) er slått av (kun EC-rh), og ventilene er innstilt på ferskvannsdrift (kun EC-rF). Det gis ingen feilmelding, kun en tørrkjøringsteller økes.</li> <li>Tørrkjøring trykkutgangsside (EC-rF): Trykkøkningspumpene stoppes, en tørrkjøringsalarm utløses og tørrkjøringsutløpet åpnes.</li> <li>Vannmangel hybridtank (EC-rh): Ferskvannsventilene åpnes, tørrkjøringsalarmen utløses, og kontakten for tørrkjøringsutgangen for trykkøkningspumpene åpnes.</li> <li>Hvis kontakten lukkes igjen i løpet av forsinkelsestiden eller nivået overskrides, skjer det ingen frakobling. Det er ingen forsinkelsestid for tørrkjøring i sisternen.</li> <li>Omstart: Hvis kontakten lukkes igjen eller nivået overskrides, starter anlegget automatisk.</li> <li>LES DETTE! Feilen tilbakestilles automatisk, men blir lagret i feilminnet!</li> </ul> |
| 7.1.10 | Drift ved defekt trykksensor (kun<br>EC–rF)       | Hvis trykksensor ikke overfører noen måleverdier (f.eks. grunnet kabelbrudd, defekt<br>sensor), kobles alle pumpene ut. Videre lyser den røde feilmeldings–LEDen, og<br>samlefeilmeldingen aktiveres.                                                                                                    |
|        |                                                   | Nøddrift                                                                                                    |
|        |                                                   | For å sikre vannforsyning ved feil kan du stille inn nøddrift. Det innstilte antallet pumper startes deretter permanent:                                                                                                    |
|        |                                                   | <ul><li>Meny 5.45</li><li>Antall aktive pumper</li></ul>                                                                                                    |
| 7.1.11 | Antiblokkeringsfunksjon (syklisk<br>prøvekjøring) | For å unngå lengre tids stillstand til de frigitte pumpene er det fra fabrikk stilt inn en<br>regelmessig testkjøring (antiblokkeringsfunksjon). <b>LES DETTE! Deaktivere funksjon: Meny<br/>5.40!</b>                                                                                                    |
|        |                                                   | Ta hensyn til de følgende menypunktene for funksjonen:                                                                                                    |
|        |                                                   | <ul> <li>Meny 5.41: Antiblokkeringsfunksjon tillatt ved "Extern OFF"<br/>Når pumpene er slått av via "Extern OFF", start prøvekjøring?</li> </ul>                                                                                                    |
|        |                                                   | <ul> <li>Meny 5.42: Antiblokkeringsfunksjon-intervall<br/>Tidsintervallet som går før en prøvekjøring skal utføres. LES DETTE! Hvis alle pumper er<br/>slått av, starter neste tidsintervall!</li> </ul>                                                                                                    |
|        |                                                   | <ul> <li>Meny 5.43: Driftstid for antiblokkeringsfunksjon</li> <li>Pumpenes driftstid under prøvekjøringen</li> </ul>                                                                                                    |
| 7.1.12 | Forkalkningsvern                                  | For at ventilene skal fungere selv etter lengre tids drift med regnvann (meny 5.54), bytter<br>systemet ventilene til ferskvann i en definert tidsperiode (meny 5.75) mens pumpene ikke                                                                                                    |

er i drift, for å forhindre forkalkning av ventilene.

no

Med EC-rh-styreenheten åpnes ikke ventilene hvis en høy vannstand nås eller overløpsterskelen overskrides. Ventilaktiveringen utsettes til vannstanden er under disse terskelverdiene.

For å rense systemet for svevepartikler etter langvarig drift med regnvann (meny 5.55) går systemet over til ferskvannsdrift i en viss drifstid (meny 5.56). Etter at den angitte driftstiden er utløpt, kobler systemet tilbake igjen.

Med EC-rF-styreenheten foregår spylingen ved at 3/2-veisventilene kobles til ferskvann når pumpene er i drift. Regnvannsutnyttelsen er deaktivert i en tilsvarende periode inntil spyletiden er nådd.

Med EC-rh-styreenheten foregår spylingen ved at ferskvannsventilene åpnes. Matepumpen(e) er deaktivert så lenge spyleprosessen er aktiv. Terskelverdiene for inn- og utkobling av ferskvann tas imidlertid fortsatt i betraktning for å forhindre at hybridtanken renner over.

Styringen av menyen skjer via betjeningsknappen:

- Rotasjon: Still inn menyvalg eller verdier.
- Trykk: Bytt menynivå, bekreft feilnummer eller verdi.

Menystyring

7.1.13 Spylefunksjon

7.2

7.4

*Fig. 27:* Funksjonen til betjeningsknappen

ok

7.3 Menytype: Hovedmeny eller Easy Actions-meny

Det er to forskjellige menyer:

- Hovedmeny: Tilgang til alle innstillingene for å utføre en fullstendig konfigurasjon.
- Easy Actions-meny: Hurtigtilgang til bestemt funksjoner. Vær oppmerksom på følgende punkter ved bruk av Easy Actions-menyen:
  - Easy Actions-menyen gir bare tilgang til utvalgte funksjoner. Det er ikke mulig med en komplett konfigurasjon.
  - Utfør første konfigurasjon for å bruke Easy Actions-menyen.
  - Easy Actions-menyen er aktivert fra fabrikken. Easy Actions-menyen kan deaktiveres i menyen 7.06.

#### Hent opp hovedmenyen

- 1. Trykk på betjeningsknappen i 3 s.
  - Menypunkt 1.00 vises.

#### Hente fram Easy Actions-menyen

- 1. Drei betjeningsknappen 180°.
  - ⇒ Funksjonen "Tilbakestilling av feilmelding" eller "Manuell drift pumpe 1" vises
- 2. Drei betjeningsknappen igjen 180°.
  - > Ytterligere funksjoner vises. Til slutt vises hovedskjermen.

#### 7.5 Hurtigtilgang "Easy Actions"

Hent opp menyen

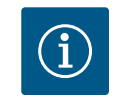

#### LES DETTE

Easy Actions til AF400 for trykksetting finner du i den vedlagte monterings- og driftsveiledningen for EC-Booster.

Følgende funksjoner kan hentes fram med Easy Actions-menyen:

| ้ายีร์ยิย               | - |
|-------------------------|---|
| <sup>⊕</sup> p¦<br>HR∩d |   |
|                         |   |

Tilbakestilling av aktuell feilmelding LES DETTE! Menypunktet vises kun når det finnes feilmeldinger!

#### Manuell drift pumpe 1

Når betjeningsknappen trykkes, starter pumpe 1. Når du slipper betjeningsknappen, kobles pumpen ut. Den siste innstilte driftstypen er aktiv igjen.

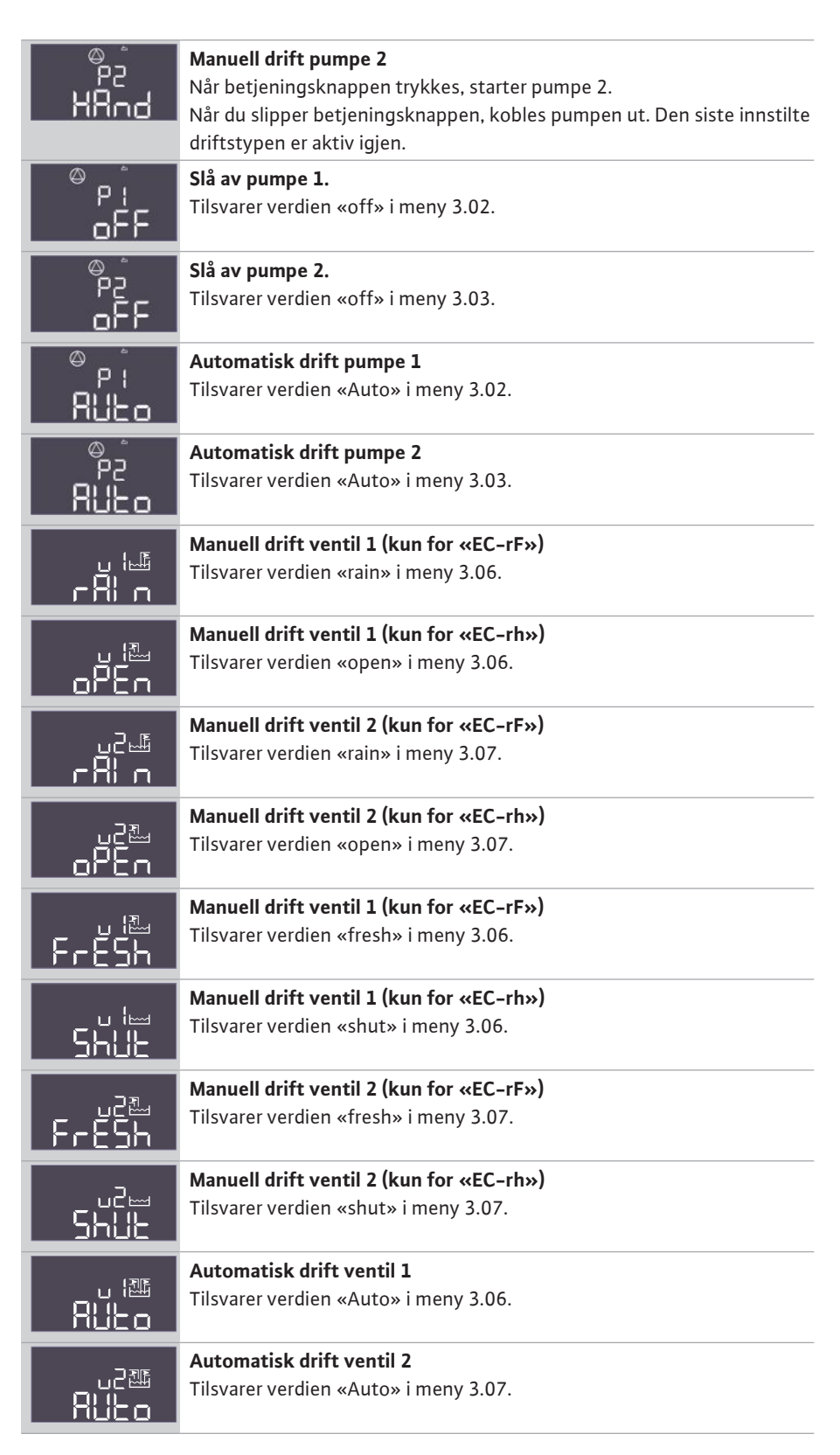

7.6 Fabrikkinnstillinger

Ta kontakt med kundeservice for å tilbakestille styreenheten til fabrikkinnstilling.

- 8 Oppstart
- 8.1 Driftsansvarlig sine plikter

 $(\mathbf{i})$ 

## LES DETTE

#### Se ytterligere dokumentasjon

- Gjennomfør oppstartstiltakene i henhold til monterings- og driftsveiledningen for totalanlegget.
- Følg monterings- og driftsveiledningen for de tilkoblede produktene (sensorikk, pumper) og anleggsdokumentasjonen.

- Monterings- og driftsveiledningen skal alltid oppbevares ved styreenheten eller på et egnet sted.
- Monterings- og driftsveiledning på personalets språk skal stilles til rådighet.
  - Forsikre deg om at hele personalet har lest og forstått monterings- og driftsveiledningen.
- Installasjonsstedet for styreenheten er oversvømmelsessikkert.
- Styreenheten er forskriftsmessig sikret og jordet.
- Koble til sikkerhetsinnretningene (inkl. nødstopp) for hele anlegget og kontroller at de fungerer som de skal.
- Styreenheten egner seg til bruk under de angitte driftsbetingelsene.

#### 8.2 Påslåing av styreskapet

8.2.1 Mulig feilmelding ved aktivering

Avhengig av nettilkoblingen og grunninnstillingene kan feilmeldingene som er nevnt nedenfor, oppstå ved aktivering. Feilkoden som vises, og beskrivelsen av den gjelder bare oppstarten. Du finner en fullstendig oversikt i kapittelet «Feilkoder».

| Kode*  | Feil          | Årsak                                                                                  | Utbedre                                                                                                    |
|--------|---------------|----------------------------------------------------------------------------------------|----------------------------------------------------------------------------------------------------|
| E006   | Dreiefeltfeil | <ul><li>Feil dreiefelt</li><li>Drift på enfasevekselstrømkoblingen.</li></ul>          | <ul> <li>Opprett dreiefelt som går med klokken på<br/>nettilkoblingen.</li> <li>Deaktiver dreiefeltovervåkningen (meny<br/>5.68)!</li> </ul>                                         |
| E080.x | Feil på pumpe | <ul><li>Ingen pumpe tilkoblet.</li><li>Motorstrømovervåkning ikke stilt inn.</li></ul> | <ul> <li>Koble til pumpen, eller deaktiver<br/>motorstrømovervåkningen (meny 5.69)!</li> <li>Still inn Motorstrømovervåkningen til den<br/>nominelle strømmen til pumpen.</li> </ul> |

#### Forklaring:

\* «x» = visning av pumpen som feilen gjelder for.

#### 8.2.2 Aktiver anordningen

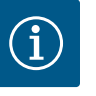

## LES DETTE

#### Ta hensyn til feilkoden på displayet

Hvis de røde feil-LED-ene lyser eller blinker, må du ta hensyn til feilkoden på displayet! Når feilen er blitt bekreftet, er den siste feilen lagt i meny 6.02.

- ✓ Styreenheten er låst.
- Installasjonen er korrekt utført.
- Alle signalgivere og forbrukere er koblet til og installert i driftsrommet.
- Hvis en tørrkjøringsbeskyttelse (tørrkjøringsvern) er tilgjengelig, vekslingspunkt korrekt innstilt.
- ✓ Motorvern er forhåndsinnstilt i henhold til opplysningene for pumpen.
- 1. Vri hovedbryteren til posisjonen «ON».
- 2. Styreenheten starter.
  - Alle LED–ene lyser i 2 s.
  - Displayet lyser og startskjermbildet vises.
  - Standby-symbolet vises på displayet.
  - Styreenheten er driftsklar, start første konfigurasjon eller automatisk drift.

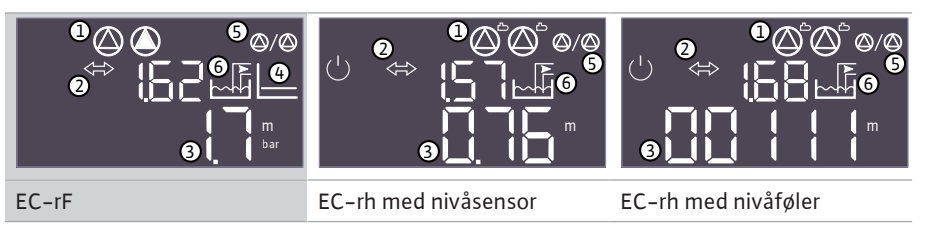

Tab. 3: Startskjermbilde

| 1 | Aktuell pumpestatus: <ul> <li>Antall monterte pumper</li> <li>Pumpe aktivert/deaktivert</li> <li>Pumper av/på</li> </ul>       |
|---|----------------------------------------------------------------------------------------------------|
| 2 | Feltbuss aktiv                                                                                                    |
| 3 | <ul> <li>Faktisk trykkverdi (EC-rF)</li> <li>Faktisk verdi for fyllingsnivå</li> <li>Tilstand flottørbryter (EC-rh)</li> </ul> |
| 4 | Reguleringstype p-c (kun EC-rF)                                                                                                |
| 5 | Funksjon reservepumpe aktivert                                                                                                 |
| 6 | Aktuell Ventilstatus:<br>• Gjenbruk av regnvann<br>• Utnyttelse av ferskvann                                                   |

#### 8.3 Start første konfigurasjon

Under den første konfigureringen stiller du inn de følgende parameterne:

- Frigi parameterinntasting.
- Meny 5: Grunnleggende innstillinger
- Meny 1: Inn-/utkoblingsverdier
- Meny 2: Feltbusstilkobling (når tilgjengelig)
- Meny 3: Frigi pumper.
- Still inn motorstrømovervåkning.
- Kontroller rotasjonsretningen til de tilkoblede pumpene.

Vær oppmerksom på følgende punkter under konfigurasjonen:

- Når det ikke utføres inntasting eller betjening i 6 minutter:
  - Displaybelysningen slås av.
  - Displayet viser hovedskjermen igjen.
  - Parameterinntastingen sperres.
- Noen innstillinger kan bare endres hvis det ikke er noen pumpe i drift.
- Menyen tilpasses automatisk i henhold til innstillingene. Eksempel: Menyene 5.41 ... 5.43 er kun synlig, når funksjonen "antiblokkeringsfunksjon" (meny 5.40) er aktivert.
- Menystrukturen er gyldig for alle EC-styreenheter (f.eks. HVAC, Booster, Lift, Fire, ...). Dette kan føre til at menystrukturen er ufullstendig.

#### 8.3.1 Aktiver parameterinntasting

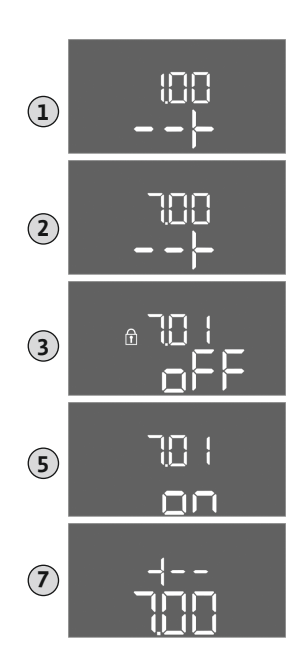

Fig. 28: Aktiver parameterinntasting

8.3.2 Oversikt over alle tilgjengelige parametere Som standard er det bare mulig å vise verdier. Fri parameterinntastingen i meny 7.01 for å endre verdiene:

- 1. Trykk på betjeningsknappen i 3 s.
  - ⇒ Meny 1.00 vises
- 2. Drei på betjeningsknappen til meny 7 vises.
- 3. Trykk på betjeningsknappen.
  - $\Rightarrow$  Meny 7.01 vises.
- 4. Trykk på betjeningsknappen.
- 5. Endre verdien til "on": Drei betjeningsknappen.
- 6. Lagre verdien: Trykk på betjeningsknappen.
  - $\Rightarrow$  Menyen er frigitt, og kan endres.
- 7. Drei betjeningsknappen til slutten av meny 7 vises.
- 8. Trykk på betjeningsknappen.
  - ⇒ Tilbake til hovedmenynivået.
  - Start første konfigurasjon.

De tilgjengelige parameterne vises i tabellen nedenfor.

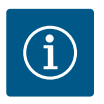

## LES DETTE

De tilgjengelige parameterne for AF400 for trykkgenerering finner du i den vedlagte monterings- og driftsveiledningen for EC-Booster.

| Parameter (menypunkt)                                               | EC-rF<br>(AF150) | EC-rh<br>(AF400) |
|---------------------------------------------------------------------|------------------|------------------|
| 1.00 Inn- og utkoblingsverdier                                      |                  |                  |
| 1.01 Settpunkt trykk                                                | •                | _                |
| 1.04 Innkoblingsterskel til pumpen i % av nominell trykkverdi       | •                | _                |
| 1.07 Utkoblingsnivået til grunnlastpumpe i % av nominell trykkverdi | •                | _                |
| 1.08 Utkoblingsnivået til topplastpumper i % av nominell trykkverdi | •                | -                |
| 1.09 Utkoblingsforsinkelse grunnlastpumpe                           | •                | _                |
| 1.10 Innkoblingsforsinkelse topplastpumpe                           | •                | _                |
| 1.11 Utkoblingsforsinkelse topplastpumpe                            | •                | _                |
| 1.12 Pumpe 1 startnivå                                              | -                | •                |
| 1.13 Pumpe 1 stoppnivå                                              | -                | •                |
| 1.14 Pumpe 2 startnivå                                              | -                | •                |
| 1.15 Pumpe 2 stoppnivå                                              | -                | •                |
| 2.00 Feltbusstilkobling ModBus RTU                                  |                  |                  |
| 2.01 ModBus RTU-grensesnitt av/på                                   | •                | •                |
| 2.02 Datahastighet                                                  | •                | •                |
| 2.03 Deltakeradresse                                                | •                | •                |
| 2.04 Paritet                                                        | •                | •                |
| 2.05 stoppbit                                                       | •                | •                |
| 3.00 Frigi pumper                                                   |                  |                  |
| 3.01 Frigi pumper                                                   | •                | •                |
| 3.02 Driftsmodus pumpe 1                                            | •                | •                |
| 3.03 Driftsmodus pumpe 2                                            | •                | •                |
| 3.06 Driftsmodus ventil 1                                           | •                | •                |
| 3.07 Driftsmodus ventil 2                                           | •                | •                |
| 3.10 Driftstid til pumper i manuell drift                           | •                | •                |
| 3.12 Driftstid til ventiler i manuell drift                         | •                | •                |
| 4.00 Informasjon                                                    |                  |                  |
| 4.02 Faktisk trykkverdi i bar                                       | •                | _                |
| 4.04 Aktuell ventilstatus                                           | •                | •                |
| 4.05 Status for flottørbryterne (kun med nivåføler 5.07=Float)      | •                | •                |
| 4.07 Gjenværende tid til neste spyling                              | -                | •                |
| 4.08 Aktuell vannstand hybridtank                                   | -                | •                |
| 4.09 Aktuelt vannvolum hybridtank                                   | -                | •                |
| 4.10 Aktuell vannstand sisterne                                     | •                | •                |
| 4.11 Aktuelt vannvolum sisterne                                     | •                | •                |
| 4.12 Driftstid styreenhet                                           | •                | •                |
| 4.13 driftstid: Pumpe 1                                             | •                | •                |
| 4.14 driftstid: Pumpe 2                                             | •                | •                |
| 4.17 Styreenhetens driftssykluser                                   | •                | •                |
| 4.18 Driftssykluser: Pumpe 1                                        | •                | •                |
| 4.19 Driftssykluser: Pumpe 2                                        | •                | •                |
| 4.22 Serienummer styreenhet                                         | •                | •                |

| Parameter (menypunkt)                                       | EC-rF<br>(AF150) | EC–rh<br>(AF400) |
|-------------------------------------------------------------|------------------|------------------|
| 4.23 Type styreenhet                                        | •                | •                |
| 4.24 Programversjon                                         | •                | •                |
| 4.25 Innstilt verdi for motorstrømovervåkning: Pumpe 1      | •                | •                |
| 4.26 Innstilt verdi for motorstrømovervåkning: Pumpe 2      | •                | •                |
| 4.29 Gjeldende faktisk strøm i A for pumpe 1                | •                | •                |
| 4.30 Gjeldende faktisk strøm i A for pumpe 2                | •                | •                |
| 4.34 driftstid: Ventil 1                                    | •                | •                |
| 4.35 driftstid: Ventil 2                                    | •                | •                |
| 4.38 Driftssykluser: Ventil 1                               | •                | •                |
| 4.39 Driftssykluser: Ventil 2                               | •                | •                |
| 4.46 Utnyttelsestid for ferskvann                           | •                | •                |
| 4.47 Tørrkjøringsteller sisterne                            | •                | •                |
| 4.48 Overløpsteller sisterne                                | •                | •                |
| 5.00 Grunnleggende innstillinger                            |                  |                  |
| 5.01 Reguleringstype                                        | •                | •                |
| 5.02 Antall tilkoblede pumper                               | •                | •                |
| 5.03 Reservepumpe                                           | •                | •                |
| 5.07 Signalregistrering nivå tank                           | _                | •                |
| 5.10 Signalregistrering sisterne                            | •                | •                |
| 5.11 Måleområde trykksensor                                 | •                | •                |
| 5.17 Grenseverdi overtrykkregistrering                      | •                | _                |
| 5.18 Grenseverdi undertrykkregistrering                     | •                | _                |
| 5.20 Måleområde nivåsensor hybridtank                       | _                | •                |
| 5.21 Nivåsensor installasjonshøyde hybridtank               | -                | •                |
| 5.22 Terskel for tørrkjøring hybridtank                     | _                | •                |
| 5.23 Terskel for høyt fyllingsnivå hybridtank               | _                | •                |
| 5.24 Terskel for overløp hybridtank                         | -                | •                |
| 5.26 Hybridtankens form                                     | _                | •                |
| 5.27 Hybridtankens høyde                                    | -                | •                |
| 5.30 Måleområde nivåsensor sisterne                         | •                | •                |
| 5.31 Nivåsensor installasjonshøyde sisterne                 | •                | •                |
| 5.32 Terskel for tørrkjøring sisterne                       | •                | •                |
| 5.34 Terskel for overløp sisterne                           | •                | •                |
| 5.35 Høyvannsterskel sisterne                               | •                | •                |
| 5.36 Form til sisterne                                      | •                | •                |
| 5.37 Høyde til sisterne                                     | •                | •                |
| 5.39 Alarm ekstern av                                       | •                | •                |
| 5.40 Funksion «Antiblokkeringsfunksion» av/på               | •                | •                |
| 5.41 «Antiblokkeringsfunksion» ved Extern OFF tillatt       | •                | •                |
| 5.42 «Intervall for antiblokkeringsfunksion»                | •                | •                |
| 5.43 «Driftstid for antiblokkeringsfunksion»                | •                | •                |
| 5.44 Forsinkelse system                                     | •                | •                |
| 5.45 Reaksion ved sensorfeil – antall pumper som kobles inn | •                | _                |
| 5.52 Ferskvann innkoblingsterskel                           | •                | •                |
| 5.53 Ferskvann utkoblingsterskel                            | •                | •                |
| 5.54 Intervall forkalkningsvern                             | •                | •                |
| 5.55 Intervall «Spyle system»                               | •                | •                |

| Parameter (menypunkt)                                                | EC-rF<br>(AF150) | EC–rh<br>(AF400) |
|----------------------------------------------------------------------|------------------|------------------|
| 5.56 Varigheten til spyleprosessen                                   | •                | •                |
| 5.58 Funksjon samlet driftsmelding (SBM)                             | •                | •                |
| 5.59 Funksjon samlefeilmelding (SSM)                                 | •                | •                |
| 5.60 Syklisk pumpealternering                                        | •                | •                |
| 5.62 Vannmangelnivå (tørrkjøringsbeskyttelse): Utkoblingsforsinkelse | •                | •                |
| 5.67 Utgang roterende varsellys                                      | •                | •                |
| 5.68 Dreiefeltovervåking nettilkobling av/på                         | •                | •                |
| 5.69 Minimal motorstrømovervåkning av/på                             | •                | •                |
| 5.73 Reaksjon ved undertrykk                                         | •                | -                |
| 5.74 Forsinkelse trykkovervåkning                                    | •                | -                |
| 5.75 Varighet forkalkningsvern                                       | •                | •                |
| 5.76 Forsinkelse hjelpeutgang                                        | •                | •                |

Tab. 4: Tilgjengelige parametere

#### 8.3.3 Meny 5: Grunnleggende innstillinger

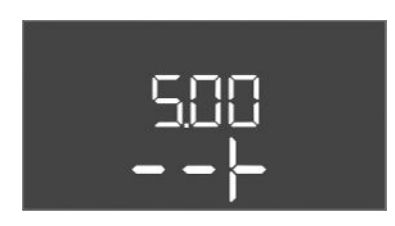

*Fig. 29:* Meny 5.00

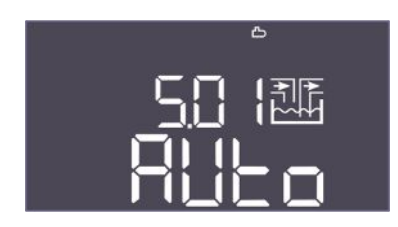

Fig. 30: Meny 5.01

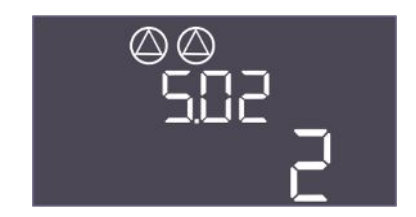

*Fig. 31:* Meny 5.02

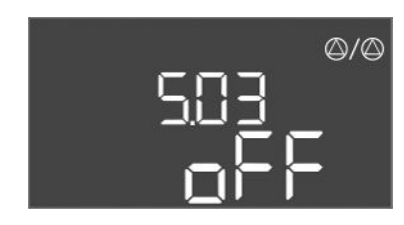

*Fig. 32:* Meny 5.03

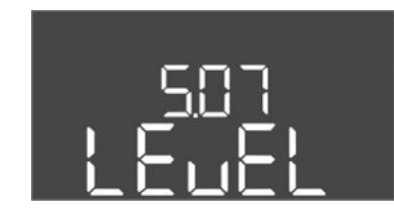

Fig. 33: Meny 5.07

| Menynr.     | 5.00                                                      |
|-------------|-----------------------------------------------------------|
| Navn        | Installasjon                                              |
| Beskrivelse | Innstillinger som gjøres når du installerer styreenheten. |

| Menynr.                                                             | 5.01                                                                                                    |
|---------------------------------------------------------------------|----------------------------------------------------------------------------------------------------|
| Navn                                                                | Reguleringstype                                                                                                    |
| Verdiområde                                                         | Auto, Fresh, Rain                                                                                                    |
| Fabrikkinnstilling                                                  | Auto                                                                                                    |
| Beskrivelse                                                         | Den aktive reguleringstypen til styreenheten.                                                                                                    |
|                                                                     | Her angir du hvilken vannkilde som skal brukes (ferskvann eller<br>regnvann). En alarm genereres hvis reguleringstypen ikke er<br>satt til Auto.                                                                                                   |
|                                                                     | <ul> <li>Reguleringstype «Fresh»: Systemet brukes kun med<br/>ferskvann.</li> </ul>                                                                                                    |
|                                                                     | <ul> <li>Reguleringstype «Rain»: Systemet brukes kun med<br/>regnvann.</li> </ul>                                                                                                    |
|                                                                     | <ul> <li>Reguleringstype «Auto»: Systemet veksler automatisk<br/>mellom regnvann og ferskvann.</li> </ul>                                                                                                    |
| Menynr.                                                             | 5.02                                                                                                    |
| Navn                                                                | Antall pumper                                                                                                    |
| Verdiområde                                                         | 12                                                                                                    |
| Fabrikkinnstilling                                                  | 1                                                                                                    |
| Deslationales                                                       |                                                                                                    |
| Beskrivelse                                                         | Antall tilgjengelige pumper i systemet                                                                                                    |
| Beskrivelse                                                         | Antall tilgjengelige pumper i systemet<br>EC–rF: AF150 – Dette er antallet trykkøkningspumper.                                                                                                    |
| Beskriveise                                                         | Antall tilgjengelige pumper i systemet<br>EC-rF: AF150 – Dette er antallet trykkøkningspumper.<br>EC-rh: AF400 – Dette er antallet matepumper.                                                                                                    |
| Menynr.                                                             | Antall tilgjengelige pumper i systemet<br>EC-rF: AF150 – Dette er antallet trykkøkningspumper.<br>EC-rh: AF400 – Dette er antallet matepumper.<br>5.03                                                                                             |
| Menynr.<br>Navn                                                     | Antall tilgjengelige pumper i systemet<br>EC-rF: AF150 – Dette er antallet trykkøkningspumper.<br>EC-rh: AF400 – Dette er antallet matepumper.<br>5.03<br>Reservepumpe                                                                             |
| Menynr.<br>Navn<br>Verdiområde                                      | Antall tilgjengelige pumper i systemet<br>EC-rF: AF150 – Dette er antallet trykkøkningspumper.<br>EC-rh: AF400 – Dette er antallet matepumper.<br>5.03<br>Reservepumpe<br>on, off                                                                  |
| Menynr.<br>Navn<br>Verdiområde<br>Fabrikkinnstilling                | Antall tilgjengelige pumper i systemet<br>EC-rF: AF150 – Dette er antallet trykkøkningspumper.<br>EC-rh: AF400 – Dette er antallet matepumper.<br>5.03<br>Reservepumpe<br>on, off<br>off                                                           |
| Menynr.<br>Navn<br>Verdiområde<br>Fabrikkinnstilling<br>Beskrivelse | Antall tilgjengelige pumper i systemetEC-rF: AF150 - Dette er antallet trykkøkningspumper.EC-rh: AF400 - Dette er antallet matepumper.5.03Reservepumpeon, offoffBestemmer om en pumpe skal forbeholdes som reserve for en pumpe som ikke fungerer. |

| Menynr.            | 5.07 (kun for «EC-rh»)                                                                                                    |
|--------------------|----------------------------------------------------------------------------------------------------|
| Navn               | Deteksjon av signaler fyllingsnivå hybridtank                                                                                              |
| Verdiområde        | Float, Level                                                                                                    |
| Fabrikkinnstilling | Level                                                                                                    |
| Beskrivelse        | <ul> <li>Definisjon for signalgiver for nivåregistreringen i hybridtank:</li> <li>Float = nivåføler</li> <li>Level = nivåsensor</li> </ul> |
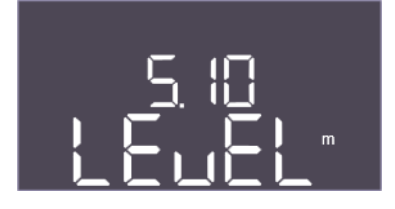

Fig. 34: Meny 5.10

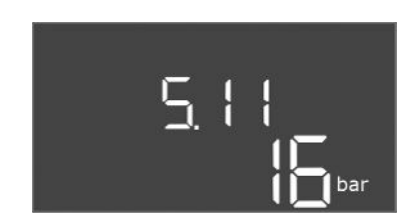

Fig. 35: Meny 5.11

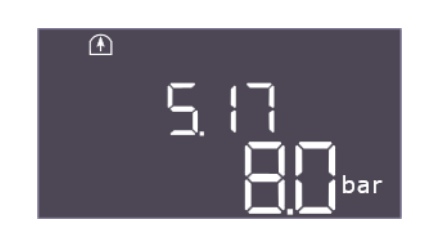

Fig. 36: Meny 5.17

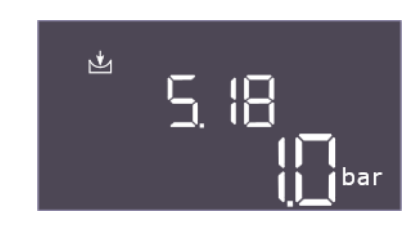

Fig. 37: Meny 5.18

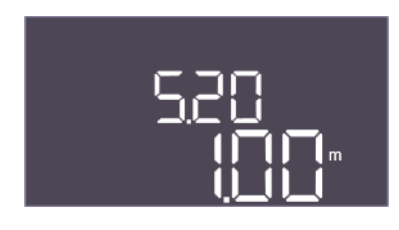

Fig. 38: Meny 5.20

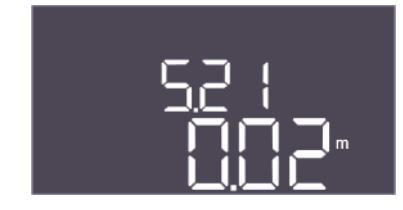

Fig. 39: Meny 5.21

| Menynr.            | 5.10                                                                                                    |
|--------------------|----------------------------------------------------------------------------------------------------|
| Navn               | Deteksjon av signaler fyllingsnivå sisterne                                                                                                    |
| Verdiområde        | Float (kun EC-rh), Level, both                                                                                                    |
| Fabrikkinnstilling | Level                                                                                                    |
| Beskrivelse        | Bestemmer om sisternen er utstyrt med en nivåsensor, en<br>tørrkjøringsbryter (kun EC-rh) eller begge deler. Hvis<br>«5.07=Float», er denne menyen låst til «Level». |
| Menynr             | 5 11 (kun «EC-rE»)                                                                                                    |
| wierrym.           | 5.11 (Ruit «EC-IT »)                                                                                                    |
| Navn               | Måleområde trykksensor                                                                                                    |
| Verdiområde        | 1 25 bar                                                                                                    |
| Fabrikkinnstilling | 16 bar                                                                                                    |
| Beskrivelse        | Definerer sluttverdien for sensorens trykkområde.                                                                                                    |

| Menynr.            | 5.17 (kun «EC-rF»)                                                                                          |
|--------------------|----------------------------------------------------------------------------------------------------|
| Navn               | Terskelverdi deteksjon av overtrykk                                                                         |
| Verdiområde        | 0,0 16,0 bar                                                                                                |
| Fabrikkinnstilling | 8,0 bar                                                                                                    |
| Beskrivelse        | Grenseverdien som utløser en overtrykksalarm, må være høyere<br>enn terskelverdien for utkobling av pumpen. |

| Menynr.            | 5.18 (kun «EC-rF»)                                                                                                    |
|--------------------|----------------------------------------------------------------------------------------------------|
| Navn               | Terskelverdi deteksjon av undertrykk                                                                                                    |
| Verdiområde        | 0,0 16,0 bar                                                                                                    |
| Fabrikkinnstilling | 1,0 bar                                                                                                    |
| Beskrivelse        | Kan fungere som tørrkjøringsbeskyttelse eller<br>lekkasjedeteksjon og må være lavere enn innkoblingsterskelen<br>til pumpene.<br>Beregnet som tørrkjøringsbeskyttelse for EC-Rain. |
| Menynr.            | 5.20 (kun «EC-rh»)                                                                                                    |
| Navn               | Måleområde nivåsensor hybridtank                                                                                                    |
| Verdiområde        | 0,00 10,00 m                                                                                                    |
| Fabrikkinnstilling | 1,00 m                                                                                                    |
| Beskrivelse        | Definerer sluttverdien for nivåsensoren for hybridtanken i<br>meter.                                                                                                    |

| Menynr.            | 5.21 (kun «EC-rh»)                                                                        |
|--------------------|-------------------------------------------------------------------------------------------|
| Navn               | Installasjonshøyde nivåsensor hybridtank                                                  |
| Verdiområde        | 0,00 10,00 m                                                                              |
| Fabrikkinnstilling | 0,02 m                                                                                    |
| Beskrivelse        | Avstand mellom bunnen av hybridtanken og<br>installasjonshøyden til nivåsensoren i meter. |

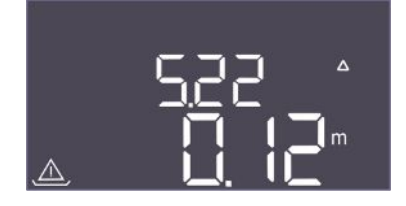

*Fig. 40:* Meny 5.22

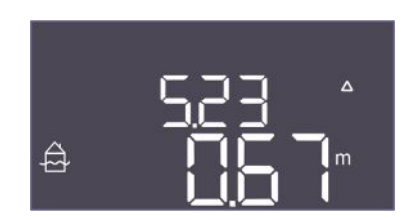

Fig. 41: Meny 5.23

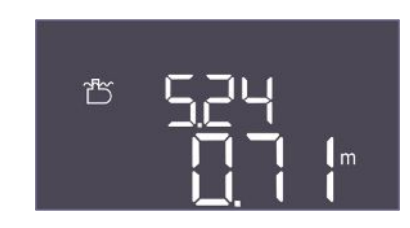

Fig. 42: Meny 5.24

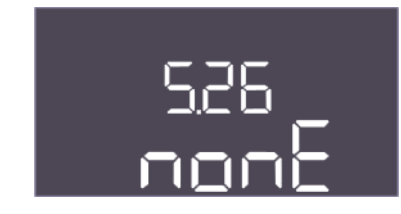

*Fig. 43:* Meny 5.26

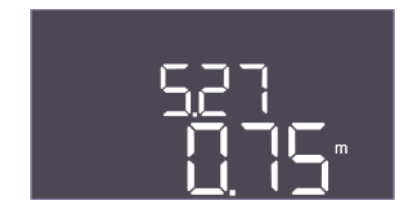

Fig. 44: Meny 5.27

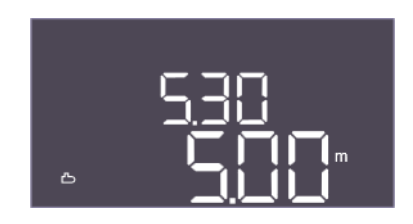

*Fig. 45:* Meny 5.30

| Menynr.            | 5.22 (kun «EC-rh»)                                                                                                    |
|--------------------|----------------------------------------------------------------------------------------------------|
| Navn               | Terskel for tørrkjøring hybridtank                                                                                                    |
| Verdiområde        | 0,00 10,00 m                                                                                                    |
| Fabrikkinnstilling | 0,12 m                                                                                                    |
| Beskrivelse        | Terskelverdien i hybridtanken under hvilken tørrkjøring<br>signaliseres. Angis i forhold til sensorens installasjonshøyde. Må<br>være mindre enn 5.52.                                                                |
| Menvnr.            | 5.23 (kun «EC-rh»)                                                                                                    |
| Navn               | Terskelverdi for høyt fyllingsnivå hybridtank                                                                                                    |
| Verdiområde        | 0,00 10,00 m                                                                                                    |
| Fabrikkinnstilling | 0,67 m                                                                                                    |
| Beskrivelse        | Terskelverdien i hybridtanken under hvilken nivået er for høyt,<br>signaliseres. Angis i forhold til sensorens installasjonshøyde. Må<br>være mindre enn 5,24, men større enn utkoblingstersklene for<br>matepumpene. |
| Menynr.            | 5.24                                                                                                    |
| Navn               | Terskelverdi for overløp hybridtank                                                                                                    |
| Verdiområde        | 0,00 10,00 m                                                                                                    |
| Fabrikkinnstilling | 0,71 m                                                                                                    |
| Beskrivelse        | Terskelverdien i hybridtanken hvor overløp signaliseres. Angis i forhold til bunnen av hybridtanken. Må være mindre enn 5.27.                                                                                         |

| Menynr.            | 5.26 (kun «EC-rh»)                                                                                                    |
|--------------------|----------------------------------------------------------------------------------------------------|
| Navn               | Hybridtankens form                                                                                                    |
| Verdiområde        | none, rect, hcyli, spher                                                                                                    |
| Fabrikkinnstilling | none                                                                                                    |
| Beskrivelse        | Hvis hybridtanken har en definert form, kan denne velges her<br>og brukes til å beregne vannvolumet. Hvis du velger «none»,<br>vises vannstanden for hybridtanken i stedet for volumet. |
|                    | <ul> <li>Rect = tank med rektangulært grunnareal</li> <li>Hcyli = liggende sylindrisk tank</li> <li>Spher = kuleformet tank</li> </ul>                                                  |
| Menynr.            | 5.27 (kun «EC-rh»)                                                                                                    |
| Navn               | Høyde hybridtank                                                                                                    |
| Verdiområde        | 0,01 10,00 m                                                                                                    |
| Fabrikkinnstilling | 0,75 m                                                                                                    |
| Beskrivelse        | Høyden på hybridtanken, oppgitt i meter, er nødvendig for å<br>beregne det aktuelle vannvolumet, som oppgis i prosent.<br>Høyden er angitt fra bunnen av hybridtanken.                  |
| Menynr.            | 5.30                                                                                                    |
| Navn               | Måleområde nivåsensor sisterne                                                                                                    |
| Verdiområde        | 1,00 10,00 m                                                                                                    |
| Fabrikkinnstilling | 5,00 m                                                                                                    |
| Beskrivelse        | Definerer sluttverdien for nivåsensoren for sisternen i meter.                                                                                                    |
|                    |                                                                                                    |

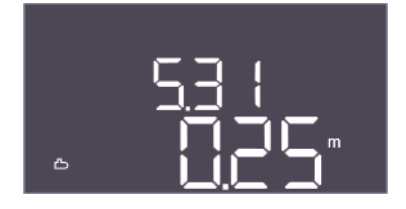

Fig. 46: Meny 5.31

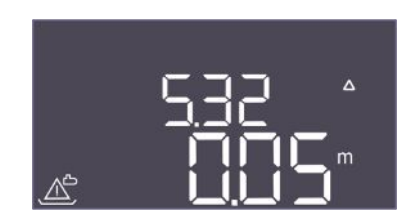

Fig. 47: Meny 5.32

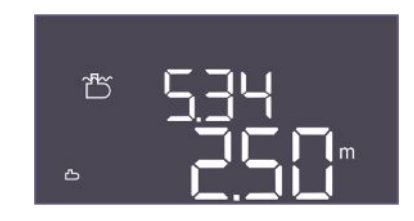

*Fig. 48:* Meny 5.34

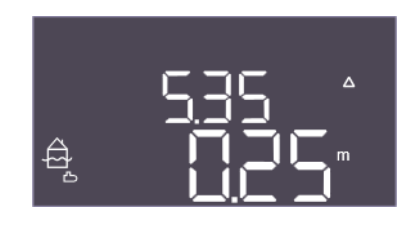

Fig. 49: Meny 5.35

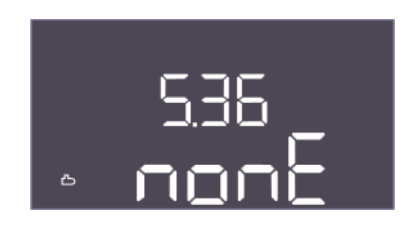

Fig. 50: Meny 5.36

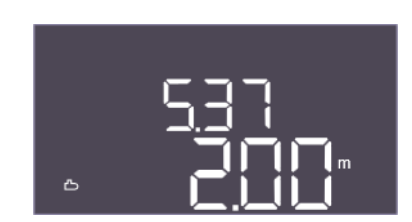

*Fig. 51:* Meny 5.37

| Menynr.            | 5.31                                                                                 |
|--------------------|--------------------------------------------------------------------------------------|
| Navn               | Installasjonshøyde nivåsensor sisterne                                               |
| Verdiområde        | 0,00 10,00 m                                                                         |
| Fabrikkinnstilling | 0,25 m                                                                               |
| Beskrivelse        | Avstand mellom bunnen av sisternen og installasjonshøyden til<br>nivåsensor i meter. |

| Menynr.            | 5.32                                                                                                    |
|--------------------|----------------------------------------------------------------------------------------------------|
| Navn               | Terskelverdi tørrkjøring sisterne                                                                                                    |
| Verdiområde        | 0,00 10,00 m                                                                                                    |
| Fabrikkinnstilling | 0,05 m                                                                                                    |
| Beskrivelse        | Terskelverdien i sisternen under hvilken tørrkjøring signaliseres.<br>Angis i forhold til sensorens installasjonshøyde. Må være<br>mindre enn 5.52 (kun EC–rF).                                                                                                    |
| Menynr.            | 5.34                                                                                                    |
| Navn               | Terskelverdi overløp sisterne                                                                                                    |
| Verdiområde        | 0,01 10,00 m                                                                                                    |
| Fabrikkinnstilling | 2,50 m                                                                                                    |
| Beskrivelse        | Terskelverdien i sisternen hvor overløp signaliseres ved<br>overskridelse. Angis i forhold til bunnen av hybridtanken. Må<br>være større enn 5.52+5.53 (kun EC-rF).                                                                                                    |
| Menynr.            | 5.35                                                                                                    |
| Navn               | Terskelverdi oversvømmelse sisterne                                                                                                    |
| Verdiområde        | 0,00 10,00 m                                                                                                    |
| Fabrikkinnstilling | 0,25 m                                                                                                    |
| Beskrivelse        | Terskelverdien i sisternen hvor oversvømmelse signaliseres ved overskridelse.                                                                                                    |
|                    | Nivået spesifiseres som en funksjon av overløpsterskelen<br>(5.34). Hvis 0, er alarm for høyt nivå deaktivert.                                                                                                    |
| Menynr.            | 5.36                                                                                                    |
| Navn               | Form til sisterne                                                                                                    |
| Verdiområde        | none, rect, cylin, hcyli, spher                                                                                                    |
| Fabrikkinnstilling | none                                                                                                    |
| Beskrivelse        | <ul> <li>Hvis sisternen har en definert form, kan denne velges her og<br/>brukes til å beregne vannvolumet. Hvis du velger «none», vises<br/>vannstanden for hybridtanken i stedet for volumet.</li> <li>Rect = sisterne med rektangulært grunnareal</li> <li>Cylin = stående sylindrisk sisterne</li> <li>Hcyli = liggende sylindrisk sisterne</li> </ul> |
|                    | Spher = kuleformet sisterne                                                                                                    |
| Menynr.            | 5.37                                                                                                    |
| Navn               | Høyde sisterne                                                                                                    |
| Verdiområde        | 0,01 10,00 m                                                                                                    |
| Fabrikkinnstilling | 2,00 m                                                                                                    |
| Beskrivelse        | Høyden på sisternen, oppgitt i meter, er nødvendig for å<br>beregne det aktuelle vannvolumet, som oppgis i prosent.<br>Høyden er angitt fra bunnen sisternen. Må være større enn<br>5.34+5.35.                                                                                                    |

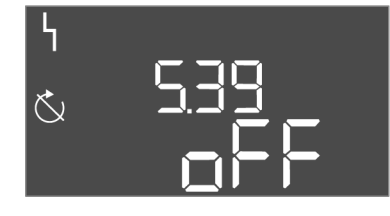

*Fig. 52:* Meny 5.39

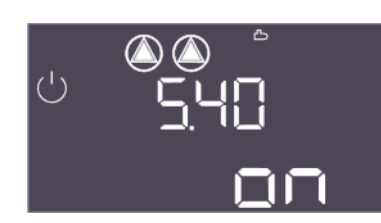

Fig. 53: Meny 5.40

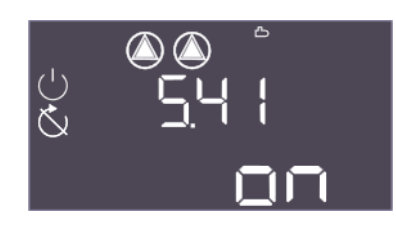

*Fig. 54:* Meny 5.41

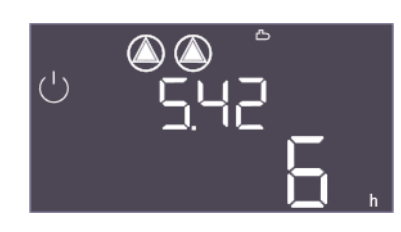

Fig. 55: Meny 5.42

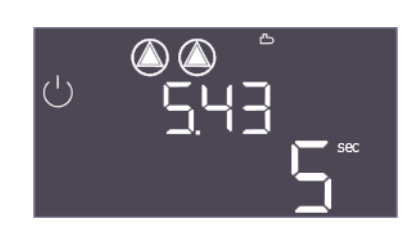

*Fig. 56:* Meny 5.43

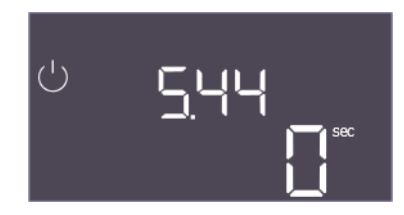

Fig. 57: Meny 5.44

| Menynr.            | 5.39                                                                                              |
|--------------------|---------------------------------------------------------------------------------------------------|
| Navn               | Alarm «Extern OFF»                                                                                |
| Verdiområde        | off, on                                                                                           |
| Fabrikkinnstilling | off                                                                                               |
| Beskrivelse        | Hvis «Extern OFF» brukes som inngang for en flottørbryter, kan en «Prioritet av»–alarm aktiveres. |

| Menynr.            | 5.40                                                                                      |
|--------------------|-------------------------------------------------------------------------------------------|
| Navn               | Antiblokkeringsfunksjon                                                                   |
| Verdiområde        | off, on                                                                                   |
| Fabrikkinnstilling | on                                                                                        |
| Beskrivelse        | Slå antiblokkeringsfunksjonen på eller av:                                                |
|                    | <ul> <li>off = antiblokkeringsfunksjon deaktivert</li> </ul>                              |
|                    | <ul> <li>on = antiblokkeringsfunksjon aktivert</li> </ul>                                 |
| Menynr.            | 5.41                                                                                      |
| Navn               | Antiblokkeringsfunksjon ved Extern OFF                                                    |
| Verdiområde        | off, on                                                                                   |
| Fabrikkinnstilling | on                                                                                        |
| Beskrivelse        | Valg av om antiblokkeringsfunksjon er tillatt eller ikke ved aktiv<br>inngang Extern OFF: |
|                    | <ul> <li>off = antiblokkeringsfunksjon deaktivert hvis Extern OFF<br/>aktiv.</li> </ul>   |
|                    | • on = antiblokkeringsfunksjon aktivert hvis Extern OFF aktiv.                            |
| Menynr.            | 5.42                                                                                      |
| Navn               | «Intervall for antiblokkeringsfunksjon»                                                   |
| Verdiområde        | 1 – 336 t                                                                                 |
| Fabrikkinnstilling | 6 h                                                                                       |
| Beskrivelse        | Tidsintervallet mellom to testkjøringer eller etter at alle pumper har stoppet.           |

| Menynr.            | 5.43                                       |
|--------------------|--------------------------------------------|
| Navn               | Varighet antiblokkeringsfunksjon           |
| Verdiområde        | 0 – 60 s                                   |
| Fabrikkinnstilling | 5 s                                        |
| Beskrivelse        | Pumpens innkoblingstid under testkjøringen |
|                    |                                            |

| Menynr.            | 5.44                                                                                                    |
|--------------------|----------------------------------------------------------------------------------------------------|
| Navn               | Forsinkelse system                                                                                                    |
| Verdiområde        | 0 300 s                                                                                                    |
| Fabrikkinnstilling | 0 s                                                                                                    |
| Beskrivelse        | Ventetid etter at styreenheten er slått på til en pumpe kan<br>startes. Dette kan utnyttes ved bruk av flere styreenheter for å<br>redusere effekttoppene ved samtidig start. |

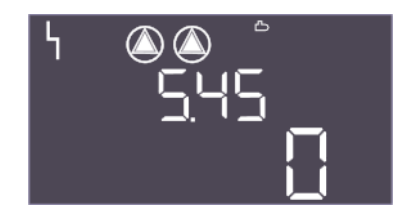

*Fig. 58:* Meny 5.45

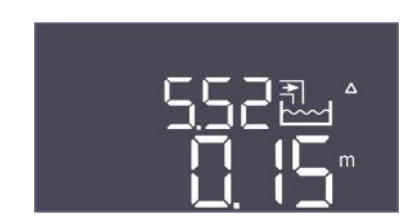

*Fig. 59:* Meny 5.52

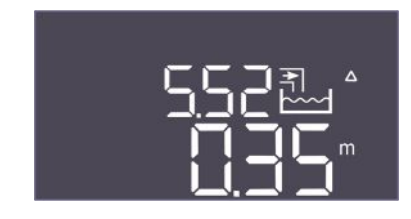

*Fig. 60:* Meny 5.52

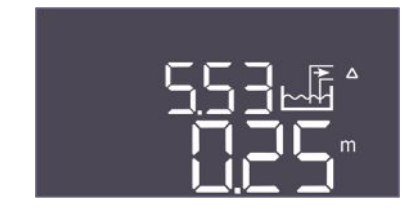

Fig. 61: Meny 5.53

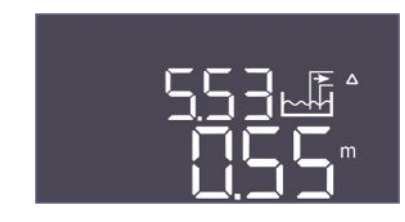

*Fig. 62:* Meny 5.53

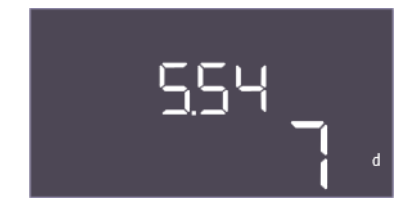

*Fig. 63:* Meny 5.54

| Menynr.            | 5.45 (kun «EC-rF»)                                                                    |
|--------------------|---------------------------------------------------------------------------------------|
| Navn               | Antall pumper ved sensorfeil                                                          |
| Verdiområde        | 03                                                                                    |
| Fabrikkinnstilling | 0                                                                                     |
| Beskrivelse        | Definerer antall pumper som skal startes hvis det har oppstått<br>en trykksensorfeil. |

| Menynr.            | 5.52 (kun «EC-rF»)                                                                                                    |
|--------------------|----------------------------------------------------------------------------------------------------|
| Navn               | Terskelverdi aktivering av ferskvann                                                                                                    |
| Verdiområde        | 0,01 1,00 m                                                                                                    |
| Fabrikkinnstilling | 0,15 m                                                                                                    |
| Beskrivelse        | Terskelverdien under hvilken systemet skal gå over til å bruke<br>ferskvann. Terskelverdien angis i forhold til sensorens<br>installasjonshøyde.                                                          |
| Menynr.            | 5.52 (kun «EC-rh»)                                                                                                    |
| Navn               | Terskelverdi aktivering av ferskvann                                                                                                    |
| Verdiområde        | 0,01 1,00 m                                                                                                    |
| Fabrikkinnstilling | 0,35 m                                                                                                    |
| Beskrivelse        | Terskelverdien under hvilken tanken skal etterfylles med<br>ferskvann. Terskelverdien angis i forhold til sensorens<br>installasjonshøyde. Må være mindre enn innkoblingstersklene<br>for matepumpene.    |
| Menynr.            | 5.53 (kun «EC-rF»)                                                                                                    |
| Navn               | Terskelverdi deaktivering av ferskvann / bruk av regnvann                                                                                                    |
| Verdiområde        | 0,02 1,00 m                                                                                                    |
| Fabrikkinnstilling | 0,25 m                                                                                                    |
| Beskrivelse        | Terskelverdien over hvilken ferskvannsforbruket stoppes og<br>erstattes med regnvann. Terskelverdien er angitt i forhold til<br>meny 5.52.                                                                |
| Monunr             | $E = E 2 (kun \pi E C r h s)$                                                                                                    |
| Nava               | Torskolvordi doaktivoring av forskvann / bruk av rognvann                                                                                                    |
| Vordiområdo        |                                                                                                    |
| Esbrikkinnstilling | 0.55 m                                                                                                    |
| Beskrivelse        | Terskelverdien over hvilken påfylling av ferskvann i tanken<br>stoppes. Terskelverdien angis i forhold til sensorens<br>installasjonshøyde. Må være mindre enn tersklene for utkobling<br>av matepumpene. |
| Menynr.            | 5.54                                                                                                    |
| Navn               | Forkalkningsvern                                                                                                    |
| Verdiområde        | 0 7 d                                                                                                    |
| Fabrikkinnstilling | 7 d                                                                                                    |
| Beskrivelse        | For å beskytte ventilen mot tilstopping på grunn av kalk kan<br>den åpnes etter den innstilte tiden.                                                                                                    |

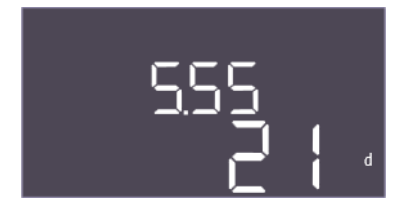

Fig. 64: Meny 5.55

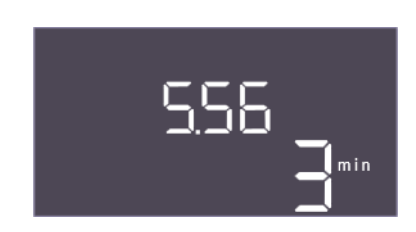

*Fig. 65:* Meny 5.56

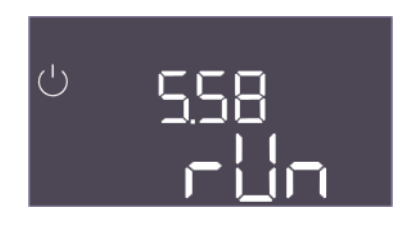

Fig. 66: Meny 5.58

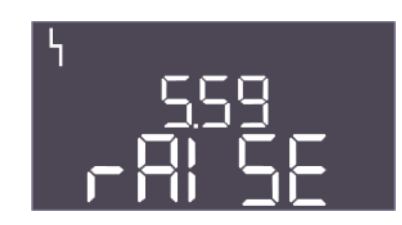

*Fig. 67:* Meny 5.59

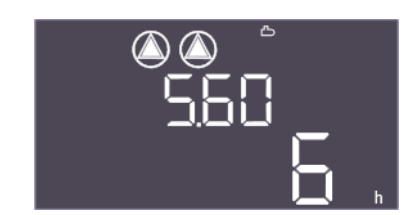

*Fig. 68:* Meny 5.60

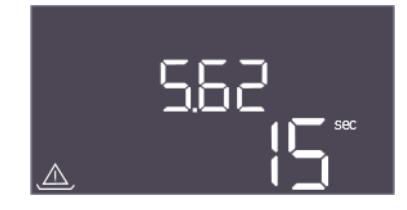

Fig. 69: Meny 5.62

| Menynr.            | 5.55                                                                                                    |
|--------------------|----------------------------------------------------------------------------------------------------|
| Navn               | Spyling av systemet                                                                                      |
| Verdiområde        | 7 31 d                                                                                                   |
| Fabrikkinnstilling | 21 d                                                                                                    |
| Beskrivelse        | Her kan spyleintervallet stilles inn for å sikre at systemet spyles og dermed erstattes med friskt vann. |

| Menynr.            | 5.56                                          |
|--------------------|-----------------------------------------------|
| Navn               | Skylletid                                     |
| Verdiområde        | 1 9 min                                       |
| Fabrikkinnstilling | 3 min                                         |
| Beskrivelse        | Varighet av spyling av systemet med ferskvann |
|                    |                                               |

| Menynr.            | 5.58                                                                                     |
|--------------------|------------------------------------------------------------------------------------------|
| Navn               | Adferd samlet driftsmelding (SBM)                                                        |
| Verdiområde        | on, run                                                                                  |
| Fabrikkinnstilling | run                                                                                      |
| Beskrivelse        | Modusen for samlet driftsmelding:                                                        |
|                    | «on»: Styreskap driftsklart                                                              |
|                    | • «run»: Minst en pumpe går.                                                             |
|                    |                                                                                          |
| Menynr.            | 5.59                                                                                     |
| Navn               | Atferd samlefeilmelding (SSM)                                                            |
| Verdiområde        | fall, raise                                                                              |
| Fabrikkinnstilling | raise                                                                                    |
| Beskrivelse        | Koblingsatferden til samlefeilmelding:                                                   |
|                    | «fall»: fallende flanke                                                                  |
|                    | «raise»: stigende flanke                                                                 |
|                    |                                                                                          |
| Menynr.            | 5.60                                                                                     |
| Navn               | Syklisk pumpealternering                                                                 |
| Verdiområde        | off, 1 6 h                                                                               |
| Fabrikkinnstilling | 6 h                                                                                      |
| Beskrivelse        | Automatisk bytte av pumper under drift etter innstilt tid. «off» deaktiverer funksjonen. |

| Menynr.            | 5.62                                                                                                  |
|--------------------|----------------------------------------------------------------------------------------------------|
| Navn               | Forsinkelse tørrkjøringsbeskyttelse                                                                   |
| Verdiområde        | 0 – 180 s                                                                                             |
| Fabrikkinnstilling | 15 s                                                                                                  |
| Beskrivelse        | Forsinkelsen for deteksjon av tørrkjøring for å unngå falske<br>alarmer forårsaket av korte impulser. |

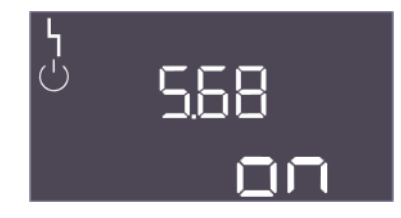

Fig. 70: Meny 5.68

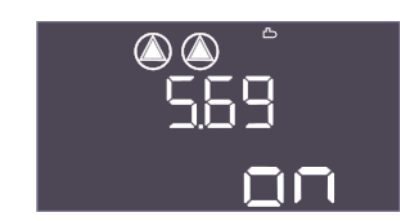

Fig. 71: Meny 5.69

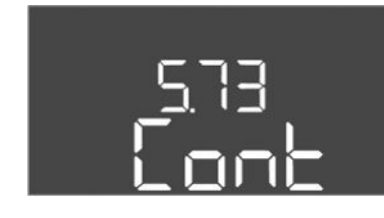

Fig. 72: Meny 5.73

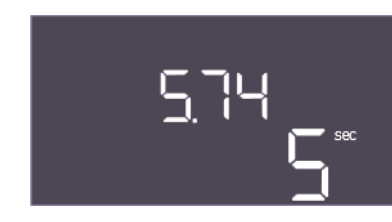

#### *Fig. 73:* Meny 5.74

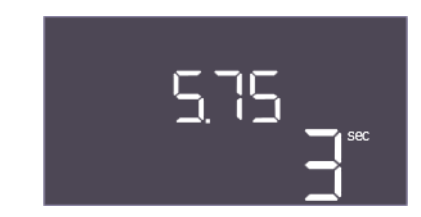

Fig. 74: Meny 5.75

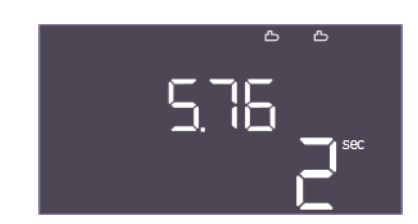

Fig. 75: Meny 5.76

| Menynr.5.68NavnDeteksjon av roterende feltVerdiområdeon, offFabrikkinnstillingonBeskrivelseAktivering eller deaktivering av deteksjon av roterende fasefelt<br>ved bruk av enfasepumper.<br>• off = deteksjon av roterende felt deaktivertMenynr.5.69NavnMinimumsstrømdeteksjon pumperVerdiområdeon, offFabrikkinnstillingonBeskrivelseAktiver eller deaktiver deteksjon av understrøm for pumpene:<br>• off = minimumsstrømdeteksjon deaktivert<br>• on = minimusstrømdeteksjon aktivertMenynr.5.73 (kun «EC-rF»)NavnReaksjon ved undertrykkregistreringVerdiområdeoff, ContFabrikkinnstillingContBeskrivelseSystemets reaksjon når undertrykk oppdages:<br>• Cont: Systemet arbeider videre normalt. En samlefeilmelding<br>aktiveres.<br>• off: Systemet stoppes. En manuell tilbakestilling er<br>nødvendig.Menynr.5.74NavnForsinkelse trykkovervåkningVerdiområde1 60 sFabrikkinnstilling5 sBeskrivelseForsinkelsen for deteksjon av overtrykk eller undertrykk. Den<br>forhindrer falsk deteksjon ved en kort impuls. |                    |                                                                                                    |
|----------------------------------------------------------------------------------------------------|--------------------|----------------------------------------------------------------------------------------------------|
| NavnDeteksjon av roterende feltVerdiområdeon, offFabrikkinnstillingonBeskrivelseAktivering eller deaktivering av deteksjon av roterende fasefelt<br>ved bruk av enfasepumper.<br>• off = deteksjon av roterende felt deaktivertMenynr.5.69NavnMinimumsstrømdeteksjon pumperVerdiområdeon, offFabrikkinnstillingonBeskrivelseAktiver eller deaktiver deteksjon av understrøm for pumpene:<br>• off = minimumsstrømdeteksjon deaktivert<br>• on = minimusstrømdeteksjon aktivertMenynr.5.73 (kun «EC-rF»)NavnReaksjon ved undertrykkregistreringVerdiområdeoff, ContFabrikkinnstillingContBeskrivelseSystemets reaksjon når undertrykk oppdages:<br>• Cont: Systemet arbeider videre normalt. En samlefeilmelding<br>aktiveres.<br>• off: Systemet stoppes. En manuell tilbakestilling er<br>nødvendig.Menynr.5.74NavnForsinkelse trykkovervåkningVerdiområde1 60 sFabrikkinnstilling5 sBeskrivelseForsinkelsen for deteksjon av overtrykk eller undertrykk. Den<br>forhindrer falsk deteksjon ved en kort impuls.            | Menynr.            | 5.68                                                                                                    |
| Verdiområdeon, offFabrikkinnstillingonBeskrivelseAktivering eller deaktivering av deteksjon av roterende fasefelt<br>ved bruk av enfasepumper.<br>• off = deteksjon av roterende felt deaktivertMenynr.5.69NavnMinimumsstrømdeteksjon pumperVerdiområdeon, offFabrikkinnstillingonBeskrivelseAktiver eller deaktiver deteksjon av understrøm for pumpene:<br>• off = minimumsstrømdeteksjon aktivert<br>• on = minimumsstrømdeteksjon aktivertMenynr.5.73 (kun «EC-rF»)NavnReaksjon ved undertrykkregistreringVerdiområdeoff. ContFabrikkinnstillingContBeskrivelseSystemets reaksjon når undertrykk oppdages:<br>• Cont: Systemet arbeider videre normalt. En samlefeilmelding<br>aktiveres.<br>• off: Systemet stoppes. En manuell tilbakestilling er<br>nødvendig.Menynr.5.74NavnForsinkelse trykkovervåkningVerdiområde1 60 sFabrikkinnstilling5 sBeskrivelseForsinkelsen for deteksjon av overtrykk eller undertrykk. Den<br>forhindrer falsk deteksjon ved en kort impuls.                                            | Navn               | Deteksjon av roterende felt                                                                                                    |
| FabrikkinnstillingonBeskrivelseAktivering eller deaktivering av deteksjon av roterende fasefelt<br>ved bruk av enfasepumper.<br>• off = deteksjon av roterende felt deaktivertMenynr.5.69NavnMinimumsstrømdeteksjon pumperVerdiområdeon, offFabrikkinnstillingonBeskrivelseAktiver eller deaktiver deteksjon av understrøm for pumpene:<br>• off = minimumsstrømdeteksjon av understrøm for pumpene:<br>• off = minimumsstrømdeteksjon aktivertMenynr.5.73 (kun «EC-rF»)NavnReaksjon ved undertrykkregistreringVerdiområdeoff, ContFabrikkinnstillingContBeskrivelseSystemets reaksjon når undertrykk oppdages:<br>• Cont: Systemet arbeider videre normalt. En samlefeilmelding<br>aktiveres.<br>• off. Systemet stoppes. En manuell tilbakestilling er<br>nødvendig.Menynr.5.74NavnForsinkelse trykkovervåkningVerdiområde1 60 sFabrikkinnstilling5 sBeskrivelseForsinkelsen for deteksjon av overtrykk eller undertrykk. Den<br>forhindrer falsk deteksjon ved en kort impuls.                                           | Verdiområde        | on, off                                                                                                    |
| BeskrivelseAktivering eller deaktivering av deteksjon av roterende fasefelt<br>ved bruk av enfasepumper.<br>• off = deteksjon av roterende felt deaktivertMenynr.5.69NavnMinimumsstrømdeteksjon pumperVerdiområdeon, offFabrikkinnstillingonBeskrivelseAktiver eller deaktiver deteksjon av understrøm for pumpene:<br>• off = minimumsstrømdeteksjon deaktivert<br>• on = minimumsstrømdeteksjon aktivertMenynr.5.73 (kun «EC-rF»)NavnReaksjon ved undertrykkregistreringVerdiområdeoff, ContFabrikkinnstillingContBeskrivelseSystemets reaksjon når undertrykk oppdages:<br>• Cont: Systemet arbeider videre normalt. En samlefeilmelding<br>aktiveres.<br>• off: Systemet stoppes. En manuell tilbakestilling er<br>nødvendig.Menynr.5.74NavnForsinkelse trykkovervåkningVerdiområde1 60 sFabrikkinnstilling5 sBeskrivelseForsinkelsen for deteksjon av overtrykk eller undertrykk. Den<br>forhindrer falsk deteksjon ved en kort impuls.                                                                                | Fabrikkinnstilling | on                                                                                                    |
| Menynr.5.69NavnMinimumsstrømdeteksjon pumperVerdiområdeon, offFabrikkinnstillingonBeskrivelseAktiver eller deaktiver deteksjon av understrøm for pumpene:<br>• off = minimumsstrømdeteksjon deaktivert<br>• on = minimumsstrømdeteksjon aktivertMenynr.5.73 (kun «EC-rF»)NavnReaksjon ved undertrykkregistreringVerdiområdeoff, ContFabrikkinnstillingContBeskrivelseSystemets reaksjon når undertrykk oppdages:<br>• Cont: Systemet arbeider videre normalt. En samlefeilmelding<br>aktiveres.<br>• off: Systemet stoppes. En manuell tilbakestilling er<br>nødvendig.Menynr.5.74NavnForsinkelse trykkovervåkningVerdiområde1 60 sFabrikkinnstilling5 sBeskrivelseForsinkelsen for deteksjon av overtrykk eller undertrykk. Den<br>forhindrer falsk deteksjon ved en kort impuls.                                                                                                    | Beskrivelse        | <ul> <li>Aktivering eller deaktivering av deteksjon av roterende fasefelt<br/>ved bruk av enfasepumper.</li> <li>off = deteksjon av roterende felt deaktivert</li> <li>on = deteksjon av roterende felt aktivert</li> </ul> |
| NavnMinimumsstrømdeteksjon pumperVerdiområdeon, offFabrikkinnstillingonBeskrivelseAktiver eller deaktiver deteksjon av understrøm for pumpene:<br>• off = minimumsstrømdeteksjon aktivert<br>• on = minimumsstrømdeteksjon aktivertMenynr.5.73 (kun «EC-rF»)NavnReaksjon ved undertrykkregistreringVerdiområdeoff, ContFabrikkinnstillingContBeskrivelseSystemets reaksjon når undertrykk oppdages:<br>• Cont: Systemet arbeider videre normalt. En samlefeilmelding<br>                                                                                                    | Menynr.            | 5.69                                                                                                    |
| Verdiområdeon, offFabrikkinnstillingonBeskrivelseAktiver eller deaktiver deteksjon av understrøm for pumpene:<br>                                                                                                    | Navn               | Minimumsstrømdeteksjon pumper                                                                                                    |
| FabrikkinnstillingonBeskrivelseAktiver eller deaktiver deteksjon av understrøm for pumpene:<br>• off = minimumsstrømdeteksjon deaktivert• off = minimumsstrømdeteksjon deaktivert• on = minimumsstrømdeteksjon aktivertMenynr.5.73 (kun «EC-rF»)NavnReaksjon ved undertrykkregistreringVerdiområdeoff, ContFabrikkinnstillingContBeskrivelseSystemets reaksjon når undertrykk oppdages:<br>• Cont: Systemet arbeider videre normalt. En samlefeilmelding<br>aktiveres.<br>• off: Systemet stoppes. En manuell tilbakestilling er<br>nødvendig.Menynr.5.74NavnForsinkelse trykkovervåkningVerdiområde1 60 sFabrikkinnstilling5 sBeskrivelseForsinkelsen for deteksjon av overtrykk eller undertrykk. Den<br>forhindrer falsk deteksjon ved en kort impuls.                                                                                                    | Verdiområde        | on, off                                                                                                    |
| BeskrivelseAktiver eller deaktiver deteksjon av understrøm for pumpene:<br>• off = minimumsstrømdeteksjon deaktivert<br>• on = minimumsstrømdeteksjon aktivertMenynr.5.73 (kun «EC-rF»)NavnReaksjon ved undertrykkregistreringVerdiområdeoff, ContFabrikkinnstillingContBeskrivelseSystemets reaksjon når undertrykk oppdages:<br>• Cont: Systemet arbeider videre normalt. En samlefeilmelding<br>aktiveres.<br>• off: Systemet stoppes. En manuell tilbakestilling er<br>nødvendig.Menynr.5.74NavnForsinkelse trykkovervåkningVerdiområde1 60 sFabrikkinnstilling5 sBeskrivelseForsinkelsen for deteksjon av overtrykk eller undertrykk. Den<br>forhindrer falsk deteksjon ved en kort impuls.                                                                                                    | Fabrikkinnstilling | on                                                                                                    |
| Menynr.5.73 (kun «EC-rF»)NavnReaksjon ved undertrykkregistreringVerdiområdeoff, ContFabrikkinnstillingContBeskrivelseSystemets reaksjon når undertrykk oppdages:<br>• Cont: Systemet arbeider videre normalt. En samlefeilmelding<br>aktiveres.<br>• off: Systemet stoppes. En manuell tilbakestilling er<br>nødvendig.Menynr.5.74NavnForsinkelse trykkovervåkningVerdiområde1 60 sFabrikkinnstilling5 sBeskrivelseForsinkelsen for deteksjon av overtrykk eller undertrykk. Den<br>forhindrer falsk deteksjon ved en kort impuls.                                                                                                    | Beskrivelse        | <ul> <li>Aktiver eller deaktiver deteksjon av understrøm for pumpene:</li> <li>off = minimumsstrømdeteksjon deaktivert</li> <li>on = minimumsstrømdeteksjon aktivert</li> </ul>                                             |
| NavnReaksjon ved undertrykkregistreringVerdiområdeoff, ContFabrikkinnstillingContBeskrivelseSystemets reaksjon når undertrykk oppdages:<br>• Cont: Systemet arbeider videre normalt. En samlefeilmelding<br>aktiveres.<br>• off: Systemet stoppes. En manuell tilbakestilling er<br>nødvendig.Menynr.5.74NavnForsinkelse trykkovervåkningVerdiområde1 60 sFabrikkinnstilling5 sBeskrivelseForsinkelsen for deteksjon av overtrykk eller undertrykk. Den<br>forhindrer falsk deteksjon ved en kort impuls.                                                                                                    | Menynr.            | 5.73 (kun «EC-rF»)                                                                                                    |
| Verdiområdeoff, ContFabrikkinnstillingContBeskrivelseSystemets reaksjon når undertrykk oppdages:<br>• Cont: Systemet arbeider videre normalt. En samlefeilmelding<br>aktiveres.<br>• off: Systemet stoppes. En manuell tilbakestilling er<br>nødvendig.Menynr.5.74NavnForsinkelse trykkovervåkningVerdiområde1 60 sFabrikkinnstilling5 sBeskrivelseForsinkelsen for deteksjon av overtrykk eller undertrykk. Den<br>forhindrer falsk deteksjon ved en kort impuls.                                                                                                    | Navn               | Reaksjon ved undertrykkregistrering                                                                                                    |
| FabrikkinnstillingContBeskrivelseSystemets reaksjon når undertrykk oppdages:<br>• Cont: Systemet arbeider videre normalt. En samlefeilmelding<br>aktiveres.<br>• off: Systemet stoppes. En manuell tilbakestilling er<br>nødvendig.Menynr.5.74NavnForsinkelse trykkovervåkningVerdiområde1 60 sFabrikkinnstilling5 sBeskrivelseForsinkelsen for deteksjon av overtrykk eller undertrykk. Den<br>forhindrer falsk deteksjon ved en kort impuls.                                                                                                    | Verdiområde        | off, Cont                                                                                                    |
| BeskrivelseSystemets reaksjon når undertrykk oppdages:<br>• Cont: Systemet arbeider videre normalt. En samlefeilmelding<br>aktiveres.<br>• off: Systemet stoppes. En manuell tilbakestilling er<br>nødvendig.Menynr.5.74NavnForsinkelse trykkovervåkningVerdiområde1 60 sFabrikkinnstilling5 sBeskrivelseForsinkelsen for deteksjon av overtrykk eller undertrykk. Den<br>forhindrer falsk deteksjon ved en kort impuls.                                                                                                    | Fabrikkinnstilling | Cont                                                                                                    |
| Menynr.5.74NavnForsinkelse trykkovervåkningVerdiområde1 60 sFabrikkinnstilling5 sBeskrivelseForsinkelsen for deteksjon av overtrykk eller undertrykk. Den<br>forhindrer falsk deteksjon ved en kort impuls.                                                                                                    | Beskrivelse        | <ul> <li>Systemets reaksjon når undertrykk oppdages:</li> <li>Cont: Systemet arbeider videre normalt. En samlefeilmelding aktiveres.</li> <li>off: Systemet stoppes. En manuell tilbakestilling er nødvendig.</li> </ul>    |
| NavnForsinkelse trykkovervåkningVerdiområde1 60 sFabrikkinnstilling5 sBeskrivelseForsinkelsen for deteksjon av overtrykk eller undertrykk. Den<br>forhindrer falsk deteksjon ved en kort impuls.                                                                                                    | Menynr.            | 5.74                                                                                                    |
| Verdiområde1 60 sFabrikkinnstilling5 sBeskrivelseForsinkelsen for deteksjon av overtrykk eller undertrykk. Den<br>forhindrer falsk deteksjon ved en kort impuls.                                                                                                    | Navn               | Forsinkelse trykkovervåkning                                                                                                    |
| Fabrikkinnstilling5 sBeskrivelseForsinkelsen for deteksjon av overtrykk eller undertrykk. Den<br>forhindrer falsk deteksjon ved en kort impuls.                                                                                                    | Verdiområde        | 1 60 s                                                                                                    |
| BeskrivelseForsinkelsen for deteksjon av overtrykk eller undertrykk. Den<br>forhindrer falsk deteksjon ved en kort impuls.                                                                                                    | Fabrikkinnstilling | 5 s                                                                                                    |
|                                                                                                    | Beskrivelse        | Forsinkelsen for deteksjon av overtrykk eller undertrykk. Den forhindrer falsk deteksjon ved en kort impuls.                                                                                                    |

| Menynr.            | 5.75                                          |
|--------------------|-----------------------------------------------|
| Navn               | Varighet forkalkningsvern                     |
| Verdiområde        | 1 60 s                                        |
| Fabrikkinnstilling | 3 s                                           |
| Beskrivelse        | Varighet, hvor lenge ventilen skal være åpen. |
|                    |                                               |

| Menynr.            | 5.76                                                                                                    |
|--------------------|----------------------------------------------------------------------------------------------------|
| Navn               | Forsinkelsestid for hjelpeutgang pumper                                                                                                    |
| Verdiområde        | -60 60 s                                                                                                    |
| Fabrikkinnstilling | 2 s                                                                                                    |
| Beskrivelse        | Tidsforsinket hjelpeutgang i forhold til start av pumpene. (+<br>betyr etter, – betyr før).                                                            |
|                    | <ul> <li>EC-rF: forsinket hjelpeutgang i forhold til<br/>trykkøkningspumpen</li> <li>EC-rh: forsinket hjelpeutgang i forhold til matepumpen</li> </ul> |

Beskrivelse

Tilbake til hovedmenyen

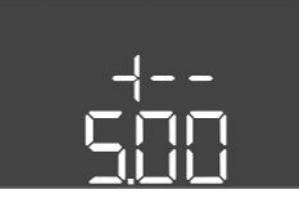

Fig. 76: tilbake til meny 5.00

#### 8.3.4 Meny 1: Inn- og utkoblingsverdier

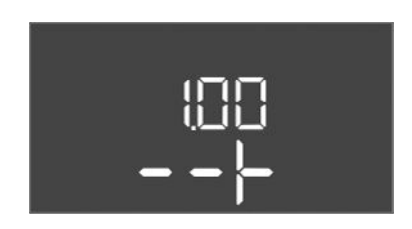

Fig. 77: Meny 1.00

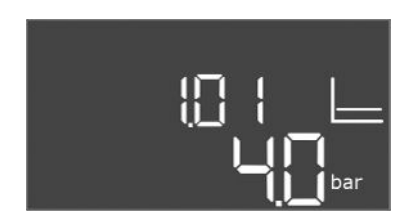

# *Fig. 78:* Meny 1.01

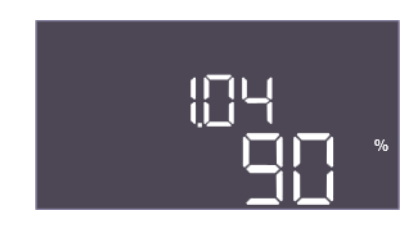

#### Fig. 79: Meny 1.04

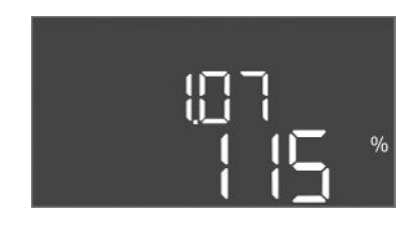

#### Fig. 80: Meny 1.07

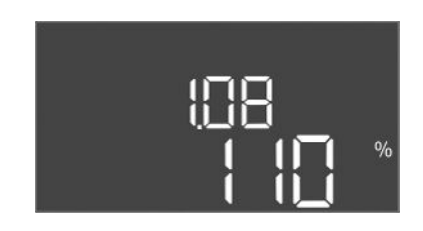

#### Fig. 81: Meny 1.08

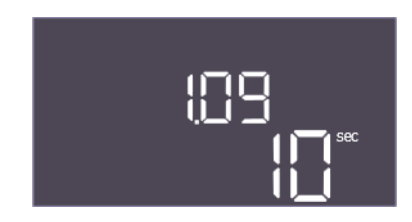

Fig. 82: Meny 1.09

| Menynr.     | 1.00                                     |
|-------------|------------------------------------------|
| Navn        | Settpunkter                              |
| Beskrivelse | Innstilling av reguleringens settpunkter |

| Menynr.            | 1.01 (kun «EC-rF»)                                    |
|--------------------|-------------------------------------------------------|
| Navn               | Settpunkt trykk                                       |
| Verdiområde        | 0,1 16,0 bar                                          |
| Fabrikkinnstilling | 4 bar                                                 |
| Beskrivelse        | Trykksettpunktet definerer ønsket trykk ved utgangen. |

| Menynr.            | 1.04 (kun «EC-rF»)                                                                                                |
|--------------------|----------------------------------------------------------------------------------------------------|
| Navn               | Innkoblingsterskel pumpestart                                                                                     |
| Verdiområde        | 75 99 %                                                                                                    |
| Fabrikkinnstilling | 90 %                                                                                                    |
| Beskrivelse        | Innkoblingsnivået til pumpen i % av nominell trykkverdi for å<br>starte grunnlastpumpen eller for pumper generelt |

| Menynr.            | 1.07 (kun «EC-rF»)                                                                                                    |
|--------------------|----------------------------------------------------------------------------------------------------|
| Navn               | Utkoblingsnivå grunnlastpumpe                                                                                             |
| Verdiområde        | 101 150 %                                                                                                    |
| Fabrikkinnstilling | 115 %                                                                                                    |
| Beskrivelse        | Utkoblingsnivået til grunnlastpumpe i % av nominell trykkverdi<br>for å stoppe grunnlastpumpen, når kun denne er i drift. |

| Menynr.            | 1.08 (kun «EC-rF»)                                                                                                    |
|--------------------|----------------------------------------------------------------------------------------------------|
| Navn               | Utkoblingsnivå topplastpumpe                                                                                             |
| Verdiområde        | 101 125 %                                                                                                    |
| Fabrikkinnstilling | 110 %                                                                                                    |
| Beskrivelse        | Utkoblingsnivået til topplastpumper i % av nominell trykkverdi<br>for å stoppe en topplastpumpe når 2 pumper er i drift. |

| Menynr.            | 1.09 (kun «EC-rF»)                                                                                                    |
|--------------------|----------------------------------------------------------------------------------------------------|
| Navn               | Frakoblingsforsinkelse grunnlastpumpe                                                                                                    |
| Verdiområde        | 0 120 s                                                                                                    |
| Fabrikkinnstilling | 10 s                                                                                                    |
| Beskrivelse        | Forsinkelse av stopp av grunnlastpumpen når stoppterskelen er<br>nådd og den faktiske verdien forblir permanent over<br>utkoblingsterskelen. |

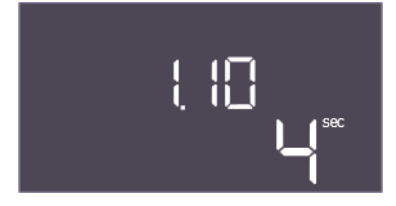

Fig. 83: Meny 1.10

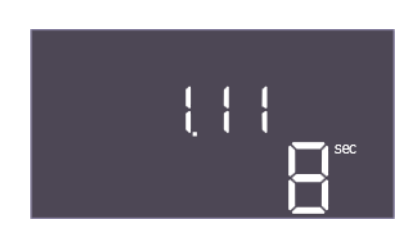

Fig. 84: Meny 1.11

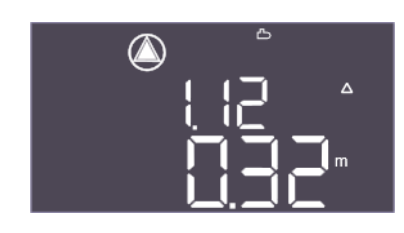

*Fig. 85:* Meny 1.12

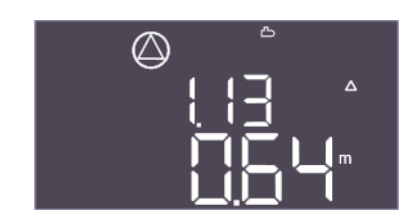

Fig. 86: Meny 1.13

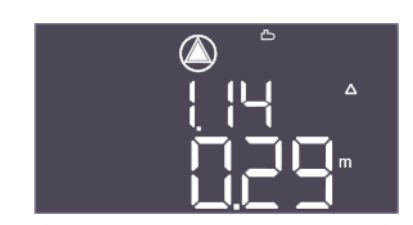

Fig. 87: Meny 1.14

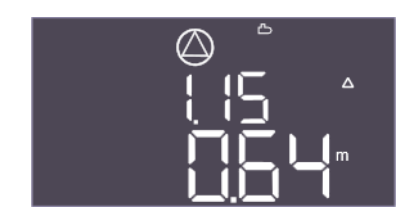

Fig. 88: Meny 1.15

| Menynr.            | 1.10 (kun «EC-rF»)                                                                                                    |
|--------------------|----------------------------------------------------------------------------------------------------|
| Navn               | Innkoblingsforsinkelse topplastpumpe                                                                                                    |
| Verdiområde        | 1 30 s                                                                                                    |
| Fabrikkinnstilling | 4 s                                                                                                    |
| Beskrivelse        | Forsinkelse for start av en topplastpumpe når startterskelen er<br>nådd og strømverdien forblir permanent over<br>innkoblingsterskelen.       |
| Menynr.            | 1.11 (kun «EC-rF»)                                                                                                    |
| Navn               | Frakoblingsforsinkelse topplastpumpe                                                                                                    |
| Verdiområde        | 0 – 30 s                                                                                                    |
| Fabrikkinnstilling | 8 s                                                                                                    |
| Beskrivelse        | Forsinkelse av stopp av en topplastpumpe når stoppterskelen<br>er nådd og den faktiske verdien forblir permanent over<br>utkoblingsterskelen. |
| Monypr             | 1.12 (kup «EC rb»)                                                                                                    |
| Restrivelse        | L.IZ (Kull «EC-III»)                                                                                                    |
| Verdiområde        |                                                                                                    |
| Eshrikkinnstilling | 0,00 10,00 m                                                                                                    |
| Fabrickinistining  | U,52 III                                                                                                    |
| Porklanng          | EC-rh: Fyllingsnivået måles i hybridtanken. Fyllingsnivået er<br>angitt i forhold til sensorens installasjonshøyde i hybridtanken.            |
| Menynr.            | 1.13 (kun «EC-rh»)                                                                                                    |
| Beskrivelse        | Stoppnivå pumpe 1                                                                                                    |
| Verdiområde        | 0,03 10,00 m                                                                                                    |
| Fabrikkinnstilling | 0,64 m                                                                                                    |
| Forklaring         | Væskefyllingsnivå når den første pumpen stoppes.                                                                                              |
|                    | EC-rh: Fyllingsnivået måles i hybridtanken. Fyllingsnivået er<br>angitt i forhold til sensorens installasjonshøyde i hybridtanken.            |
| Menynr.            | 1.14 (kun «EC-rh»)                                                                                                    |
| Beskrivelse        | Startnivå pumpe 2                                                                                                    |
| Verdiområde        | 0,00 10,00 m                                                                                                    |
| Fabrikkinnstilling | 0,29 m                                                                                                    |
| Forklaring         | Væskefyllingsnivå når den andre pumpen startes.                                                                                               |
|                    | EC-rh: Fyllingsnivået måles i hybridtanken. Fyllingsnivået er<br>angitt i forhold til sensorens installasjonshøyde i hybridtanken.            |
| Menynr.            | 1.15 (kun «EC-rh»)                                                                                                    |
| Beskrivelse        | Stoppnivå pumpe 2                                                                                                    |
| Verdiområde        | 0,03 10,00 m                                                                                                    |
| Fabrikkinnstilling | 0,64 m                                                                                                    |
| Forklaring         | Væskefyllingsnivå når den andre pumpen stoppes.                                                                                               |
|                    | EC-rh: Fyllingsnivået måles i hybridtanken. Fyllingsnivået er                                                                                 |

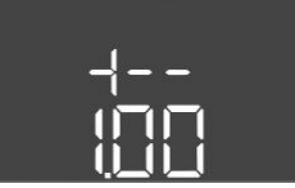

Fig. 89: tilbake til meny 1.00

8.3.5 Meny 2: Feltbusstilkobling ModBus RTU Styreenheten er utstyrt med et RS485-grensesnitt for tilkobling til ModBus RTU. Forskjellige parametere leses fra grensesnittet, og kan i enkelte tilfeller også endres. Styreenheten arbeider her som Modbus-slave. Oversikt over de enkelte parameterne samt beskrivelse av datatypene som benyttes finnes i vedlegget.

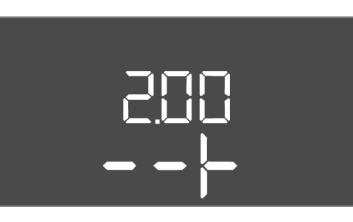

Fig. 90: Meny 2.00

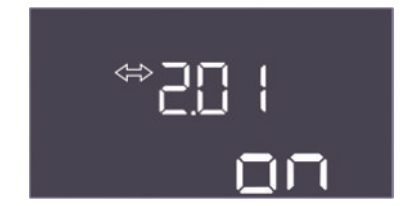

Fig. 91: Meny 2.01

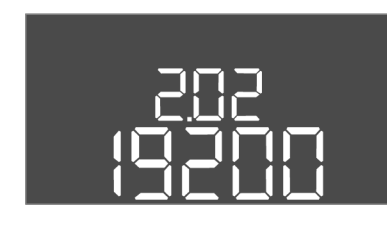

Fig. 92: Meny 2.02

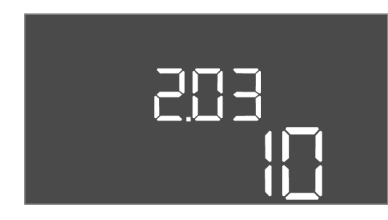

Fig. 93: Meny 2.03

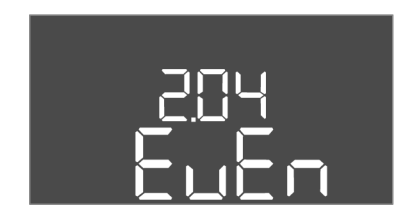

*Fig. 94:* Meny 2.04

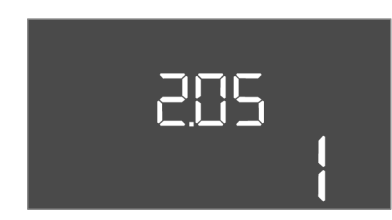

Fig. 95: Meny 2.05

Foreta innstillingene i følgende menyer for å bruke ModBus-grensesnittet:

| Menynr.     | 2.00                        |
|-------------|-----------------------------|
| Navn        | Kommunikasjonsinnstillinger |
| Beskrivelse | Innstilling for ModBus      |

| Menynr.            | 2.01                                  |
|--------------------|---------------------------------------|
| Navn               | ModBus RTU-grensesnitt av/på          |
| Verdiområde        | on, off                               |
| Fabrikkinnstilling | on                                    |
| Beskrivelse        | Slå ModBus-grensesnittet på eller av. |

| Menynr.            | 2.02                                                                            |
|--------------------|---------------------------------------------------------------------------------|
| Navn               | Datahastighet                                                                   |
| Verdiområde        | 9600; 19200; 38400; 76800                                                       |
| Fabrikkinnstilling | 19200                                                                           |
| Beskrivelse        | Still inn Modbus-overføringshastigheten i henhold til den<br>tilkoblede bussen. |

| Menynr.            | 2.03                                                     |
|--------------------|----------------------------------------------------------|
| Navn               | Deltaker-adresse                                         |
| Verdiområde        | 1 – 254                                                  |
| Fabrikkinnstilling | 10                                                       |
| Beskrivelse        | Abonnentadressen til Control EC-RAIN i ModBus-nettverket |

| Menynr.            | 2.04                                                  |
|--------------------|-------------------------------------------------------|
| Navn               | Paritet                                               |
| Verdiområde        | none, even, odd                                       |
| Fabrikkinnstilling | even                                                  |
| Beskrivelse        | Paritetsinnstilling for ModBus RTU seriell tilkobling |

| Menynr.            | 2.05                                               |
|--------------------|----------------------------------------------------|
| Navn               | Stoppbits                                          |
| Verdiområde        | 1; 2                                               |
| Fabrikkinnstilling | 1                                                  |
| Beskrivelse        | Antall stoppbits for ModBus RTU seriell tilkobling |

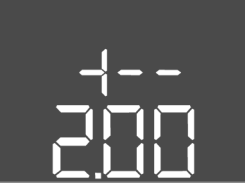

Fig. 96: tilbake til meny 2.00

#### 8.3.6 Meny 3: Frigi pumper

For å drifte anlegget må det fastsettes en driftstype for hver pumpe, og pumpene må frigis:

- Fra fabrikken er hver pumpe innstilt for driftstypen «auto».
- Når pumpene frigis i meny 3.01, starter den automatiske driften.

#### Nødvendige innstillinger for første konfigurasjon

Under den første konfigureringen gjennomføres de følgende arbeidene:

- Kontroll av pumpens rotasjonsretning
- Still inn motorstrømovervåkning eksakt (kun «Control EC-Booster»)

Foreta de følgende innstillingene for å kunne utføre disse arbeidene:

• Koble ut pumpen: Sett meny 3.02 til 3.04 på «off».

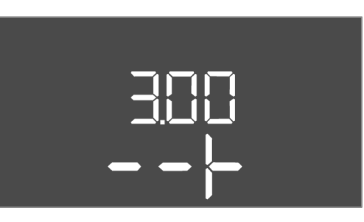

Fig. 97: Meny 3.00

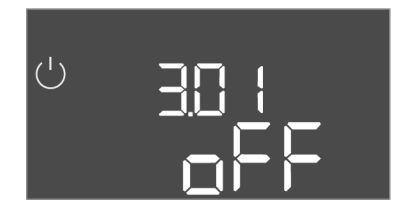

Fig. 98: Meny 3.01

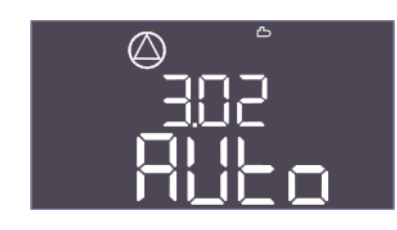

Fig. 99: Meny 3.02

| $\square$ |  |
|-----------|--|
|           |  |
|           |  |
|           |  |
|           |  |
|           |  |

Fig. 100: Meny 3.03

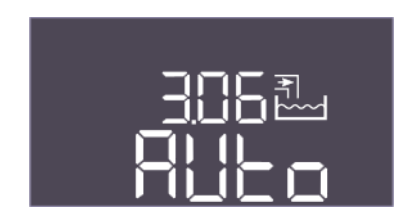

Fig. 101: Meny 3.06

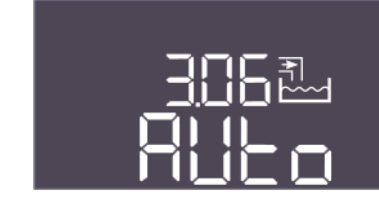

Fig. 102: Meny 3.06

| Menynr.     | 3.00                                                       |
|-------------|------------------------------------------------------------|
| Navn        | Driftsinnstillinger                                        |
| Beskrivelse | Innstillinger for drivverk og modus for pumper og ventiler |

| Menynr.            | 3.01                                                                                                    |
|--------------------|----------------------------------------------------------------------------------------------------|
| Navn               | Frigi pumper                                                                                                    |
| Verdiområde        | on, off                                                                                                    |
| Fabrikkinnstilling | off                                                                                                    |
| Beskrivelse        | Deaktivering eller frigivelse av alle pumper                                                                                                    |
|                    | <ul> <li>EC-rF: AF150 - Deaktiverer trykkøkningspumpene.</li> <li>EC-rh: AF400 - Deaktiverer matepumpen(e).</li> </ul>                                                               |
| Menynr.            | 3.02                                                                                                    |
| Navn               | Driftsmodus pumpe 1                                                                                                    |
| Verdiområde        | off, Hand, Auto                                                                                                    |
| Fabrikkinnstilling | Auto                                                                                                    |
| Beskrivelse        | I driftsmodus for pumpe 1 kan du velge mellom manuell på<br>(manuell), manuell av (off) og automatisk drift.                                                                         |
|                    | I manuell modus tas det fortsatt hensyn til alarmer som<br>tørrkjøring og WSK.                                                                                                    |
|                    | EC-rF: AF150 – Modus for den første trykkøkningspumpen.                                                                                                    |
|                    | EC-rh: AF400 – Modus for den første matepumpen.                                                                                                    |
| Menynr.            | 3.03                                                                                                    |
| Navn               | Driftsmodus pumpe 2                                                                                                    |
| Verdiområde        | off, Hand, Auto                                                                                                    |
| Fabrikkinnstilling | Auto                                                                                                    |
| Beskrivelse        | I driftsmodus for pumpe 2 kan du velge mellom manuell på<br>(manuell), manuell av (off) og automatisk drift.                                                                         |
|                    | I manuell modus tas det fortsatt hensyn til alarmer som<br>tørrkjøring og WSK.                                                                                                    |
|                    | <ul> <li>EC-rF: AF150 - Modus for den andre trykkøkningspumpen.</li> <li>EC-rh: AF400 - Modus for den andre matepumpen.</li> </ul>                                                   |
| Menynr.            | 3.06 (kun «EC-rF»)                                                                                                    |
| Beskrivelse        | Driftstype ventil 1                                                                                                    |
| Verdiområde        | Rain, Fresh, Auto                                                                                                    |
| Fabrikkinnstilling | Auto                                                                                                    |
| Forklaring         | 3/2-veisventil 1 kan betjenes manuelt til ferskvann eller<br>regnvann, eller automatisk. Under manuell drift blir<br>sikkerhetsalarmer som tørrkjøring eller WSK fortsatt observert. |
| Menvnr.            | 3.06 (kun «EC-rh»)                                                                                                    |
| Beskrivelse        | Driftstype ventil 1                                                                                                    |
| Verdiområde        | Shut, Open, Auto                                                                                                    |
| Fabrikkinnstilling | Auto                                                                                                    |
| Forklaring         | Ferskvannsventil 1 kan åpnes manuelt, lukkes eller betjenes<br>automatisk. Under manuell drift blir sikkerhetsalarmer som<br>tørrkjøring eller WSK fortsatt observert.               |

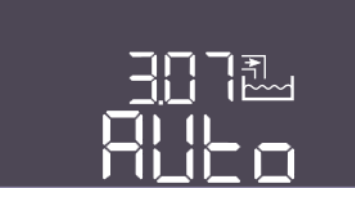

Fig. 103: Meny 3.07

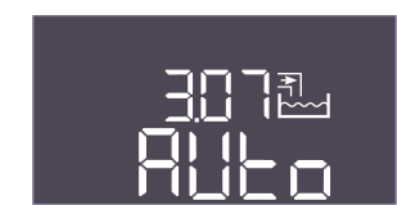

Fig. 104: Meny 3.07

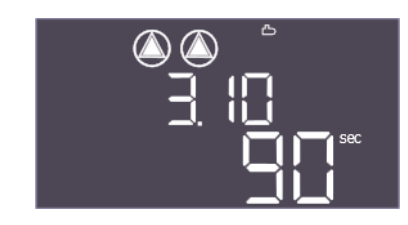

Fig. 105: Meny 3.10

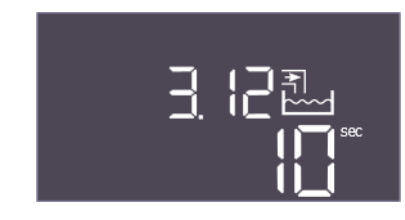

Fig. 106: Meny 3.12

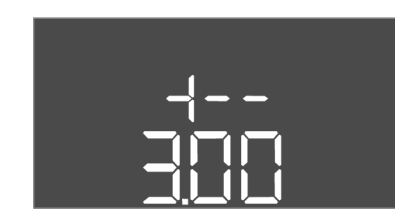

Fig. 107: tilbake til meny 3.00

#### 8.3.7 Innstille motorstrømovervåkning

| Menvnr.            | 3.07 (kun «EC-rF»)                                                                                                    |
|--------------------|----------------------------------------------------------------------------------------------------|
| Beskrivelse        | Driftstype ventil 2                                                                                                    |
| Verdiområde        | Rain, Fresh, Auto                                                                                                    |
| Fabrikkinnstilling | Auto                                                                                                    |
| Forklaring         | 3/2-veisventil 2 kan betjenes manuelt til ferskvann eller<br>regnvann, eller automatisk. Under manuell drift blir<br>sikkerhetsalarmer som tørrkjøring eller WSK fortsatt observert.                                                           |
| Menynr.            | 3.07 (kun «EC-rh»)                                                                                                    |
| Beskrivelse        | Driftstype ventil 2                                                                                                    |
| Verdiområde        | Shut, Open, Auto                                                                                                    |
| Fabrikkinnstilling | Auto                                                                                                    |
| Forklaring         | Ferskvannsventil 2 kan åpnes manuelt, lukkes eller betjenes<br>automatisk. Under manuell drift blir sikkerhetsalarmer som<br>tørrkjøring eller WSK fortsatt observert.                                                                         |
| Menynr.            | 3.10                                                                                                    |
| Navn               | Driftstid til pumper i manuell drift                                                                                                    |
| Verdiområde        | 0 999 s                                                                                                    |
| Fabrikkinnstilling | 90 s                                                                                                    |
| Beskrivelse        | <ul> <li>Varighet, hvor lenge pumpen er innstilt på manuell drift:</li> <li>0: Driftstid så lenge knappen holdes inne</li> <li>1-998: Driftstid i sekunder, og bytt deretter til forrige modus</li> <li>999: Ubegrenset driftstid</li> </ul>   |
| Menynr.            | 3.12                                                                                                    |
| Navn               | Driftstid til ventilen i manuell drift                                                                                                    |
| Verdiområde        | 0 999 s                                                                                                    |
| Fabrikkinnstilling | 10 s                                                                                                    |
| Beskrivelse        | <ul> <li>Varighet, hvor lenge ventilen er innstilt på manuell drift:</li> <li>0: Driftstid så lenge knappen holdes inne</li> <li>1–998: Driftstid i sekunder, og bytt deretter til forrige modus</li> <li>999: Ubegrenset driftstid</li> </ul> |
| Beskrivelse        | Tilbake til hovedmenven                                                                                                    |

#### Vis den aktuelle verdien for motorstrømovervåkningen

- 1. Trykk på betjeningsknappen i 3 s.
  - $\Rightarrow$  Meny 1.00 vises.
- 2. Drei på betjeningsknappen til meny 4.00 vises.
- 3. Trykk på betjeningsknappen.
  - $\Rightarrow$  Meny 4.01 vises.
- 4. Drei på betjeningsknappen til meny 4.25 til 4.26 vises.
  - ⇒ Meny 4.25: Viser den innstilte motorstrømmen for pumpe 1.
  - ⇒ Meny 4.26: Viser den innstilte motorstrømmen for pumpe 2.

#### Tilpass verdien for motorstrømovervåkning

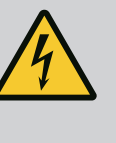

# FARE

#### Risiko for fatal skade på grunn av elektrisk strøm!

Ved arbeid på den åpne styreenheten er det risiko for fatal skade! Komponenter står under strøm!

- Arbeidene skal utføres av elektriker.
- Unngå kontakt med jordede metalldeler (rør, rammer osv.).
- Innstillinger for motorstrømovervåkning kontrollert.
- 1. Drei på betjeningsknappen til meny 4.25 til 4.26 vises.
  - $\Rightarrow$  Meny 4.25: Viser den innstilte motorstrømmen for pumpe 1.
  - ⇒ Meny 4.26: Viser den innstilte motorstrømmen for pumpe 2.
- 2. Åpne styreenheten.
- 3. Korriger motorstrømmen på potensiometeret med en skrutrekker (se «Oversikt over komponenter»). Les endringen direkte på displayet.
- 4. Lukk styreenheten når alle motorstrømmene er korrigert.
  - Motorstrømovervåkning innstilt. Utfør rotasjonsretningskontroll.
- 8.3.8 Kontroller rotasjonsretningen til de tilkoblede pumpene

Start automatisk drift

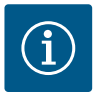

## LES DETTE

#### Dreiefelt nett- og pumpetilkobling

Dreiefeltet ledes direkte fra nettilkoblingen til pumpetilkoblingen.

- Kontroller at pumpene som tilkobles, har riktig dreiefelt (med eller mot klokka).
- Følg pumpenes driftsveiledning.

Kontroller rotasjonsretningen til pumpen med prøvekjøring. FORSIKTIG! Materielle skader! Utfør testkjøring med de foreskrevne driftsbetingelsene.

- ✓ Styreenheten er låst.
- ✓ Konfigurasjon av meny 5 og meny 1 avsluttet.
- Alle pumpene er utkoblet i meny 3.02 til 3.03: Verdi «off».
- Pumpene er aktivert i meny 3.01: Verdi «on».
- 1. Start Easy Actions-menyen: Drei betjeningsknappen 180°.
- Velg manuell drift av pumpen: Drei på betjeningsknappen til menyelementet vises:
   Pumpe 1: P1 Hand
  - Pumpe 2: P2 Hand
- 3. Start testkjøring: Trykk på betjeningsknappen. Pumpen går i innstilt tid (meny 3.10) og slår seg deretter av igjen.
- 4. Kontroller rotasjonsretning.
  - ⇒ Feil rotasjonsretning: Bytt to faser på forbindelsen av pumpen.
  - Rotasjonsretning testet og eventuelt korrigert. Første konfigurasjon fullført.

#### Automatisk drift etter oppstartskonfigurasjon

- Styreenheten er låst.
- Konfigurasjon fullført.
- Rotasjonsretning riktig.
- Motorstrømovervåkning korrekt innstilt.
- 1. Start Easy Actions-menyen: Drei betjeningsknappen 180°.

8.4

- Velg pumpe for automatisk drift: Drei på betjeningsknappen til menyelementet vises:
   Pumpe 1: P1 Auto
  - Pumpe 2: P2 Auto
- 3. Trykk på betjeningsknappen.
  - ⇒ Automatisk drift stilles inn for den valgte pumpen. Alternativt kan innstillingen også utføres i menyene 3.02 til 3.03.
  - Automatisk drift innkoblet.

#### Automatisk drift etter avstengning

- ✓ Styreenheten er låst.
- ✓ Konfigurasjon kontrollert.
- ✓ Parameterinntasting aktivert: Meny 7.01 står på on.
- 1. Trykk på betjeningsknappen i 3 s.
  - $\Rightarrow$  Meny 1.00 vises.
- 2. Drei på betjeningsknappen til meny 3.00 vises
- 3. Trykk på betjeningsknappen.
  - $\Rightarrow$  Meny 3.01 vises.
- 4. Trykk på betjeningsknappen.
- 5. Endre verdien til «on».
- 6. Trykk på betjeningsknappen.
  - ⇒ Verdier lagret, pumper frigitt.
  - Automatisk drift innkoblet.

Under drift må følgende punkter overholdes:

- Styreenheten er låst og sikret mot at uvedkommende kan åpne den.
- Styreenheten er plassert på et oversvømmelsessikkert (beskyttelsesklasse IP54) sted.
- Direkte sollys må unngås.
- Omgivelsestemperatur: 0 ... 40 °C.
- Følgende informasjon vises på hovedskjermen:
- Pumpestatus:
  - Antall monterte pumper
  - Pumpe aktivert/deaktivert
  - Pumpe av/på
- Drift med reservepumpe
- Reguleringstype
- Faktisk trykkverdi, faktisk fyllingsnivåverdi eller status for flottørbryter
- Aktiv feltbussdrift

I tillegg er følgende informasjon tilgjengelig i meny 4:

- 1. Trykk på betjeningsknappen i 3 s.
  - ⇒ Meny 1.00 vises.
- 2. Drei på betjeningsknappen til meny 4 vises.
- 3. Trykk på betjeningsknappen.

8.5 Under drift

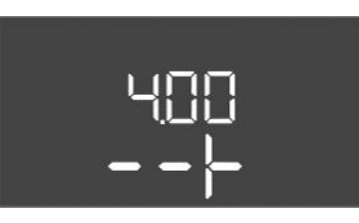

Fig. 108: Meny 4.00

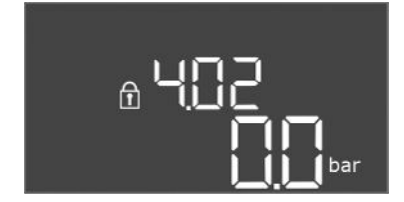

Fig. 109: Meny 4.02

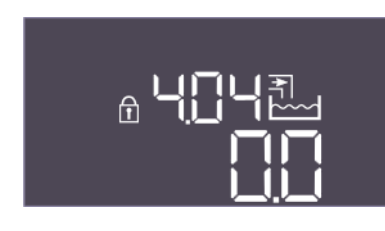

Fig. 110: Meny 4.04

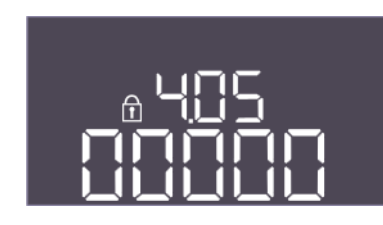

Fig. 111: Meny 4.05

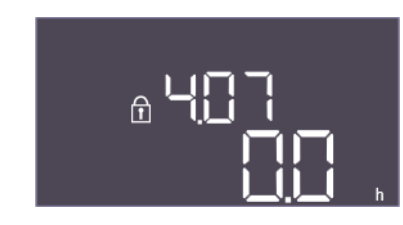

Fig. 112: Meny 4.07

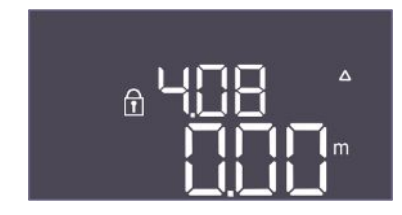

Fig. 113: Meny 4.08

Meny 4.xx vises.

| Menynr.     | 4.00                                         |
|-------------|----------------------------------------------|
| Navn        | Informasjon                                  |
| Beskrivelse | Aktuelle driftsdata for pumper og styreenhet |

| Menynr.            | 4.02 (kun «EC-rF»)                                  |
|--------------------|-----------------------------------------------------|
| Navn               | Faktisk trykkverdi i bar                            |
| Verdiområde        | 0,0 16,0 bar                                        |
| Fabrikkinnstilling | 0,0 bar                                             |
| Beskrivelse        | Verdien som måles av trykksensoren på utgangssiden. |

| Menynr.     | 4.04                                                                                                    |
|-------------|----------------------------------------------------------------------------------------------------|
| Navn        | Aktuell Ventilstatus                                                                                                    |
| Beskrivelse | <ul> <li>Tilstanden til de installerte ventilene:</li> <li>1 = aktivert (ferskvann)</li> <li>0 = ikke aktivert (regnvann)</li> </ul>                                                                                                    |
|             | EC-rF: AF150 – Status for 3/2-veisventilene (ventil 1: *X, ventil 2: X*, der X er 0 eller 1 og * ikke er relevant).                                                                                                    |
|             | EC-rh: AF400 – Status for ferskvannsventilene<br>(ferskvannsventil 1: *X, ferskvannsventil 2: X*, der X er 0 eller 1<br>og * ikke er relevant).                                                                                                    |
| Menynr.     | 4.05 (kun «EC-rh»)                                                                                                    |
| Navn        | Status for flottørbryterne                                                                                                    |
| Beskrivelse | Gjeldende status for flottørbryteren hvis nivåføleren brukes<br>(meny 5.07 = Float).                                                                                                    |
|             | Status for flottørbryterne (tørrkjøring S0 vises ikke.<br>Matepumpe(r) på S1: ****X, ferskvannsventil åpen S3: ***X*,<br>ferskvannsventil lukket S4: **X**, matepumpe(r) av S2: *X***,<br>alarm for fyllingsnivå S5: X****, der X står for 0 eller 1 og * ikke<br>er relevant) |
| Menynr.     | 4.07                                                                                                    |
| Navn        | Timer igjen til neste spyling                                                                                                    |
| Verdiområde | 0,0 999,9 h                                                                                                    |
| Beskrivelse | Den gjenværende tiden med uavbrutt bruk av regnvann frem til<br>systemet går over til bruk av ferskvann for rengjøring av tank<br>og rør.                                                                                                    |

| Menynr.     | 4.08 (kun «EC-rh»)               |
|-------------|----------------------------------|
| Navn        | Aktuell vannstand i hybridtanken |
| Verdiområde | 0,00 10,00 m                     |
| Beskrivelse | Aktuell vannstand i hybridtanken |

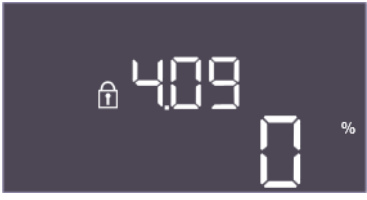

Fig. 114: Meny 4.09

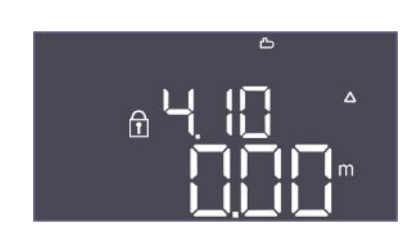

Fig. 115: Meny 4.10

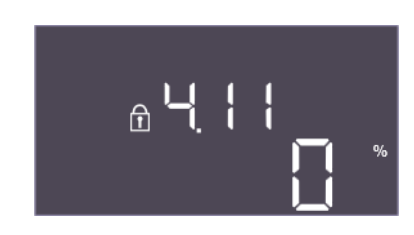

Fig. 116: Meny 4.11

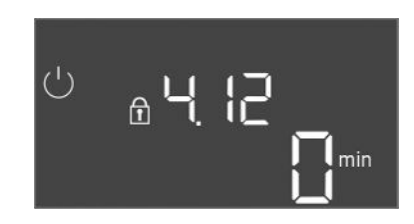

Fig. 117: Meny 4.12

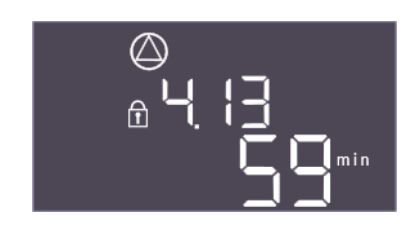

Fig. 118: Meny 4.13

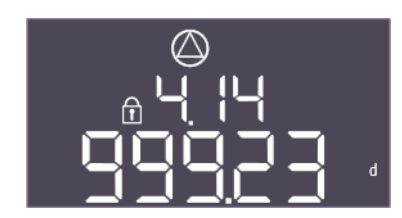

Fig. 119: Meny 4.14

| Menynr.     | 4.09 (kun «EC-rh»)                                                                          |
|-------------|---------------------------------------------------------------------------------------------|
| Navn        | Aktuelt vannvolum hybridtank                                                                |
| Beskrivelse | Den beregnede verdien av det aktuelle vannvolumet i<br>hybridtanken, hvis høyden er angitt. |

| Menynr.     | 4.10                                            |
|-------------|-------------------------------------------------|
| Navn        | Aktuell vannstand i sisternen                   |
| Verdiområde | 0,00 10,00 m                                    |
| Beskrivelse | Aktuell vannstand i sisternen fylt med regnvann |

| Menynr.     | 4.11                                                                                     |
|-------------|------------------------------------------------------------------------------------------|
| Navn        | Aktuelt vannvolum i sisternen                                                            |
| Beskrivelse | Den beregnede verdien av det aktuelle vannvolumet i sisternen,<br>hvis høyden er angitt. |

| Menynr.     | 4.12                                                                                         |
|-------------|----------------------------------------------------------------------------------------------|
| Navn        | Driftstid styreenhet                                                                         |
| Beskrivelse | Den totale driftstiden som styreenheten har vært forsynt med spenning.                       |
|             | <ul><li>EC-rF: For hele systemet</li><li>EC-rh: For vannforsyningsdelen i systemet</li></ul> |

| Menynr.     | 4.13                                         |
|-------------|----------------------------------------------|
| Navn        | Driftstid pumpe 1                            |
| Beskrivelse | Driftstimer for pumpe 1 med roterende motor. |

| Menynr.     | 4.14                                         |
|-------------|----------------------------------------------|
| Navn        | Driftstid pumpe 2                            |
| Beskrivelse | Driftstimer for pumpe 2 med roterende motor. |

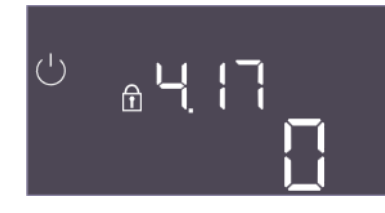

Fig. 120: Meny 4.17

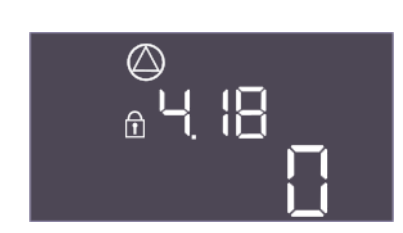

Fig. 121: Meny 4.18

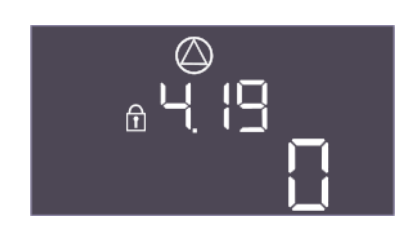

Fig. 122: Meny 4.19

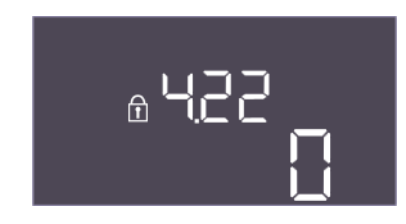

Fig. 123: Meny 4.22

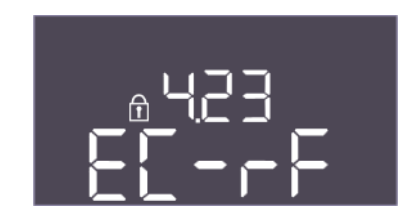

Fig. 124: Meny 4.23

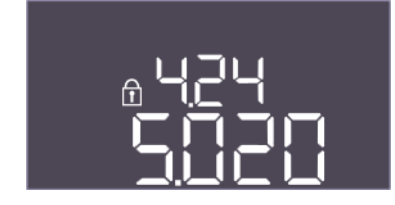

Fig. 125: Meny 4.24

| Menynr.     | 4.17                                               |
|-------------|----------------------------------------------------|
| Navn        | Styreenhetens driftssykluser                       |
| Verdiområde | 0 65535                                            |
| Beskrivelse | Antall inn- og utkoblingssykluser for styreenheten |

| Menynr.     | 4.18                              |
|-------------|-----------------------------------|
| Navn        | Driftssykluser pumpe 1            |
| Verdiområde | 0 65535                           |
| Beskrivelse | Antall start og stopp for pumpe 1 |
|             |                                   |

| Menynr.     | 4.19                              |
|-------------|-----------------------------------|
| Navn        | Driftssykluser pumpe 2            |
| Verdiområde | 0 65535                           |
| Beskrivelse | Antall start og stopp for pumpe 2 |

| Menynr.     | 4.22                                                                                                    |
|-------------|----------------------------------------------------------------------------------------------------|
| Navn        | Serienummer styreenhet                                                                                                    |
| Beskrivelse | Serienummeret kan endres så lenge antall driftssykluser for<br>styreenheten er mindre enn eller lik 5. Etter det kan den ikke<br>lenger endres. |

| Menynr.            | 4.23                                                                                                    |
|--------------------|----------------------------------------------------------------------------------------------------|
| Navn               | Type styreenhet                                                                                                    |
| Verdiområde        | EC-rF, EC-rh                                                                                                    |
| Fabrikkinnstilling | EC-rF                                                                                                    |
| Beskrivelse        | <ul> <li>Type styreenhet for Control EC-Rain (utnyttelse av regnvann):</li> <li>EC-rF for AF150</li> <li>EC-rh for AF400</li> </ul> |
| Menynr.            | 4.24                                                                                                    |
| Navn               | Programvareversjon                                                                                                    |
| Beskrivelse        | Versjon for programvaren som brukes i styreenheten                                                                                  |
|                    |                                                                                                    |

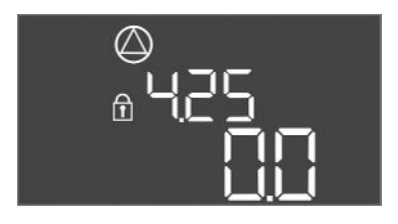

#### Fig. 126: Meny 4.25

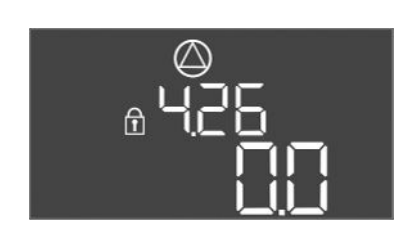

#### Fig. 127: Meny 4.26

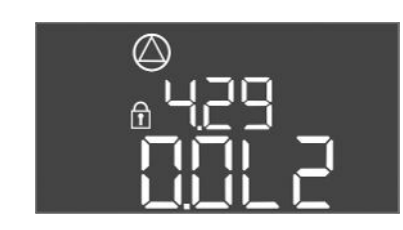

#### Fig. 128: Meny 4.29

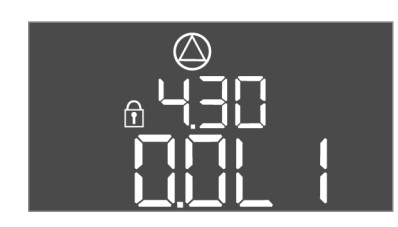

#### Fig. 129: Meny 4.30

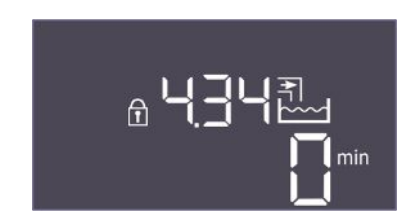

#### Fig. 130: Meny 4.34

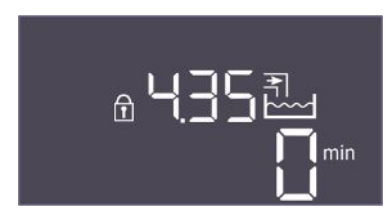

#### Fig. 131: Meny 4.35

| Menynr.            | 4.25                                                                                                  |
|--------------------|----------------------------------------------------------------------------------------------------|
| Navn               | Innstilt verdi for motorstrømovervåkning: Pumpe 1                                                     |
| Verdiområde        | 0,0 12,0                                                                                              |
| Fabrikkinnstilling | 0.0                                                                                                   |
| Beskrivelse        | Verdien for maksimal merkestrøm i A for pumpe 1, som ble stilt inn på potensiometeret på kretskortet. |

| Menynr.            | 4.26                                                                                                    |
|--------------------|----------------------------------------------------------------------------------------------------|
| Navn               | Innstilt verdi for motorstrømovervåkning: Pumpe 2                                                        |
| Verdiområde        | 0,0 12,0                                                                                                 |
| Fabrikkinnstilling | 0.0                                                                                                    |
| Beskrivelse        | Verdien for maksimal merkestrøm i A for pumpe 2, som ble stilt<br>inn på potensiometeret på kretskortet. |

| Menynr.     | 4.29                                                                                                    |
|-------------|----------------------------------------------------------------------------------------------------|
| Navn        | Gjeldende faktisk strøm i A pumpe 1                                                                                                    |
| Beskrivelse | <ul> <li>Visning av gjeldende målt strøm i A for pumpe 1:</li> <li>Enfaset pumpe: L1</li> <li>Trefaset pumpe: Visningen skifter regelmessig mellom L1,<br/>L2 og L3.</li> </ul> |

| Menynr.4.30NavnGjeldende faktisk strøm i A pumpe 2BeskrivelseVisning av gjeldende målt strøm i A for pumpe 2:<br>• Enfaset pumpe: L1<br>• Trefaset pumpe: Visningen skifter regelmessig mellom L1,<br>L2 og L3. |             |                                                                                                    |
|----------------------------------------------------------------------------------------------------|-------------|----------------------------------------------------------------------------------------------------|
| NavnGjeldende faktisk strøm i A pumpe 2BeskrivelseVisning av gjeldende målt strøm i A for pumpe 2:<br>• Enfaset pumpe: L1<br>• Trefaset pumpe: Visningen skifter regelmessig mellom L1,<br>L2 og L3.            | Menynr.     | 4.30                                                                                                    |
| Beskrivelse       Visning av gjeldende målt strøm i A for pumpe 2:         • Enfaset pumpe: L1         • Trefaset pumpe: Visningen skifter regelmessig mellom L1, L2 og L3.                                     | Navn        | Gjeldende faktisk strøm i A pumpe 2                                                                                                    |
|                                                                                                    | Beskrivelse | <ul> <li>Visning av gjeldende målt strøm i A for pumpe 2:</li> <li>Enfaset pumpe: L1</li> <li>Trefaset pumpe: Visningen skifter regelmessig mellom L1,<br/>L2 og L3.</li> </ul> |

| Menynr.     | 4.34                                                                                                    |
|-------------|----------------------------------------------------------------------------------------------------|
| Navn        | Driftstid ventil 1                                                                                        |
| Beskrivelse | Tiden ventil 1 var aktivert.<br>• EC-rF: AF150 – 3/2-veis ventil 1<br>• EC-rh: AF400 – Ferskvannsventil 1 |
|             |                                                                                                    |

| Menynr.     | 4.35                                                               |
|-------------|--------------------------------------------------------------------|
| Navn        | Driftstid ventil 2                                                 |
| Beskrivelse | Tiden ventil 2 var aktivert.<br>• EC-rF: AF150 – 3/2-veis ventil 2 |
|             | EC-rh: AF400 – Ferskvannsventil 2                                  |

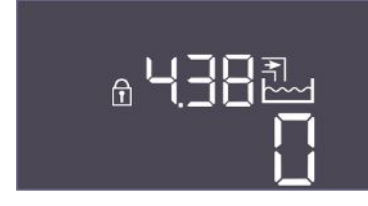

Fig. 132: Meny 4.38

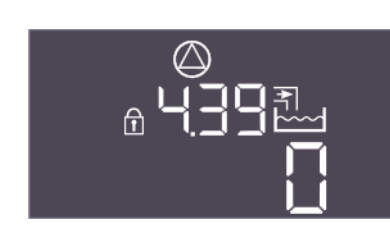

Fig. 133: Meny 4.39

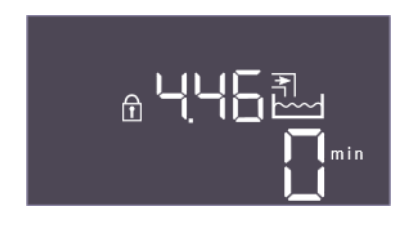

Fig. 134: Meny 4.46

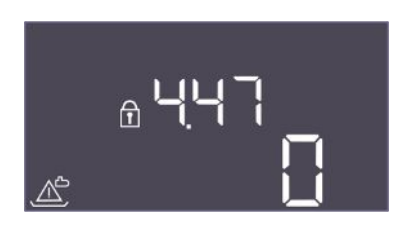

Fig. 135: Meny 4.47

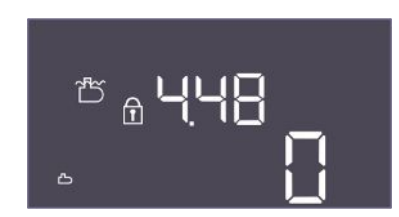

Fig. 136: Meny 4.48

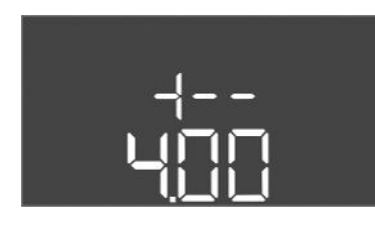

Fig. 137: tilbake til meny 4.00

#### 9 Avstengning

#### 9.1 Personalets kvalifisering

| Menynr.     | 4.38                                             |
|-------------|--------------------------------------------------|
| Navn        | Driftssykluser ventil 1                          |
| Verdiområde | 0 65535                                          |
| Beskrivelse | Antall driftssykluser der ventil 1 ble aktivert. |
|             | • EC-rF: AF150 – 3/2-veis ventil 1               |
|             | EC-rh: AF400 – Ferskvannsventil 1                |

| Menynr.     | 4.39                                                                                                    |
|-------------|----------------------------------------------------------------------------------------------------|
| Navn        | Driftssykluser ventil 2                                                                                                    |
| Verdiområde | 0 65535                                                                                                    |
| Beskrivelse | <ul> <li>Antall driftssykluser der ventil 2 ble aktivert.</li> <li>EC-rF: AF150 - 3/2-veis ventil 2</li> <li>EC-rh: AF400 – Ferskvannsventil 2</li> </ul> |

| Menynr.     | 4.46                                                                                                    |
|-------------|----------------------------------------------------------------------------------------------------|
| Navn        | Brukstid for ferskvann                                                                                                    |
| Verdiområde | 0 65535 min                                                                                                    |
| Beskrivelse | Den totale tiden systemet har brukt ferskvann.                                                                                                    |
|             | <ul> <li>EC-rF: AF150 - Summen der 3/2-veisventilene var i<br/>ferskvannsmodus.</li> <li>EC-rh: AF400 - Summen der ferskvannsventilene var åpnet.</li> </ul> |
| Menynr.     | 4.47                                                                                                    |
| Navn        | Sisterne tørrkjøringsteller                                                                                                    |
| Verdiområde | 0 65535                                                                                                    |
| Beskrivelse | Teller antall hendelser der sisternenivået var under tørrkjøringsnivået.                                                                                     |

| Menynr.     | 4.48                                                                               |
|-------------|------------------------------------------------------------------------------------|
| Navn        | Sisterne overløpsteller                                                            |
| Verdiområde | 0 65535                                                                            |
| Beskrivelse | Teller antall hendelser der fyllingsnivået i sisternen var over<br>overløpsnivået. |

| Beskrivelse | Tilbake til hovedmenyen |
|-------------|-------------------------|
|             |                         |

- Elektrisk arbeid: utdannet elektriker
   Person med egnet fagutdannelse, kunnskap og erfaring for å kunne oppdage og unngå farer med elektrisitet.
- Monterings-/demonteringsarbeid: utdannet elektriker
   Kunnskap om verktøy og festeutstyr for ulike konstruksjoner

#### 9.2 Driftsansvarliges plikter

9.3 Avstengning

- Følg gjeldende lokale forskrifter for helse, miljø og sikkerhet.
- Sikre at personalet har den n
  ødvendige utdannelsen for å kunne utf
  øre de angitte arbeidene.
- Forklar personalet hvordan anlegget fungerer.
- Ved arbeider i lukkede rom må en ekstra person være tilgjengelig for sikring.
- Ventiler lukkede rom tilstrekkelig.
- Hvis det samles giftige eller kvelende gasser, må det straks settes i verk mottiltak!

For avstengning må pumpene kobles ut og styreenheten deaktiveres fra hovedbryteren. Innstillingene er lagret nullspenningssikre i styreenheten, og går ikke tapt. Dermed er styreenheten klar til drift til enhver tid. Overhold følgende punkter under stillstandstiden:

- Omgivelsestemperatur: 0 ... 40 °C
- Maks. luftfuktighet: 90 %, ikke-kondenserende
- Parameterinntasting aktivert: Meny 7.01 står på on.
- 1. Trykk på betjeningsknappen i 3 s.
  - $\Rightarrow$  Meny 1.00 vises.
- 2. Drei på betjeningsknappen til meny 3.00 vises
- 3. Trykk på betjeningsknappen.
  - $\Rightarrow$  Meny 3.01 vises.
- 4. Trykk på betjeningsknappen.
- 5. Endre verdien til "off".
- 6. Trykk på betjeningsknappen.

⇒ Verdi lagret, pumper utkoblet.

- 7. Vri hovedbryteren til posisjon "OFF".
- 8. Sikre hovedbryteren mot utilsiktet aktivering (f. eks. med lås)
  - Styreenhet utkoblet.

#### 9.4 Demontering

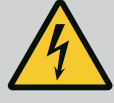

#### FARE

#### Risiko for fatal skade på grunn av elektrisk strøm!

Feil håndtering ved elektriske arbeider fører til død ved strømstøt!

- Få en elektriker til å utføre elektrisk arbeid!
- Følg lokale forskrifter!
- ✓ Avstengning utført.
- Nettilkoblingen er koblet spenningsløs og sikret mot utilsiktet aktivering.
- Strømtilkoblingen er koblet spenningsløs for feil- og driftsmeldinger, og sikret mot utilsiktet aktivering.
- 1. Åpne styreenheten.
- 2. Koble fra alle tilkoblingskabler, og trekk dem gjennom de løsnede kabelskjøtene med gjenger.
- 3. Endene på tilkoblingskabelen må lukkes vanntett.
- 4. Kabelskjøt med gjenger må lukkes vanntett.
- 5. Støtt styreenheten (f. eks. med hjelp fra en annen person).
- 6. Løs festeskruene til styreenheten og ta den av veggen.
  - Styreenheten er demontert. Vær oppmerksom på anvisningene for lagring!

#### 10 Vedlikehold

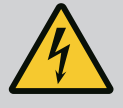

# FARE

#### Risiko for fatal skade på grunn av elektrisk strøm!

Feil håndtering ved elektriske arbeider fører til død ved strømstøt!

- Få en elektriker til å utføre elektrisk arbeid!
- Følg lokale forskrifter!

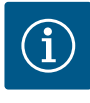

# LES DETTE

# Det er forbudt å utføre arbeider uten tillatelse eller å utføre konstruksjonsmessige endringer!

Kun de oppførte vedlikeholds- og rengjøringsarbeidene må utføres. Alle andre arbeider samt bygningsmessige endringer skal kun utføres av produsenten.

10.1 Vedlikeholdsintervaller

#### Regelmessig

• Rengjør styreenhet.

#### Årlig

Kontroller om det er slitasje på elektromekaniske komponenter.

#### Etter 10 år

Generaloverhaling

10.2 Vedlikeholdsoppgaver

#### Rengjør styreenhet

- Deaktiver styreenhet.
- Rengjør styreenheten med en fuktig klut.
   Bruk ingen meget kraftige eller skurende rengjøringsmidler, ei heller væsker!

#### Kontroller om det er slitasje på elektromekaniske komponenter

- En elektriker må kontrollere om det er slitasje på elektromekaniske komponenter.
- I tilfelle slitasje må den gjeldende komponenten skiftes ut av elektriker eller kundeservice.

#### Generaloverhaling

Ved generaloverhalinger kontrolleres alle komponenter, kablingen og huset for å se etter slitasje. Defekte eller slitte komponenter skiftes ut.

#### 11 Feil, årsaker og utbedring

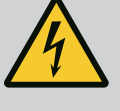

# FARE

#### Risiko for fatal skade på grunn av elektrisk strøm!

Feil håndtering ved elektriske arbeider fører til død ved strømstøt!

- Følg lokale forskrifter!
- Driftsansvarliges plikter Følg gje
- Følg gjeldende lokale forskrifter for helse, miljø og sikkerhet.
  - Sikre at personalet har den nødvendige utdannelsen for å kunne utføre de angitte arbeidene.
  - Forklar personalet hvordan anlegget fungerer.
  - Ved arbeider i lukkede rom må en ekstra person være tilgjengelig for sikring.

• Få en elektriker til å utføre elektrisk arbeid!

- Ventiler lukkede rom tilstrekkelig.
- Hvis det samles giftige eller kvelende gasser, må det straks settes i verk mottiltak!

Mulige feil vises på displayet med feil-LED og alfanumeriske koder.

- Kontroller anlegget alt etter den viste feilen.
- Få skiftet ut defekte komponenter.

Visningen av en feil kan skje på forskjellige måter:

- Feil på styring / styreenhet:
  - Rød LED feilmelding lyser.
  - Feilkoden vises vekselvis med hovedskjermen og lagres i feilminnet.
  - Samlefeilmelding aktiveres.
- Feil på en pumpe

Statussymbolet for de enkelte pumpene blinker på displayet.

11.3 Feilkvittering

Feilindikatorer

Deaktiver alarmvisningen ved å trykke på betjeningsknappen. Kvitter for feilen i hovedmenyen eller Easy Actions-menyen.

11.1

11.2

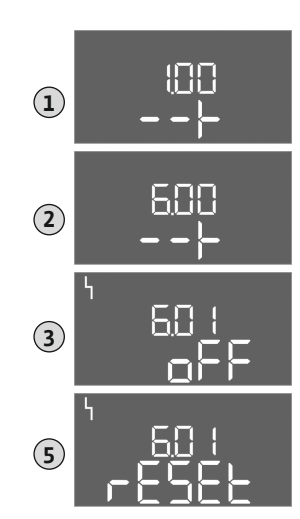

Fig. 138: Kvitter feil

11.4

11.5

Feilminne

Feilkoder

#### Hovedmeny

- ✓ Alle feil er rettet opp.
- 1. Trykk på betjeningsknappen i 3 s. ⇒ Meny 1.00 vises.
- 2. Drei på betjeningsknappen til meny 6 vises.
- 3. Trykk på betjeningsknappen.
  - $\Rightarrow$  Meny 6.01 vises.
- 4. Trykk på betjeningsknappen.
- 5. Endre verdien til "reset": Drei betjeningsknappen.
- 6. Trykk på betjeningsknappen.
  - Feilindikatorer tilbakestilt.

#### Easy Actions-meny

- ✓ Alle feil er rettet opp.
- 1. Start Easy Actions-meny: Drei betjeningsknappen 180°.
- 2. Velg menypunkt "Err reset".
- 3. Trykk på betjeningsknappen.
  - Feilindikatorer tilbakestilt.

#### Feilkvittering mislyktes

- Hvis det finnes flere feil, vises de på følgende måte:
- Feil-LED lyser.
- Feilkoden for den siste feilen vises på displayet. Videre feil kan hentes opp i feilminnet.

Kvitter feilene igjen når alle er utbedret.

Styreenheten har et feilminne for de siste ti feilene. Feilminnet arbeider etter first in/first out-prinsippet. Feilene vises i nedstigende rekkefølge i menypunktene 6.02 til 6.11:

- 6.02: den siste / nyligste feilen
- 6.11: den eldste feilen

Funksjonene kan virke forskjellig avhengig av programvareversjonen. Derfor angis også programvareversjonen med hver feilkode.

Angivelsene om programvareversjonen som brukes, står på typeskiltet eller kan vises på meny 4.24.

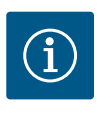

#### LES DETTE

Feilkoder til AF400 for trykksetting finner du i den vedlagte monteringsog driftsveiledningen for EC-Booster.

| Kode*  | Feil                                                | Årsak                                                                        | Utbedre                                                                                                    |
|--------|-----------------------------------------------------|------------------------------------------------------------------------------|----------------------------------------------------------------------------------------------------|
| E006   | Dreiefeltfeil                                       | <ul><li>Feil dreiefelt</li><li>Drift på enfasevekselstrømkoblingen</li></ul> | <ul> <li>Opprett dreiefelt som går med klokken på<br/>nettilkoblingen.</li> <li>Deaktiver dreiefeltovervåkningen (meny<br/>5.68)!</li> </ul> |
| E040   | Feil trykksensor (EC-rF)<br>Feil nivåsensor (EC-rh) | Ingen tilbakemelding fra sensor                                              | Sjekk tilkoblingskabel og sensor, og bytt ut<br>defekte komponenter.                                                                         |
| E040.2 | Feil nivåsensor sisterne                            | Ingen tilbakemelding fra nivåsensor sisterne                                 | Sjekk tilkoblingskabel og sensor, og bytt ut<br>defekte komponenter.                                                                         |
| E060   | Overtrykk i systemet<br>(kun EC-rF)                 |                                                                              | <ul> <li>Kontroller og ev. korriger terskelverdi (Meny 5.17).</li> <li></li> </ul>                                                           |

| Kode*  | Feil                                                      | Årsak                                                                                                    | Utbedre                                                                                                    |
|--------|-----------------------------------------------------------|----------------------------------------------------------------------------------------------------|----------------------------------------------------------------------------------------------------|
| E061   | Undertrykk i systemet<br>(kun EC-rF)                      |                                                                                                    | <ul> <li>Kontroller og ev. korriger terskelverdi (Meny 5.18).</li> <li></li> </ul>                                                                                                    |
| E062   | Vannmangelnivå tank<br>(tørrkjøringsbeskyttelse)<br>aktiv | Min. vannstand i tank underskredet.                                                                                                    | <ul> <li>Kontroller innløp og anleggsparametere.</li> <li>Kontroller om sensor/flottørbryteren<br/>fungerer korrekt, skift ut defekte<br/>komponenter.</li> </ul>                                                                                                    |
| E066.1 | Høyde påfyllingsnivå<br>tank                              | Høyt fyllnivå i tanken overskredet.                                                                                                    | <ul> <li>Kontroller innløp og anleggsparametere.</li> <li>Kontroller om sensor/flottørbryteren<br/>fungerer korrekt, skift ut defekte<br/>komponenter.</li> </ul>                                                                                                    |
| E066.2 | Oversvømmelse sisterne                                    | Overskridelse av høyvannivået i sisternen.                                                                                                    | <ul> <li>Kontroller innløp og anleggsparametere.</li> <li>Kontroller om sensor/flottørbryteren<br/>fungerer korrekt, skift ut defekte<br/>komponenter.</li> </ul>                                                                                                    |
| E066.4 | Returløp sisterne**                                       | Det ble oppdaget returløp inn i sisternen fra<br>overløpsrøret.                                                                                                    | <ul> <li>Kontroller overløpstilkobling.</li> <li>Kontroller om flottørbryteren fungerer<br/>korrekt, skift ut defekte komponenter.</li> </ul>                                                                                                    |
| E066.5 | Overløp tank                                              | Overløpsnivå i tanken overskredet.                                                                                                    | <ul> <li>Kontroller innløp og anleggsparametere.</li> <li>Kontroller om sensor/flottørbryteren<br/>fungerer korrekt, skift ut defekte<br/>komponenter.</li> </ul>                                                                                                    |
| E068   | Prioritet av                                              | Extern off aktiv                                                                                                    | <ul> <li>Extern off aktiv ble definert som en alarm i<br/>meny 5.39.</li> <li>Kontroller tilkoblingen av kontakten i<br/>henhold til koblingsskjemaet, bytt ut<br/>defekte komponenter.</li> </ul>                                                                                                    |
| E080.x | Feil på pumpe**                                           | <ul> <li>Ingen pumpe tilkoblet.</li> <li>Motorstrømovervåkning ikke stilt inn<br/>(potensiometer står på «0»).</li> <li>Ingen tilbakemelding fra respektiv<br/>kontaktor.</li> <li>Termisk motorovervåkning (bi-metallremse)<br/>utløst.</li> <li>Motorstrømovervåkning utløst.</li> </ul> | <ul> <li>Koble til pumpen, eller deaktiver<br/>motorstrømovervåkningen (meny 5.69)!</li> <li>Still inn motorstrømovervåkningen til<br/>motorstrømmen til pumpen.</li> <li>Kontroller pumpens funksjon.</li> <li>Kontroller at motoren har nok kjøling.</li> <li>Kontroller innstilt motorstrøm, og korriger<br/>eventuelt.</li> <li>Kontakt kundeservice.</li> </ul> |
| E153   | Automatikk deaktivert                                     | Automatikk ble manuelt stilt inn på ferskvanns-<br>eller regnvannsutnyttelse i meny 5.01.                                                                                                    | Kontroller meny 5.01, og sett tilbake til<br>automatikk om nødvendig.                                                                                                    |
|        |                                                           | Forklaring                                                                                                    | ·                                                                                                    |

\***«x»** = visning av pumpen som feilen gjelder for!

\*\* Feilen må kvitteres manuelt.

11.6 Videre skritt for utbedring av feil Dersom disse punktene ikke bidrar til å utbedre feilen, ta kontakt med kundeservice. Når man tar i bruk flere ytelser, kan det påløpe kostnader! Kundeservice gir deg nøyaktig informasjon om dette.

#### 12 Avfallshåndtering

12.1 Informasjon om innsamling av brukte elektriske og elektroniske produkter

Riktig avfallshåndtering og fagmessig korrekt gjenvinning av produktet hindrer miljøskader og farer for personlig helse.

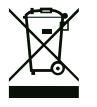

## LES DETTE

#### Det er forbudt å kaste produktet i husholdningsavfallet!

I EU kan dette symbolet vises på produktet, forpakningen eller på de vedlagte dokumentene. Det betyr at de aktuelle elektriske eller elektroniske produktene ikke må kastes i husholdningsavfallet.

Følg disse punktene for riktig behandling, gjenvinning og avfallshåndtering av de aktuelle utgåtte produktene:

- Disse produktene må bare leveres til godkjente innsamlingssteder som er beregnet på dette.
- Følg gjeldende lokale forskrifter!

Informasjon om riktig avfallshåndtering får du hos de lokale myndighetene, avfallshåndteringsselskaper i nærheten eller hos forhandleren der du kjøpte produktet. Mer informasjon angående resirkulering finner du på www.wilo-recycling.com.

#### 13 Vedlegg

13.1 Systemimpedanser

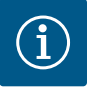

# LES DETTE

#### Maks koblefrekvens per time

Den maksimale koblefrekvens per time bestemmes av tilkoblet motor.

- Ta hensyn til de tekniske spesifikasjonene til den tilkoblede motoren.
- Den maksimale frekvensen til motoren må ikke overskrides.

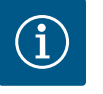

#### LES DETTE

- Avhengighet av systemimpedansen og maks. antall koblinger/time for de tilkoblede forbrukerne, kan det inntreffe spenningsvariasjoner og/ eller –senkninger.
- Ved bruk av skjermede kabler legges avskjermingen ensidig på jordingsskinnen i kontrollenheten.
- La alltid en elektriker foreta tilkoblinger.
- Følg monterings- og driftsveiledningen for de tilkoblede pumpene og signalgiverne.

| 3~400 V, 2-polet, direktestart |                        |             |  |  |
|--------------------------------|------------------------|-------------|--|--|
| Effekt i kW                    | Systemimpedanser i ohm | Koblinger/t |  |  |
| 0,37                           | 2,629                  | 6 30        |  |  |
| 0,55                           | 1,573                  | 6 30        |  |  |
| 0,75                           | 0,950                  | 6 18        |  |  |
| 0,75                           | 0,944                  | 24          |  |  |
| 0,75                           | 0,850                  | 30          |  |  |
| 1,1                            | 0,628                  | 6 12        |  |  |
| 1,1                            | 0,582                  | 18          |  |  |
| 1,1                            | 0,508                  | 24          |  |  |
| 1,1                            | 0,458                  | 30          |  |  |
| 1,5                            | 0,515                  | 6 12        |  |  |
| 1,5                            | 0,431                  | 18          |  |  |
| 1,5                            | 0,377                  | 24          |  |  |
| 1,5                            | 0,339                  | 30          |  |  |
| 2,2                            | 0,321                  | 6           |  |  |
| 2,2                            | 0,257                  | 12          |  |  |
| 2,2                            | 0,212                  | 18          |  |  |
| 2,2                            | 0,186                  | 24          |  |  |
| 2,2                            | 0,167                  | 30          |  |  |
| 3,0                            | 0,204                  | 6           |  |  |
| 3,0                            | 0,148                  | 12          |  |  |
| 3,0                            | 0,122                  | 18          |  |  |

| 3~400 V, 2-polet, direktestart |                        |             |  |  |  |
|--------------------------------|------------------------|-------------|--|--|--|
| Effekt i kW                    | Systemimpedanser i ohm | Koblinger/t |  |  |  |
| 3,0                            | 0,107                  | 24          |  |  |  |
| 4,0                            | 0,130                  | 6           |  |  |  |
| 4,0                            | 0,094                  | 12          |  |  |  |
| 4,0                            | 0,077                  | 18          |  |  |  |
| 5,5                            | 0,115                  | 6           |  |  |  |
| 5,5                            | 0,083                  | 12          |  |  |  |
| 5,5                            | 0,069                  | 18          |  |  |  |

#### 13.2 Symboloversikt

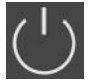

#### Stand-by:

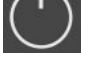

Symbol lyser: Styreenheten er innkoblet og

driftsklar. Symbolet blinker: Etterløpstiden til grunnlastpumpen er aktiv

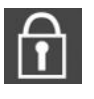

Verdiinntasting er ikke mulig: 1. Innlegging sperret

2. Menyen som er hentet fram viser kun verdier.

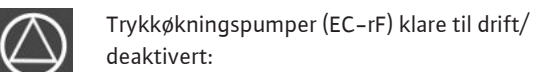

deaktivert: Symbol lyser: Pumpen er tilgjengelig og driftsklar. Symbol blinker: Pumpen er deaktivert.

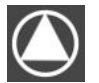

Trykkøkningspumper (EC-rF) arbeider/feil: Symbol lyser: Pumpen er i drift. Symbol blinker: Feil på pumpen

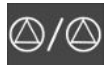

En pumpe ble definert som reservepumpe.

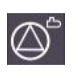

Matepumpe(r) (EC-rh) klare til drift/deaktivert: Symbol lyser: Pumpen er tilgjengelig og driftsklar. Symbol blinker: Pumpen er deaktivert.

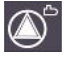

Matepumpe(r) (EC-rh) arbeider/feil: Symbol lyser: Pumpen er i drift. Symbol blinker: Feil på pumpen

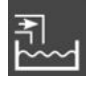

Bruk av ferskvann aktiv EC-rF: 3/2-veis ventil aktivert EC-rh: Ferskvannsventiler åpne

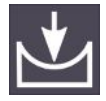

Terskelverdi for deteksjon av undertrykk underskredet (EC-rF)

#### 13.3 Oversikt koblingsskjemaer

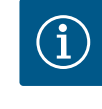

# LES DETTE

Koblingsskjemaene til AF400 for trykkgenerering finner du i den vedlagte monterings- og driftsveiledningen for EC-Booster.

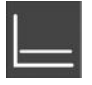

Reguleringstype: Konstanttrykkregulering p-c (kun EC-rF)

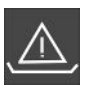

Vannmangelovervåkning (tørrkjøringsbeskyttelse) aktiv

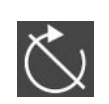

Inngang «Extern OFF» aktiv: Alle pumper utkoblet

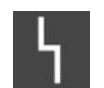

Det finnes minst en aktuell (ikke kvittert) feilmelding.

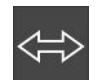

Anordningen kommuniserer med et feltbusssystem.

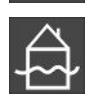

Oversvømmelsesnivå overskredet

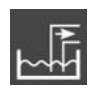

Bruk av regnvann aktiv EC-rF: 3/2-veis ventil i grunnstilling/ikke aktivert EC-rh: Ferskvannsventiler stengt

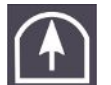

Terskelverdi for overtrykksdeteksjon overskredet (EC-rF)

#### Koblingsskjemaer Control EC-rF og Control EC-rh

| 1                   | 2                                                          | 3        | 4                | 5                                                        | 6                                | 7                                                   | 8           | 9                                                                                                    | 10                       | 11              | 12        | 13                     | 14    | 15              | 16         | 17          | 18          |
|---------------------|------------------------------------------------------------|----------|------------------|----------------------------------------------------------|----------------------------------|-----------------------------------------------------|-------------|----------------------------------------------------------------------------------------------------|--------------------------|-----------------|-----------|------------------------|-------|-----------------|------------|-------------|-------------|
|                     | Ċ                                                          | ≁        | G                | ┣ │ ↔                                                    |                                  | ≁                                                   |             | ﴾                                                                                                    |                          | ≁               |           |                        | Ģ     |                 | ·   • •    |             |             |
|                     | _                                                          | /_       |                  | Ł                                                        | _                                | Ł                                                   |             |                                                                                                    |                          |                 |           |                        | Г     |                 |            |             |             |
|                     |                                                            | <u>م</u> |                  |                                                          | AF150                            | AF400                                               |             |                                                                                                    |                          |                 |           |                        | Č     | ]               |            | կ           |             |
| 19                  | 20                                                         | 21       | 22               | 23                                                       | 24                               | 25                                                  | 26          | 27                                                                                                    | 28                       | 29              | 30        | 31                     | 32    | 33              | 34         | 35          | 36          |
| G                   | →                                                          | 4        | )                |                                                          |                                  | -                                                   | •           |                                                                                                    | $\bullet$                |                 |           |                        |       |                 | €          |             | ⋗           |
| (+) <sup>24</sup> / | ′_⊝                                                        |          | Ł                |                                                          |                                  |                                                     | -/@         | -                                                                                                    | /@ 🕯                     |                 | /⊕ ∎      |                        | ·/@   | ı               | -/⊕∎       |             | -/@         |
|                     | ֈ                                                          |          |                  |                                                          |                                  | AF150                                               | AF400       | AF150                                                                                                    | AF400                    | AF150           | AF400     | AF4                    | ŧ00   | AF4             | +00        | AF150       | AF400       |
| - <u>-</u> <u>-</u> | )-                                                         |          | للا<br>الا       |                                                          |                                  | Р                                                   |             |                                                                                                    | 5                        | 6               |           |                        |       |                 |            | 6           | ъ           |
|                     |                                                            |          | 1.0              |                                                          |                                  | ( 5                                                 | S0          |                                                                                                    | S5                       |                 | S3        | S                      | 1     | S               | 4          |             | S2          |
| 37                  | 38                                                         | 39       | 40               | 41                                                       | 42                               | 43                                                  | 44          | 45                                                                                                    |                          | 47              | 48        | 49                     | 50    | 51              | 52         | 53          | 54          |
| ア                   | <u>り</u>                                                   |          |                  | 0-1                                                      |                                  | 0-1                                                 |             | 4-                                                                                                    | -20mA                    | (-20m)          |           |                        |       |                 |            |             |             |
|                     |                                                            |          |                  | ÷                                                        | Θ                                | ÷                                                   | $\Theta$    | În                                                                                                    |                          |                 | Ð         |                        |       |                 |            |             |             |
|                     |                                                            |          | $\mathbf{D}_{2}$ | AF150                                                    | AF400                            |                                                     |             | -رات مجادم مجادم محادث محادث |                          |                 | ₩<br>⊐IJ  |                        |       |                 |            |             |             |
|                     |                                                            |          |                  | Klemmlei:<br>(Terminal                                   | ste<br>strin)                    | Klem                                                | mbereich (C | ross secti                                                                                                    | on)                      |                 | I         | ~                      |       | Anschlie        | eßbare Le  | iterwerksto | ffe         |
| AF1                 | 50                                                         | AF4      | +00              | (Terminar                                                | strip)                           |                                                     | (C          |                                                                                                    |                          |                 | (         |                        | )     | (Connec         | Lable IIIa | tenais)     |             |
| (EC-                | r⊢)<br>1750                                                |          | -rh)             | Netzansc                                                 | zanschluss (Mains) 0,25 – 4,0 mn |                                                     | - 4,0 mm    | 2                                                                                                    | $0.2 - 4.0 \text{ mm}^2$ |                 | 0,2 - 6,0 | $2 - 6.0 \text{ mm}^2$ |       | Kupfer (Copper) |            |             |             |
| 51+51(              | SK-1KPU CPS+SK-2KPG PE (Earth)<br>Steuerung (Control)      |          | 0,25             | 0,25 - 4,0 mm <sup>2</sup><br>0,25 - 1,5 mm <sup>2</sup> |                                  | 0,2 - 1,5 mm <sup>2</sup> 0,2 - 2,5 mm <sup>2</sup> |             | 5 mm²                                                                                                    |                          | Kupfer (Copper) |           |                        |       |                 |            |             |             |
|                     |                                                            |          |                  |                                                          |                                  | Klei                                                | mme         |                                                                                                    | Funksjon                 | skontrol        | l EC-rF   |                        |       | Funks           | jonsk      | ontroll     | EC-rh       |
|                     |                                                            |          |                  |                                                          |                                  | 2/3                                                 |             |                                                                                                    | Utgang: 3                | /2-veis \       | /entil pu | impe 2                 | 1     | Utgan           | g: Mag     | gnetven     | til 1       |
|                     |                                                            |          |                  |                                                          |                                  | 4/5                                                 |             | Utgang: Forsinket utgang vedrørende pumpe 1                                                                                                    |                          |                 |           |                        |       |                 |            |             |             |
|                     |                                                            |          |                  |                                                          |                                  | 6/7                                                 |             |                                                                                                    | Utgang: N<br>pumpe       | Ielding o       | m tørrkj  | jøring                 |       | Utgan<br>tank   | g: Mel     | ding or     | n tørrkjøri |
|                     |                                                            |          |                  |                                                          |                                  | 8/9                                                 |             |                                                                                                    | Utgang: F                | orsinket        | utgang    | vedrø                  | rende | e pum           | pe 2       |             |             |
|                     | 10/11Utgang: 3/2-veis ventil pumpe 2Utgang: Magnetventil 2 |          |                  |                                                          |                                  |                                                     |             |                                                                                                    |                          |                 |           |                        |       |                 |            |             |             |

| 2/3      | Utgang: 3/2-veis ventil pumpe 1                                                   | Utgang: Magnetventil 1                              |  |  |  |  |
|----------|-----------------------------------------------------------------------------------|-----------------------------------------------------|--|--|--|--|
| 4/5      | Utgang: Forsinket utgang vedrørende pumpe 1                                       |                                                     |  |  |  |  |
| 6/7      | Utgang: Melding om tørrkjøring<br>pumpe                                           | Utgang: Melding om tørrkjøring<br>tank              |  |  |  |  |
| 8/9      | Utgang: Forsinket utgang vedrørend                                                | de pumpe 2                                          |  |  |  |  |
| 10/11    | Utgang: 3/2-veis ventil pumpe 2                                                   | Utgang: Magnetventil 2                              |  |  |  |  |
| 13/14/15 | Utgang: Samlet driftsmelding                                                      |                                                     |  |  |  |  |
| 16/17/18 | Utgang: Samlefeilmelding                                                          |                                                     |  |  |  |  |
| 19/20    | Utgang: Ekstern alarm                                                             |                                                     |  |  |  |  |
| 21/22    | Inngang: Extern OFF / prioritet OFF                                               |                                                     |  |  |  |  |
| 25/26    | Alternativ inngang:<br>Gjennomstrømmings– eller<br>trykkbryter utgangsside system | Nivåføler S0                                        |  |  |  |  |
| 27/28    | Alternativ inngang: Flottørbryter overløp ferskvannstank                          |                                                     |  |  |  |  |
|          | -                                                                                 | Nivåføler S5                                        |  |  |  |  |
| 29/30    | Alternativ inngang: Strømningsbryter returløp sisterne                            |                                                     |  |  |  |  |
|          | -                                                                                 | Nivåføler S3                                        |  |  |  |  |
| 31/32    | -                                                                                 | Nivåføler S1                                        |  |  |  |  |
| 33/34    | -                                                                                 | Nivåføler S4                                        |  |  |  |  |
| 35/36    | Alternativ inngang: Strømningsbryter returløp sisterne                            |                                                     |  |  |  |  |
|          | -                                                                                 | Nivåføler S2                                        |  |  |  |  |
| 37/38    | Inngang: Termisk viklingsovervåknir                                               | ıg pumpe 1                                          |  |  |  |  |
| 39/40    | Inngang: Termisk viklingsovervåknir                                               | וg pumpe 2                                          |  |  |  |  |
| 41/42    | Utgang: Faktisk trykkverdi 0–10 V                                                 | Utgang: Faktisk verdi<br>påfyllingsnivå tank 0–10 V |  |  |  |  |

| Klemme | Funksjonskontroll EC-rF                                           | Funksjonskontroll EC-rh |  |  |
|--------|-------------------------------------------------------------------|-------------------------|--|--|
| 43/44  | Utgang: Faktisk verdi påfyllingsnivå                              | sisterne 0–10 V         |  |  |
| 45/46  | Inngang: Trykksensor 4–20 mA Inngang: Nivåsensor tank 4–<br>20 mA |                         |  |  |
| 47/48  | Inngang: Nivåsensor sisterne 4–20 r                               | nA                      |  |  |

#### 13.4 ModBus: Datatyper

| Datatype | Beskrivelse                                                                                                    |
|----------|----------------------------------------------------------------------------------------------------|
| INT16    | Heltall i området –32768 til 32767.<br>Det faktiske tallområdet for et datapunkt kan avvike.                                                                                                    |
| UINT16   | Heltall uten fortegn i området 0 til 65535.<br>Det faktiske tallområdet for et datapunkt kan avvike.                                                                                                    |
| ENUM     | Er en tellevariabel. Kan kun settes til en av verdiene som er oppført under<br>parameteren.                                                                                                    |
| BOOL     | En boolsk verdi er en parameter med kun to tilstander (0 – usann/false og 1<br>– sann/true). Generelt anses alle verdier større enn null som true.                                                                                                    |
| BITMAP*  | Et sammendrag av 16 boolske verdier (bits). Verdiene nummereres fra 0 til<br>15. Tallet i registeret som skal leses eller skrives beregnes fra summen av<br>alle bits med verdien 1x2 potensert med dets indeks.<br>• Bit 0: $2^0 = 1$<br>• Bit 1: $2^1 = 2$<br>• Bit 2: $2^2 = 4$<br>• Bit 3: $2^3 = 8$<br>• Bit 4: $2^4 = 16$<br>• Bit 5: $2^5 = 32$<br>• Bit 6: $2^6 = 64$<br>• Bit 7: $2^7 = 128$<br>• Bit 8: $2^8 = 256$<br>• Bit 9: $2^9 = 512$<br>• Bit 10: $2^{10} = 1024$<br>• Bit 11: $2^{11} = 2048$<br>• Bit 12: $2^{12} = 4096$<br>• Bit 13: $2^{13} = 8192$<br>• Bit 14: $2^{14} = 16384$<br>• Bit 15: $2^{15} = 32768$ |
| BITMAP32 | Er et sammendrag av 32 boolske verdier (bits). Detaljer om beregningen finnes i bitmap.                                                                                                    |

\* Eksempel:

Bit 3, 6, 8, 15 er 1, alle andre er 0. Summen blir da  $2^3+2^6+2^8+2^{15}=8+64+256+32768=33096$ . Omvendt rekkefølge er også mulig. I dette tilfellet kontrolleres det om det leste tallet er større enn eller lik andre potens, og man starter med biten med den høyeste indeksen. Hvis det er tilfelle, settes bit 1 og andre potens av tallet trekkes fra. Deretter gjentas kontrollen med biten med nest lavest indeks og den nettopp beregnede resten til man kommer til bit 0 eller resten er lik null. For å gjøre det tydeligere med et eksempel: Det leste tallet er 1416. Bit 15 blir 0, fordi 1416<32768. Bits 14 til 11 blir likedan 0. Bit 10 blir 1, fordi 1416>1024. Resten blir 1416-1024=392. Bit 9 blir 0, fordi 392<512. Bit 8 blir 1, fordi 392>256. Resten blir 392-256=136. Bit 7 blir 1, fordi 136>128. Resten blir 136-128=8. Bit 6 til 4 blir 0. Bit 3 blir 1, fordi 8=8. Resten blir 0. Følgelig blir de resterende bits 2 til alle 0.

#### 13.5 ModBus: Parameteroversikt

| Lagringsregister<br>(protokoll) | Navn                            | Datatype | Skalering og<br>enhet | Elementer       | Tilgang* |
|---------------------------------|---------------------------------|----------|-----------------------|-----------------|----------|
| 40001<br>(0)                    | Kommunikasjonsprof<br>ilversjon | UINT16   | 0.001                 |                 | R        |
| 40002<br>(1)                    | Wink service                    | BOOL     |                       |                 | RW       |
| 40003<br>(2)                    | Type styreenhet                 | ENUM     |                       | 8. EC<br>9. ECe | R        |

| Lagringsregister<br>(protokoll) | Navn                      | Datatype | Skalering og<br>enhet | Elementer                                                                                                    | Tilgang* |
|---------------------------------|---------------------------|----------|-----------------------|----------------------------------------------------------------------------------------------------|----------|
| 40014<br>(13)                   | BusCommandTimer           | ENUM     |                       | 0. –<br>1. Fra<br>2. Sette<br>3. Aktiv<br>4. Tilbakestille<br>5. Manuell                                                                                                    | RW       |
| 40015<br>(14)                   | Drift på/av               | BOOL     |                       |                                                                                                    | RW       |
| 40025<br>(24)                   | Reguleringstype           | ENUM     |                       | 21. Automatikk<br>22. Utnyttelse av ferskvann<br>23. Gjenbruk av regnvann                                                                                                    | R        |
| 40026<br>(25)                   | Faktisk verdi             | INT16    | 0.1 bar (EC-rF)       |                                                                                                    | R        |
| 40027<br>(26)                   | Aktuelt settpunkt         | INT16    | 0.1 bar (EC–rF)       |                                                                                                    | R        |
| 40041<br>(40)                   | Pumpemodus 1              | ENUM     |                       | 0. Fra<br>1. Hand<br>2. Auto                                                                                                    | RW       |
| 40042<br>(41)                   | Pumpemodus 2              | ENUM     |                       | 0. Fra<br>1. Hand<br>2. Auto                                                                                                    | RW       |
| 40062<br>(61)                   | Generell status           | BITMAP   |                       | 0: SBM<br>1: SSM<br>8: EBM pumpe 1<br>9: EBM Pumpe 2                                                                                                    | R        |
| 40068<br>(67)                   | Settpunkt 1               | UINT16   | 0.1 bar (EC–rF)       |                                                                                                    | RW       |
| 40074<br>(73)                   | Bruksområde               | ENUM     |                       | 8. Rain                                                                                                    | R        |
| 40122<br>(121)                  | Status<br>regnvannssystem | BITMAP   |                       | 0: SBM<br>1: SSM<br>6: Ventil 1 aktiveres<br>7: Ventil 2 aktiveres<br>12: Overløp sisterne<br>13: Tørrkjøring sisterne                                                                                    | R        |
| 40130<br>(129)                  | Ventilmodus 1             | ENUM     |                       | 0. Rain   Shut<br>1. Fresh   Open<br>2. Auto                                                                                                    | RW       |
| 40132<br>(131)                  | Tilstand til nivåføler    | BITMAP   |                       | 0: S0<br>1: S3<br>2: S1<br>3: S4<br>4: S2<br>5: S5                                                                                                    | R        |
| 40139 - 40140<br>(138 - 139)    | Feilstatus                | BITMAP32 |                       | 0: Sensorfeil<br>1: Overtrykk (EC-rF)<br>2: Undertrykk (EC-rF)<br>4: Tørrkjøring<br>5: Pumpe 1 feil<br>6: Pumpe 2 feil<br>15: Oversvømmelse<br>16: Prioritet av<br>20: Strømforsyning<br>25: Sensorfeil 2 | R        |
| 40141 (140)                     | Bekrett                   | ROOL     |                       |                                                                                                    | VV       |

| - |    |  |
|---|----|--|
|   |    |  |
|   | no |  |

| Lagringsregister<br>(protokoll) | Navn                        | Datatype | Skalering og<br>enhet | Elementer                                                                                                    | Tilgang* |
|---------------------------------|-----------------------------|----------|-----------------------|----------------------------------------------------------------------------------------------------|----------|
| 40142<br>(141)                  | Alarmhistorieindeks         | UINT16   | 1                     |                                                                                                    | RW       |
| 40143<br>(142)                  | Alarmhistorie<br>Feilnummer | UINT16   | 0,1                   |                                                                                                    | R        |
| 40199<br>(198)                  | Nivåsensor 1                | UINT16   | 1 cm                  | Sisterne                                                                                                    | R        |
| 40200<br>(199)                  | Nivåsensor 2 (EC-rh)        | UINT16   | 1 cm                  | Hybridtank                                                                                                    | R        |
| 40380<br>(379)                  | Ventilmodus 2               | ENUM     |                       | 0. Rain   Shut<br>1. Fresh   Open<br>2. Auto                                                                                                    | RW       |
| 40381 - 40382<br>(380 - 381)    | Regnvann feilstatus         | BITMAP32 |                       | 1: Returløp sisterne<br>4: Fiksert på utnyttelse av<br>regnvann<br>5: Fiksert på utnyttelse av<br>ferskvann<br>6: Overløp tank<br>7: Alarm fyllingsnivå | R        |
| 40383<br>(382)                  | Vannvolum sisterne          | UINT16   | %                     |                                                                                                    | R        |
| 40384<br>(383)                  | Vannvolum<br>hybridtank     | UINT16   | %                     |                                                                                                    | R        |

Forklaring

\* R = kun lesetilgang, RW = lese- og skrivetilgang, W = skrivetilgang

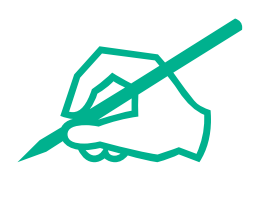

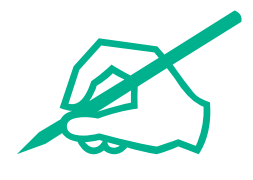

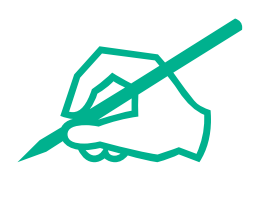

# wilo

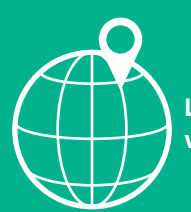

Local contact at www.wilo.com/contact

Wilcose Wilopark 1 44263 Dortmund Germany T +49 (0)231 4102-0 T +49 (0)231 4102-7363 wilo@wilo.com www.wilo.com

# Pioneering for You